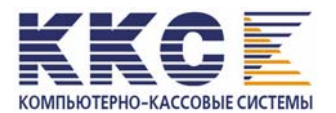

# КОНТРОЛЬНО-КАССОВАЯ МАШИНА

# СПАРК-617ТК

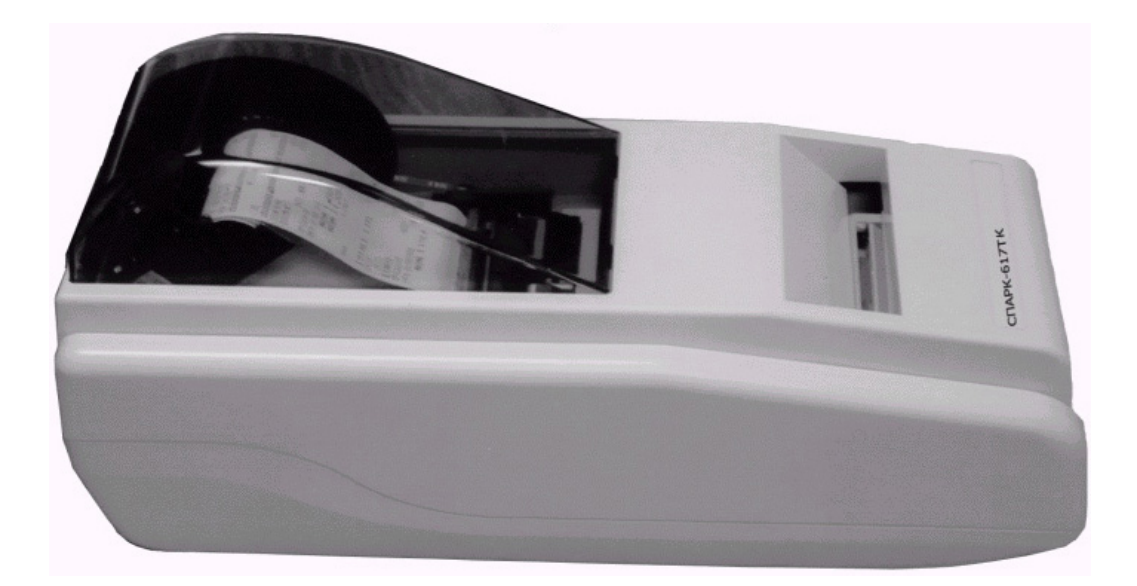

# ИНСТРУКЦИЯ НАЛОГОВОГО ИНСПЕКТОРА

# СОДЕРЖАНИЕ

| 1. ОБЩИЕ СВЕДЕНИЯ                                                    | 3  |
|----------------------------------------------------------------------|----|
| 2. ЭЛЕКТРОННАЯ КОНТРОЛЬНАЯ ЛЕНТА ЗАЩИЩЕННАЯ                          | 3  |
| 3. ФИСКАЛЬНАЯ ПАМЯТЬ                                                 | 3  |
| 4. ОСНОВНЫЕ РЕЖИМЫ РАБОТЫ ККМ                                        | 4  |
| 4.1. Основные фискальные функции ККМ                                 | 4  |
| 4.2. Нефискальный режим                                              | 5  |
| 4.3. Фискальный режим                                                | 5  |
| 4.4. Сменный и накопительный отчеты с гашением                       | 5  |
| 4.5. Продолжительность смены                                         | 6  |
| 4.6. Дата                                                            | 6  |
| 4.7. Условия блокировки ККМ                                          | 6  |
| 4.8. Закрытие архива ЭКЛЗ                                            | 7  |
| 4.9 Активизация ЭКЛЗ                                                 | 7  |
| 5. ПРОГРАММНОЕ ОБЕСПЕЧЕНИЕ                                           | 7  |
| 6. ОПЕРАЦИИ С ПАНЕЛИ УПРАВЛЕНИЯ                                      | 7  |
| 7. ОПЕРАЦИЯ ФИСКАЛИЗАЦИИ                                             | 9  |
| 8.ОПЕРАЦИЯ ПЕРЕФИСКАЛИЗАЦИИ                                          | 14 |
| 9. СНЯТИЕ ФИСКАЛЬНЫХ ОТЧЕТОВ                                         | 22 |
| 10. ПОРЯДОК АКТИВИЗАЦИИ ЭКЛЗ                                         | 26 |
| 11. ПОРЯДОК ЗАКРЫТИЯ ЭКЛЗ БЕЗ ПЕРЕРЕГИСТРАЦИИ ККМ                    | 27 |
| 12. ПОРЯДОК ЗАКРЫТИЯ АРХИВА ЭКЛЗ С ПЕРЕРЕГИСТРАЦИЕЙ ККМ              | 28 |
| 13. ПОРЯДОК АВАРИЙНОГО ЗАКРЫТИЯ СМЕНЫ И ЭКЛЗ                         | 29 |
| 14. ОБРАЗЦЫ ЧЕКОВ                                                    | 31 |
| 15. МЕСТО УСТАНОВКИ ЗАВОДСКОГО НОМЕРА, СРЕДСТВ ВИЗУАЛЬНОГО           |    |
| КОНТРОЛЯ (ГОЛОГРАММЫ), ПЛОМБЫ ЦТО.                                   | 41 |
| 16. ИНСТРУКЦИЯ ПО ЗАМЕНЕ ФИСКАЛЬНОЙ ПАМЯТИ ККМ СПАРК-617ТК           | 42 |
| 16.1 Общая часть                                                     | 42 |
| 16.2 Идентификация неисправности фискальной памяти                   | 42 |
| 16.3 Порядок действий с целью документального оформления содержимого |    |
| фискальной памяти                                                    | 42 |
| 16.4 Установка нового блока фискальной памяти                        | 43 |
| 16.5 Ввод ККМ в эксплуатацию.                                        | 43 |
| 2 ,                                                                  |    |

Настоящая инструкция предназначена для проведения налоговым инспектором процедуры фискализации контрольно-кассовой машины СПАРК-617ТК, его перерегистрации и снятия фискальных отчетов.

Контрольно-кассовая машина СПАРК–617ТК (в дальнейшем ККМ) представляет собой контрольно-кассовую машину, предназначенную для работы в составе компьютерно-кассовой системы, получая при этом данные через канал связи. Контрольно-кассовая машина производит обработку всех получаемых данных в соответствии с фискальными требованиями, осуществляет вывод информации на чек и контрольную ленту, формирование и запись фискальных данных в накопитель ФП и ЭКЛЗ их распечатку в виде отчетов по запросам.

#### 2. ЭЛЕКТРОННАЯ КОНТРОЛЬНАЯ ЛЕНТА ЗАЩИЩЕННАЯ

Электронная контрольная лента защищенная (ЭКЛЗ) - это внешнее устройство, которое подключается к ККМ через второй порт RS-232. ЭКЛЗ представляет собой программно-аппаратный модуль, который контролирует работу ФР путем регистрации информации обо всех оформленных в ККМ платежных документах и отчетах закрытия смены. Функционирование ККМ без ЭКЛЗ в фискальном режиме невозможно.

Конструктивно ЭКЛЗ состоит из трех функциональных блоков:

- коммуникационный процессор;

- криптографический сопроцессор;

- архив.

Коммуникационный процессор выполняет следующие функции:

- обеспечение протокола взаимодействия ЭКЛЗ ККМ по одному из стандартных интерфейсов Инт. (I2C, RS-232);

- обеспечение протоколов взаимодействия с криптографическим сопроцессором и архивом;

- реализация алгоритма архивирования, выдачи архивных данных по запросам, формирования отчетов и т.д.

Криптографический сопроцессор выполняет функции:

- прием данных от коммуникационного процессора для формирования криптографического проверочного кода (КПК);

- вычисление значения КПК с использованием алгоритма криптографического преобразования в соответствии с ГОСТ 28147-89 в режиме выработки имитовставки;

- накопление текущих сменных итогов, ведение счетчиков номеров смен;

- передача в коммуникационный процессор вычисленных значений КПК и накопленных значений сменных итогов.

Архив реализован на базе флэш-памяти и обеспечивает долговременное хранение данных активизации, данных о кассовых операциях и сменных итогов.

#### 3. ФИСКАЛЬНАЯ ПАМЯТЬ

Фискальная память (ФП) – программно–аппаратное устройство, обеспечивающее некорректируемую ежесуточную (ежесменную) регистрацию и долговременное энергонезависимое хранение итоговой информации о денежных расчетах, проведенных ККМ, необходимой для правильного исчисления налогов. Данные, записанные в накопителе ФП, не могут быть стерты или изменены даже в

случае отключения или аварии системы сетевого питания и (или) батареи резервного питания оперативной памяти.

В качестве запоминающего элемента накопителя ФП используется микросхема 27С1001.

Конструктивно накопитель ФП выполнен в виде отдельного модуля, защищенного компаундом и размещенного под опломбированным кожухом ККМ. Конструкция модуля обеспечивает невозможность доступа к хранящейся в нем информации, его замены, а также защиту от механических, электромагнитных и других воздействий как при работе ККМ, так и при его техническом обслуживании и ремонте с применением штатных приборов, оборудования и расходных материалов.

#### Информация, регистрируемая в ФП:

При включении фискального режима (фискализации) ККМ, однократно:

| • серийный (заводской) номер ККМ                              | 1 разрядов (*) |
|---------------------------------------------------------------|----------------|
| При активизации ЭКЛЗ, не менее 20 раз:                        |                |
| • Регистрационный номер ЭКЛЗ                                  | байт           |
| • дата активизации ЭКЛЗ                                       | 3 байта        |
| • номер записи (закрытия смены на момент активизации)         | 2 байта        |
| При закрытии ЭКЛЗ, не менее 20 раз:                           |                |
| • дата закрытия ЭКЛЗ                                          | 3 байта        |
| • номер записи (закрытия смены на момент закрытия)            | 2 байта        |
| • Флаги ЭКЛЗ и признак нормального закрытия                   | l байт         |
| При фискализации и перерегистрации ККМ, всего не более 5 раз: |                |
| • регистрационный номер ККМ14                                 | 4 разрядов (*) |
| • ИНН владельца ККМ12                                         | 2 разрядов     |
| • дата фискализации или перерегистрации ККМ                   | 5 разрядов     |
| • номер записи (смены)                                        | 4 разряда      |
| • пароль управления ККМ                                       | 5 разрядов     |
| • пароль доступа к ФП                                         | 5 разрядов     |
| При закрытии смены, не менее 2300 раз:                        |                |
| • дата отчета                                                 | 3 байта        |
| • номер записи (закрытия смены)                               | 4 разряда      |
| • ставки налогов 1~4                                          | 2 разряда      |
| • суммы налогов 1~4                                           | 2 разрядов     |
| • итог сменных продаж (покупок)12                             | 2 разрядов     |
| • общее количество фискальных документов                      | 3 разрядов     |
| • общее количество нефискальных документов                    | 3 разрядов     |
| • порядковый номер документа                                  | 3 разрядов     |
| • положение десятичной запятой (точки)                        | 2 разряда      |
| • контрольная сумма                                           | l байт         |
| При проведении очистки ОЗУ, не более 200 раз:                 |                |
| • вид операции, дата, время и номер записи (смены)            | 3 байт         |

(\*) –два последних символа должны быть пробелы

#### 4. ОСНОВНЫЕ РЕЖИМЫ РАБОТЫ ККМ

#### 4.1 Основные фискальные функции ККМ

- защита операций паролем управления ККМ;
- защита фискальных данных паролем доступа к ФП;
- запись и контроль регистрационных реквизитов ККМ;
- запрещение операций с отрицательными итогами и частными итогами;

- обязательная выдача суточного отчета Z1 и запись итоговых данных в ФП;
- выдача отчета фискальной памяти;
- выдача отчета по информации, хранящейся в архиве ЭКЛЗ;
- предупреждение о близости заполнения фискальной памяти;
- предупреждение о заполнении фискальной памяти;
- предупреждение о близости ЭКЛЗ заполнению;
- проверка данных, записанных в фискальной памяти;
- запись счетчиков, даты и времени операций перезапуска, восстановления и очистки ОЗУ.

#### 4.2. Нефискальный режим

До проведения фискализации ККМ функционирует в нефискальном режиме. При этом задействованы все функции ККМ, включая накопление данных по продажам и формирование документов в соответствии с инструкцией по эксплуатации ККМ, за исключением функций: регистрации сменных отчетов в ФП, получения фискальных отчетов, вывода на печать серийного (заводского) номера ККМ, регистрационного номера ККМ и ИНН.

На всех документах, оформляемых в нефискальном режиме, печатается специальный признак в конце документа: **\*НЕФИСКАЛЬНЫЙ РЕЖИМ\*** и **не печатает** заводской, регистрационный номера, ИНН, номер ЭКЛЗ, а также номер и значение КПК(криптографического проверочного кода). ККМ ведет отдельную нумерацию нефискальных документов и отчетов.

#### 4.3.Фискальный режим

Фискальный режим обеспечивает регистрацию фискальных данных в ФП. Включение фискального режима производится налоговым инспектором по завершению фискализации ККМ. При проведении фискализации или перерегистрации ККМ все реквизиты, вводимые налоговым инспектором (кроме пароля), выводятся на печать в чеке.

После проведения фискализации включаются все функции ККМ без исключения, а фискальный режим отключен быть не может.

На всех документах, оформляемых в фискальном режиме, печатаются ИНН владельца ККМ, заводской и регистрационный номера ККМ и специальный признак в конце документа, представляющий собой строку **\*ФИСКАЛЬНЫЙ РЕЖИМ\*.** Эта строка располагается:

- в платежных документах, Z-отчете и отчете об активизации ЭКЛЗ - перед строкой, содержащей регистрационный номер ЭКЛЗ;

• во всех остальных документах – последней.

Все платежные документы ККМ и отчеты закрытия смены, оформляемые ККМ после активизации ЭКЛЗ, а также отчет об активизации ЭКЛЗ содержат строки, указывающие регистрационный номер активизированной ЭКЛЗ, находящейся в составе ККМ, номер КПК и значение КПК. Строка с регистрационным номером ЭКЛЗ располагается в платежных документах перед строкой с номером КПК и его значением.

ККМ ведет отдельную нумерацию фискальных чеков, нефискальных документов и отчетов.

#### 4.4. Сменный и накопительный отчеты с гашением

Данные суточного (сменного) отчета регистрируются в ФП при проведении операции закрытия смены. Гашение сменных денежных регистров в ОЗУ производится только после завершения печати суточного (сменного) отчета и успешной записи

данных в ФП. Операции общего гашения, получения фискального отчета, коррекции даты и программирования ставок налогов производятся только после закрытия смены – получения суточного отчета Z1 с гашением, а операции перерегистрации, очистки ОЗУ и изменения положения десятичной точки – после получения накопленного отчета Z2 с гашением.

#### 4.5. Продолжительность смены

ККМ контролирует продолжительность смены, которая составляет не более 24 часов с момента оформления первого платежного документа за смену. При превышении продолжительности смены ККМ блокирует возможность оформления платежных документов до проведения закрытия смены.

#### 4.6. Дата

При установке даты ККМ контролирует корректность вводимой даты, которая не может быть более ранней, чем дата последней записи в ФП, включая и дату фискализации или перерегистрации. При попытке ввода более ранней даты ККМ блокирует все операции до ввода правильной даты. Если вводимая дата позднее текущей на два дня и более, ККМ производит повторный запрос даты для предупреждения случайной ошибки ввода.

#### 4.7 Условия блокировки ККМ

ККМ блокируется для выполнения всех операций в следующих случаях:

1. При посылке неправильного пароля доступа к ФП.

2. При отключении или неисправности принтера.

3. При обнаружении конца ленты.

4. При отключении ФП.

5. При отключении ЭКЛЗ.

6. При обнаружении сбоя в оперативной памяти (ОЗУ) или в ФП.

7. При обнаружении неисправности ФП: сбой чтения или записи в ФП.

8. При заполнении ФП.

9. При подключении в фискальном режиме ЭКЛЗ, активизированной с составе другой ККМ.

10. При превышении продолжительности смены;

11. При заполнении ЭКЛЗ.

12. При аварии ЭКЛЗ.

13. При подключении к ККМ не активизированной ЭКЛЗ (кроме операции фискализации, перефискализации и активизации ЭКЛЗ).

14. При замене ЭКЛЗ без регистрации закрытия предыдущей ЭКЛЗ в ФП.

В случае 1, блокировка действует до момента посылки правильного пароля.

В случаях 2 и 3, если блокировка произошла в процессе печати фискального чека или сменных отчетов, то после устранения неисправности принтера и установки ленты ККМ полностью повторит печать незавершенного документа. Исключением являются нефискальные документы (чеки и отчеты), а также отчет фискальной памяти, которые будут продолжены после устранения причины блокировки.

В случае 5 и 9, команды программирования допускаются, блокировка снимается установкой ЭКЛЗ, активизированной в составе данного ККМ.

В состоянии отключения ФП (случай 4) возможно получение суточного X1 и накопленного X2 отчетов без гашения, а при заполнении ФП (случай 8) – получение фискального отчета с помощью команд с панели управления. При состоянии блокировки при сбое ОЗУ и сбое ФП (случай 6,7) необходимо обратиться в сервисный центр.

Для того, чтобы сбросить блокировку, необходимо устранить причину ошибки и произвести операцию перезапуска ККМ.

В случае 10, блокировка снимается завершением открытой смены.

В случаях 11 – 12, ККМ блокирует выполнение всех функций кроме теста целостности архива, прекращения документа, завершения документа, закрытия смены, закрытия архива и формирования запросов в ЭКЛЗ.

В случае 13, ККМ блокируется для выполнения всех функций кроме фискализации, перерегистрации ККМ или активизации новой ЭКЛЗ.

В случае 14, ККМ блокируется при отключении ЭКЛЗ, или подключении не активизированной ЭКЛЗ, без регистрации закрытия в фискальной памяти предыдущей ЭКЛЗ активизированной в составе данной ККМ.

ККМ контролирует количество свободных полей в ФП для записи сменных отчетов. В суточном отчете печатается предупредительное сообщение о количестве свободных полей в ФП, когда их остается менее 33.

#### 4.8 Закрытие архива ЭКЛЗ

В фискальном режиме ККМ позволяет провести процедуру закрытия архива активизированной ЭКЛЗ. В ЭКЛЗ архив может быть не закрыт только в том случае, если закрытие архива невозможно из-за неисправности, возникшей в ЭКЛЗ.

#### 4.9 Активизация ЭКЛЗ

ККМ в фискальном режиме позволяет обеспечить активизацию ЭКЛЗ при проведении фискализации, перерегистрации и подключении не активизированной ЭКЛЗ.

#### 5. ПРОГРАММНОЕ ОБЕСПЕЧЕНИЕ

Программное обеспечение ККМ исключает возможность без нарушения пломбировки ККМ изменения пользователем той своей части, которая управляет чтением и регистрацией информации в ФП и ЭКЛЗ, формированием и выводом на документы фискальных данных, признака фискального режима и криптографического проверочного кода. Программный и физический доступ к фискальным функциям осуществляется только через центральный процессор ККМ. Формат данных, которыми ККМ обменивается с подключенным к нему компьютером, строго фиксирован.

#### 6. ОПЕРАЦИИ С ПАНЕЛИ УПРАВЛЕНИЯ

Панель управления состоит из 4 клавишей, расположенных следующим образом:

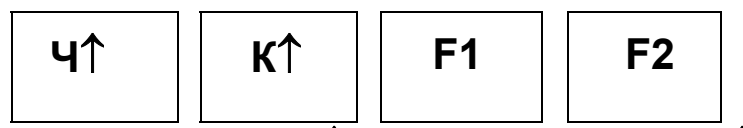

Продвижение ленты: для чековой – Ч↑, для контрольной ленты – К↑.

Включение режима отчетов: **(Ч↑)** + **(F2)** -> **(К↑)** 

Нажмите и удерживайте кнопки ( $\Psi\uparrow$ ) и (F2) до тех пор, пока не прозвучат три коротких сигнала зуммера. Затем, не отпуская ( $\Psi\uparrow$ ) и (F2) нажать и удерживать ( $K\uparrow$ ) пока не прозвучат три коротких сигнала зуммера. После сигнала контрольно-кассовая машина перейдет в режим получения отчетов. В этом режиме ККМ не реагирует на команды, поступающие по каналу связи.

В режиме отчетов задействованы три операции, включая выход из режима, которые выбираются с помощью клавиш (К↑), (F1) и (F2):

(К↑)ВЫХОД ИЗ РЕЖИМА ОТЧЕТОВ.

# (**F1)**СУТОЧНЫЙ Z1 ОТЧЕТ. (**F2)**ФИСКАЛЬНЫЙ ОТЧЕТ.

Для получения суточного Z1 отчета выполните следующие операции:

- Нажмите кнопку (**F1**) для входа в режим получения суточного отчета Z1;
  - Введите пароль управления ККМ (6 разрядов):
    - Ввод пароля начинайте с первого (старшего) разряда числа. Если вводимый разряд (цифра) не равна нулю, нажмите кнопку (К1) последовательно столько раз, сколько единиц содержится во вводимом разряде пароля;
    - Нажмите кнопку (F1) для перехода ко вводу следующего разряда пароля;
    - Повторите ввод значений последующих разрядов с помощью нажатия кнопки (К↑). Ввод каждого разряда заканчивается кнопкой (F1);
    - Нажмите кнопку (F2) для завершения ввода пароля. Два коротких сигнала зуммера сигнализируют о вводе правильного пароля;

**ВНИМАНИЕ**. При ошибке ввода пароля управления ККМ (неверный пароль или ошибка ввода), ККМ выдает непрерывный звуковой сигнал, прекращаемый нажатием кнопки **(F2)**, после чего ККМ выходит из режима отчетов.

Если вышеописанные операции проведены корректно, то ККМ начнет распечатывать суточный (сменный) отчет Z1 с гашением.

Для получения фискального отчета выполните следующие операции:

- Нажмите кнопку (F2) для входа в режим получения фискального отчета.
- Введите пароль доступа к ФП (6 разрядов). Последовательность действий аналогична вводу пароля управления ККМ (см. выше).

**ВНИМАНИЕ.** При ошибке ввода пароля доступа к ФП (неверный пароль или ошибка ввода), ККМ выдает непрерывный звуковой сигнал, прекращаемый нажатием кнопки **(F2)**, после чего следует повторить снова ввод правильного пароля. ККМ остается блокированным до ввода правильного пароля доступа к ФП.

- Введите начальный номер записи ФП (4 разряда):
  - Ввод номера записи начинайте с первого (старшего) разряда числа.
     Если вводимый разряд (цифра) не равна нулю, нажмите кнопку (К<sup>1</sup>) последовательно столько раз, сколько единиц содержится во вводимом разряде.
  - Нажмите кнопку (F1) для перехода ко вводу следующего разряда номера записи.
  - Повторите ввод значений последующих разрядов с помощью нажатия кнопки (К↑). Ввод каждого разряда заканчивается кнопкой (F1).
  - Нажмите кнопку (F2) для завершения ввода начального номера записи ФП. Два коротких сигнала зуммера сигнализируют о правильном вводе номера.

**ВНИМАНИЕ.** При ошибке ввода номера (недействительный номер записи или ошибка ввода), ККМ выдает непрерывный звуковой сигнал, прекращаемый нажатием кнопки **(F2**), после чего ККМ выходит из режима отчетов.

- Введите конечный номер записи ФП (4 разряда):
  - Процедура ввода конечного номера записи идентична вводу начального номера записи.

Если вышеописанные операции проведены корректно, то ККМ начнет распечатывать полный фискальный отчет за период от начального до конечного номера записи в ФП.

**ПРИМЕР.** Получение фискального отчета по записям от **0001** до **1024** (значение пароля доступа к ФП "321098"):

- Нажмите и удерживайте кнопки (Ч↑) и (F2) до тех пор, пока не прозвучат три коротких сигнала.
- Нажмите кнопку **(F2)**.
- Введите пароль доступа к ФП ("321098"):
- "3" **(K<sup>↑</sup>)** 3 pasa  $\rightarrow$  (F1) • "2" **(K↑)** 2 pasa  $\rightarrow$  (F1) • "1" **(K**↑) 1 pa3  $\rightarrow$  (F1) • "0"  $\rightarrow$  (F1) • "9" **(K↑)** 9 pa3  $\rightarrow$  (F1) • "8"  $\rightarrow$  (F1)  $\rightarrow$  (F2) **(K**↑**)** 8 pa3 – Введите начальный номер записи ФП (0001). • "0"  $\rightarrow$  (F1) • "0"  $\rightarrow$  (F1) • "0"  $\rightarrow$  (F1) **(K**↑**)** 1 pa3 • "1" (F1)  $\rightarrow$ (F2) - Введите конечный номер записи ФП (1024): • "1" **(K**1) 1 pas  $\rightarrow$  (F1) • "0"  $\rightarrow$  (F1) • "2" **(K**↑) 2 pasa  $\rightarrow$  (F1) • "4" (K<sup>1</sup>) 4 pasa  $\rightarrow$  (F1) $\rightarrow$  (F2)

При правильном вводе ККМ распечатает фискальный отчет за заданный период и выйдет в нормальный режим работы с управлением по каналу связи.

#### 7. ОПЕРАЦИЯ ФИСКАЛИЗАЦИИ

**ВНИМАНИЕ:** В случае если производится замена фискальной памяти ККМ, необходимо выполнить все действия, описанные в «Инструкции по замене фискальной памяти», включая процедуру очистки ОЗУ ККМ. Процедура очистки ОЗУ описана ниже, и в «Инструкции по техническому обслуживанию и ремонту».

Операция фискализации производится с помощью программы SPARK\_TK.EXE при вводе ККМ в эксплуатацию и регистрации его налоговым инспектором (программа разработана и поставляется Генеральным поставщиком ККМ). Для проведения процедуры фискализации необходимо подсоединить ККМ к компьютеру через последовательный порт RS-232 с помощью интерфейсного кабеля и запустить программу SPARK\_TK.EXE.

При работе с программой для перемещения по пунктам горизонтального меню используются клавиши  $\leftarrow$ и  $\rightarrow$ ; для перемещения по пунктам вертикального меню используются клавиши  $\uparrow$ ,  $\downarrow$ , **PageUP**, **PageDown**; для выбора пункта меню используются клавиша **ENTER**. Для возврата из вертикального меню в горизонтальное необходимо использовать клавишу **Esc**.

**ВНИМАНИЕ:** Перед процедурой фискализации необходимо закончить текущую операцию на ККМ (например, если осуществлялась пробная продажа в не фискальном режиме, чек должен быть завершен).

Алгоритм процедуры фискализации рассмотрен ниже, и состоит из двух фаз. Не зависимо, в каком состоянии находится ККМ программа SPARK\_TK.EXE автоматически произведет ФАЗУ I.

ФАЗА I – подготовительный этап.

ФАЗА II –пуск фискального режима (рассмотрен в Таблице 1).

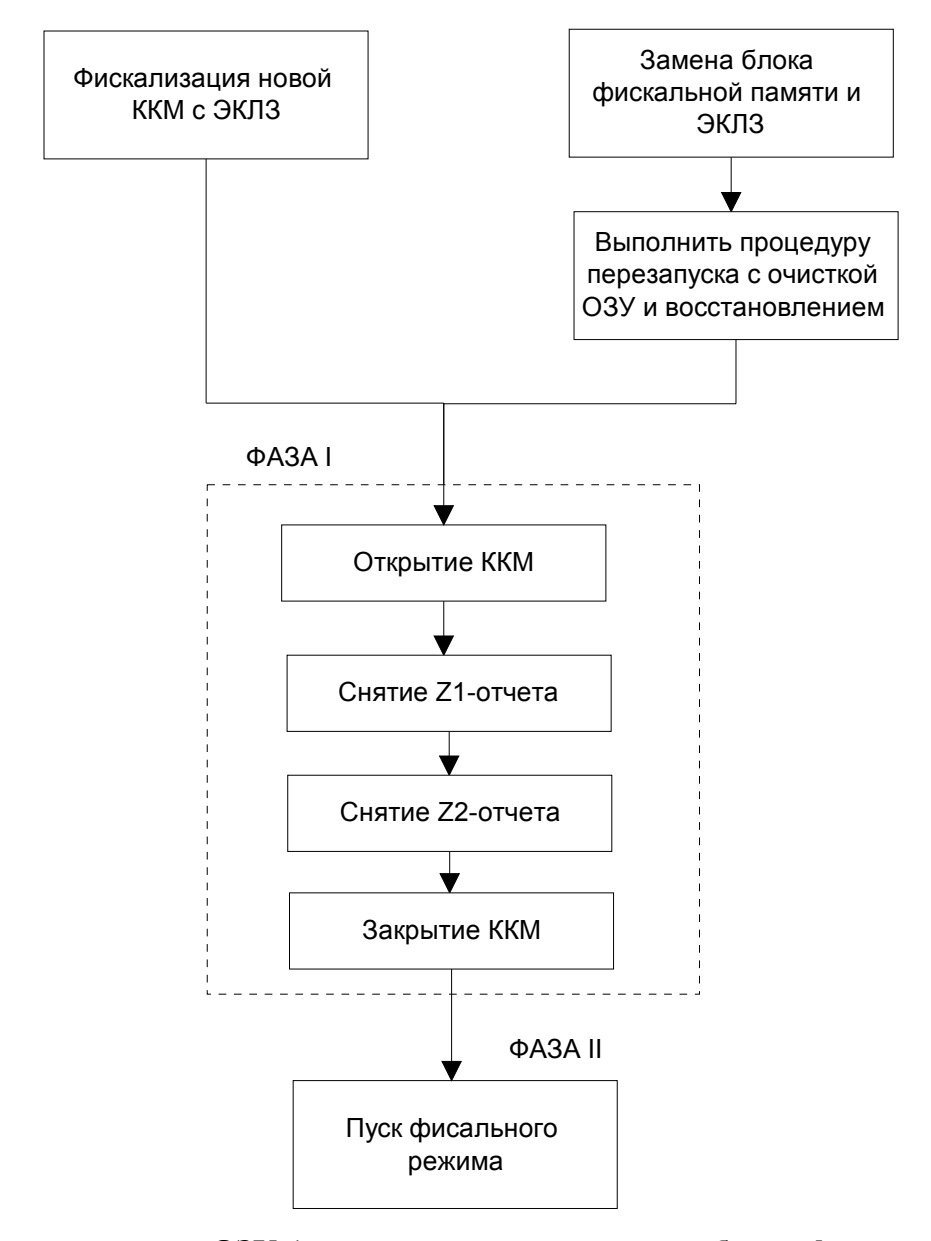

Процедура очистки O3У (если производилась замена блока фискальной памяти): Для проведения операции перезапуска с очисткой O3У и восстановлением, необходимо выключить питание, выставить оба переключателя («1» и «2») на материнской плате в положение «ON». Включить питание при нажатой заблаговременно круглой кнопке на материнской плате. ККМ при этом производит печать соответствующего чека, подтверждающего факт перезапуска с очисткой O3У и восстановлением. Далее оба переключателя устанавливаются в положение «OFF», и в таком положении переключателей ККМ передается потребителю. При сбоях O3У также производится перезапуск с очисткой O3У и восстановлением, но вместо нажатия внутренней кнопки достаточно нажать одновременно три кнопки на передней панели ( $\Psi$ ) + (F1) + (F2). Если переключатели «1» и «2» на материнской плате находятся в выключенном состоянии («OFF»), то перезапуск ККМ при нажатых указанных кнопках приводит к простому перезапуску, что можно использовать при сбоях ККМ в режиме штатной эксплуатации.

Для проведения операции фискализации необходимо войти в пункт горизонтального меню **РЕЖИМЫ** программы SPARK\_TK.EXE, и подвести курсор к пункту вертикального меню **Номер порта.** Несколько раз нажать клавишу ENTER до появления нужного номера СОМ порта. Аналогично выбрать скорость обмена с ПК в следующей строке (Скорость). Если

ККМ подключена к первому СОМ порту и запрограммированная скорость обмена ККМ с ПК равна 9600 БОД, то вышеописанные действия по установке параметров обмена не требуются.

Далее необходимо войти в пункт горизонтального меню ФИСКАЛИЗАЦИЯ программы SPARK\_TK.EXE и выбрать пункт вертикального меню ПАКЕТНАЯ ФИСК-ЗАЦИЯ.

В случае, если по каким-либо причинам, подключена уже фискализированная ККМ, программа выдаст следующий экран:

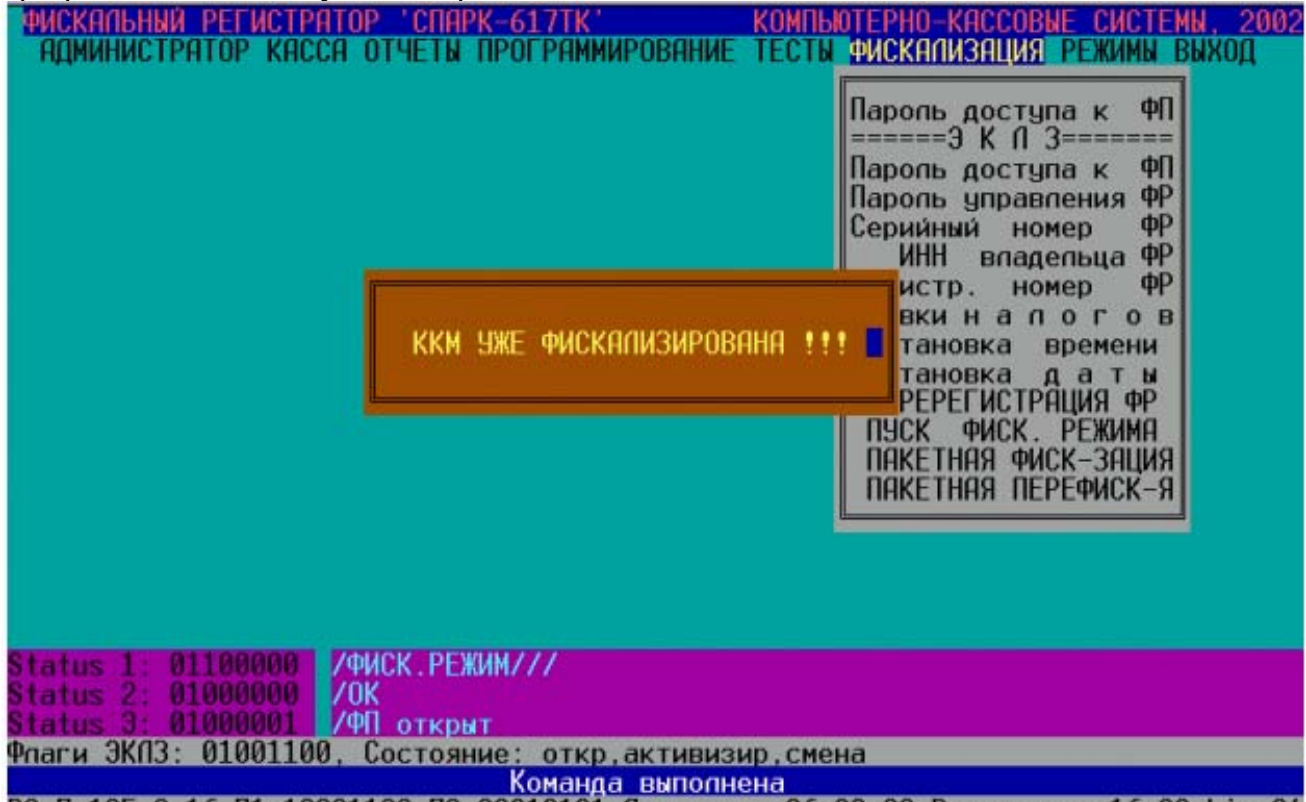

РО П=125 О=16 П1:10001100 П2:00010101 Дата откр:26:09:02 Время откр:16:38 Lim=24

В этом случае необходимо отключить фискализированную ККМ от компьютера, подключить нефискализированную ККМ и снова запустить пункт ПАКЕТНАЯ ФИСК-ЗАЦИЯ.

| При подключении нефискализированной ККМ п                                                                       | юявится следующий экран:             |  |
|----------------------------------------------------------------------------------------------------|--------------------------------------|--|
| ФИСКАЛЬНЫЙ РЕГИСТРАТОР 'СПАРК-617ТК'                                                                            | КОМПЬЮТЕРНО-КАССОВЫЕ СИСТЕМЫ, 2002   |  |
| АДМИНИСТРАТОР КАССА ОТЧЕТЫ ПРОГРАММИРОВ                                                                         | АНИЕ ТЕСТЫ ФИСКАЛИЗАЦИЯ РЕЖИМЫ ВЫХОД |  |
| Фискализаци                                                                                                    | я СПАРК-617ТФ/ТК                     |  |
| KINME (35)                                                                                                    |                                      |  |
|                                                                                                    | Hanor1:                              |  |
| יחיפיעיפידישימירימ ימיחיחיביעידימ                                                                               | Hagor 3:                             |  |
| MOPOCEUKO $9/2$ Teg 123-65-67                                                                                   | Hadork                               |  |
| 100L/IMT 2/2 1617.120 40 01                                                                                     |                                      |  |
|                                                                                                    |                                      |  |
|                                                                                                    |                                      |  |
| the second second second second second second second second second second second second second second second se |                                      |  |
| 0                                                                                                    |                                      |  |
| Дата:                                                                                                    |                                      |  |
| ореня                                                                                                    |                                      |  |
| Паропь доступа ФП:                                                                                              |                                      |  |
| Паропь норм работы:                                                                                             |                                      |  |
| Серийный номер:                                                                                                 |                                      |  |
| ИНН: 077                                                                                                    |                                      |  |
| Рег, номер:                                                                                                    | Havarr augusanus ann 105             |  |
|                                                                                                    | Пачать Фискапизацию. Да              |  |
|                                                                                                    | ornend Lac                           |  |
|                                                                                                    |                                      |  |
| Флаги ЭКПЗ: 01001100, Состояние: откр,активизир,смена                                                           |                                      |  |
| Команда выполнена                                                                                               |                                      |  |
| РФ H=125 U=16 H1:10001100 H2:00010101 Дата откр:26:09:02 Время откр:16:38 Lim=24                                |                                      |  |

**Примечание:** Три нижние строки состояния могут отличатся от тех, что изображены на рисунке.

В таблице рассмотрены поля для ввода информации для фискализации.

## Внимание: Все поля, кроме полей ставок налогов должны быть заполнены!

|                      | Габлица Г                                    |  |  |
|----------------------|----------------------------------------------|--|--|
| Поле ввода           | Вводимая информация                          |  |  |
| Клише (35)           | Поле состоит из 8 сторок по 35 символов в    |  |  |
|                      | каждой. Набрать клавишами текст первой       |  |  |
|                      | строки заголовка чека в поле (Например,      |  |  |
|                      | Магазин ПРОДУКТЫ), для перехода к            |  |  |
|                      | следующей строке нажимаем клавишу            |  |  |
|                      | <b>ENTER</b> или клавиши ↑,↓, для выполнения |  |  |
|                      | команды нажать клавишу ENTER после           |  |  |
|                      | заполнения последней строки заголовка чека   |  |  |
|                      | Неиспользуемые строки заголовка чека не      |  |  |
|                      | заполняются.                                 |  |  |
| Дата:                | Набрать цифровыми клавишами:                 |  |  |
| XX.XX.XX             | Дата – первые две цифры (12),                |  |  |
| 2 разряда – дата,    | месяц – вторые две цифры (08),               |  |  |
| 2 разряда – месяц,   | год – третьи две цифры (03).                 |  |  |
| 4 разряда – год.     | После завершения ввода нажать клавишу        |  |  |
| (Например: 12:01:03) | ENTER                                        |  |  |
| Время:               | Набрать цифровыми клавишами:                 |  |  |
| XX : XX : XX         | Часы – первые две цифры (10),                |  |  |
| 2 разряда – часы,    | минуты – вторые две цифры (39),              |  |  |
| 2 разряда – минуты,  | секунды – третьи две цифры (55).             |  |  |
| 2 разряда – секунды. | ВНИМАНИЕ! Символ « : » уничтожать            |  |  |
| (Например: 10:39:55) | нельзя. После завершения ввода нажать        |  |  |

|                                         | клавишу ENTER                                 |
|-----------------------------------------|-----------------------------------------------|
| Пароль доступа к ФП:                    | Цифровыми клавишами ввести шесть              |
| ХХХХХХ – 6 разрядов пароль доступа к ФП | разрядов пароля доступа к ФП (123456).        |
| (Например: 123456)                      | После завершения ввода нажать клавишу         |
|                                         | ENTER                                         |
| Пароль норм работы:                     | Цифровыми клавишами ввести шесть              |
| XXXXXX – 6 разрядов пароль управления   | разрядов пароля для нормальной работы         |
| ККМ                                     | (111111).                                     |
| (Например: 111111)                      | После завершения ввола нажать клавишу         |
|                                         | ENTER                                         |
| Серийный номер:                         | Цифровыми, или символьными клавишами          |
| XXXX – 12 разрядов серийный номер       | ввести требуемое количество разрядов          |
| (Например: 99000555)                    | серийного номера в поле (99000555).           |
|                                         | Неиспользуемые разряды не заполняются.        |
|                                         | После завершения ввода нажать клавишу         |
|                                         | ENTER                                         |
| ИНН:                                    | Цифровыми клавишами ввести 12 разрядов        |
| XXXX – 12 разрядов ИНН                  | ИНН в поле (771234567890). После              |
| (Например: 771234567890)                | завершения ввода нажать клавишу ENTER.        |
|                                         | Должны быть введены все 12 символов           |
|                                         | (если их меньше, то самые левые разряды       |
|                                         | заполнить нулями)                             |
| Рег. номер:                             | Цифровыми клавишами ввести 12 разрядов        |
| XXXX – 12 разрядов регистрационного     | регистрационного номера (123456789012).       |
| номера                                  | Неиспользуемые разряды не заполняются.        |
| (Например: 123456789012)                | После завершения ввода нажать клавишу         |
|                                         | ENTER.                                        |
| Налог1:                                 | Заполнение этого поля не обязательно.         |
| XX – 2 разряда налог 1                  | Цифровыми клавишами ввести 2 разряда          |
|                                         | ставки налога 1 в поле (10). После завершения |
|                                         | ввода нажать клавишу ENTER.                   |
| Налог2:                                 | Заполнение этого поля не обязательно.         |
| XX – 2 разряда налог 2                  | Цифровыми клавишами ввести 2 разряда          |
|                                         | ставки налога 2 в поле (10). После завершения |
|                                         | ввода нажать клавишу ENTER.                   |
| Налог3:                                 | Заполнение этого поля не обязательно.         |
| XX – 2 разряда налог 3                  | Цифровыми клавишами ввести 2 разряда          |
|                                         | ставки налога 3 в поле (10). После завершения |
|                                         | ввода нажать клавишу ENTER.                   |
| Налог4:                                 | Заполнение этого поля не обязательно.         |
| XX – 2 разряда налог 4                  | Цифровыми клавишами ввести 2 разряда          |
|                                         | ставки налога 4 в поле (10). После завершения |
|                                         | ввода нажать клавишу ENTER.                   |
| Начать фискализацию:                    | Нажать ENTER если хотите запустить            |
| По умолчанию стоить «Да»                | фискализацию, ESC если хотите выйти из        |
|                                         | режима фискализации, стрелки клавиатуры,      |
|                                         | если хотите переместится к какому-либо из     |
|                                         | других полей.                                 |

После запуска фискализации, если все введенные данные соответствуют требуемому формату и все поля заполнены, программа произведет процедуру фискализации. ККМ выдаст соответствующие чеки и экран об успешно завершенной процедуре фискализации:

| ФИСКАЛЬНЫЙ РЕГИСТРАТОР 'СПАРК-617ТК'<br>АДМИНИСТРАТОР КАССА ОТЧЕТЫ ПРОГРАММИРОВАНИЕ                                                            | КОМПЬЮТЕРНО-КАССОВЫЕ СИСТЕМЫ, 2002<br>ПЕСТЫ ФИСКАЛИЗАЦИЯ РЕЖИМЫ ВЫХОД                                     |
|----------------------------------------------------------------------------------------------------|----------------------------------------------------------------------------------------------------|
| КЛИШЕ (35)         ->0K           ````````````````````````````````````                                                                         | PK-6171Ψ/TK<br>Hanor1: <b>10</b> ->0K->0K<br>Hanor2: <b>20</b> ->0K->0K<br>Hanor3:0K->0K<br>Hanor6:0K->0K |
| ФИСКАЛИЗАЦИЯ ЗАВЕРШИ                                                                                                    | АЛЬНОГО РЕЖИМА->ОК<br>ЕНА 📕 СКАЛИЗАЦИЯ!                                                                   |
| Дата: 26.<br>Время: 17:10:40->0К<br>Пароль доступа ФП: 100000->0К->0К                                                                          | ЫПОЛНЕНА!<br>УСПЕШНО!                                                                                     |
| Паропь норм работы: 200000->0K->0K<br>Серийный номер: 0000088 ->0K->0K<br>ИНН: 077111111111->0K->0K<br>Рег. номер: 123123123122->0K->0K        |                                                                                                    |
| Status 1: 01100000 /ФИСК.РЕЖИМ///<br>Status 2: 01000000 /ОК<br>Status 3: 01000001 /ФП открыт<br>Фласи ЭКПЗ: 01001100 Состояние: откр.активизии | смена                                                                                                    |
| Команда выполнен<br>Во п=125 0=16 П1:10001100 П2:00010101 Пата отки                                                                            | Ha<br>                                                                                                    |

Если какие либо данные введены неправильно программа выдаст ошибку, после устранения которой необходимо снова перейти в поле «Начать фискализацию:» и нажать ENTER.

#### 8.ОПЕРАЦИЯ ПЕРЕФИСКАЛИЗАЦИИ

Операция перефискализации производится с помощью программы SPARK\_TK.EXE при необходимости замены реквизитов фискализации ККМ. Перефискализацию ККМ можно проводить пять раз. Для этого подсоединить ККМ к компьютеру через последовательный порт RS-232 с помощью интерфейсного кабеля и запустить программу SPARK\_TK.EXE.

При работе с программой для перемещения по пунктам горизонтального меню используются клавиши  $\leftarrow$ и  $\rightarrow$ ; для перемещения по пунктам вертикального меню используются клавиши  $\uparrow$ ,  $\downarrow$ , **PageUP**, **PageDown**; для выбора пункта меню используются клавиша **ENTER**. Для возврата из вертикального меню в горизонтальное необходимо использовать клавишу **ESC**.

Также как и фискализация, операция перефискализации состоит из двух фаз. Первая фаза подготовительная. Вторая фаза является операцией перефискализации. ФАЗА I будет произведена программой автоматически. При проведении операции перефискализации необходимо знать старый пароль доступа к ФП и последовательно выполнить действия, представленные в таблице 2.

**ВНИМАНИЕ:** Перед процедурой перефискализации необходимо закончить текущую операцию на ККМ.

Алгоритм действий при перефискализации рассмотрен ниже.

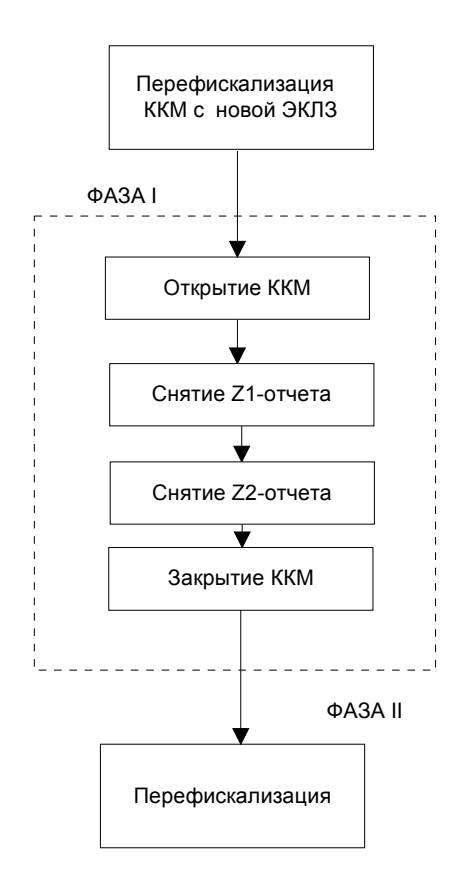

Для проведения операции перефискализации необходимо войти в пункт горизонтального меню ФИСКАЛИЗАЦИЯ и выбрать пункт вертикального меню ПАКЕТНАЯ ПЕРЕФИСК-Я.

В случае, если по каким-либо причинам, подключена не фискалзированная ККМ программа выдаст следующий экран:

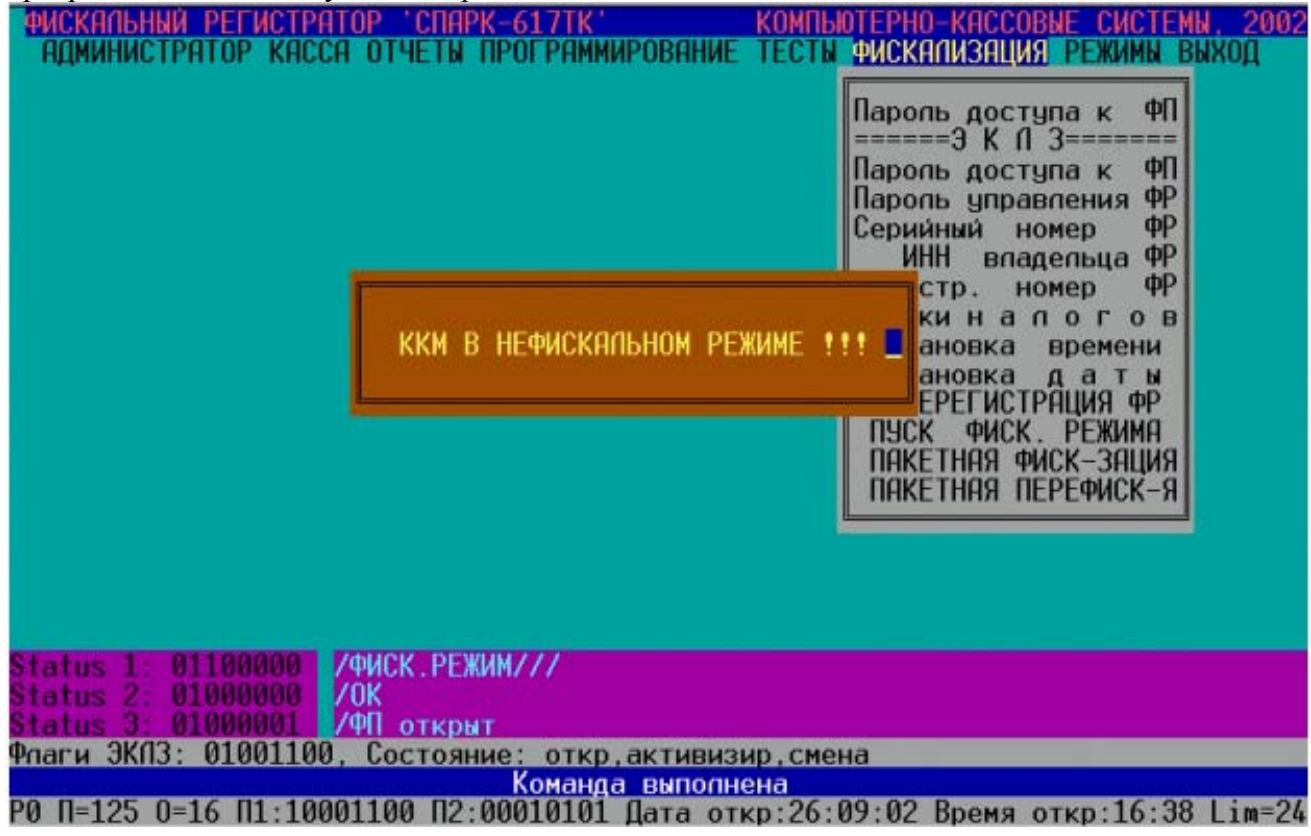

В этом случае необходимо отключить не фискализированную ККМ от компьютера, подключить ККМ в фискальном режиме и снова запустить пункт ПАКЕТНАЯ ПЕРЕФИСК-Я. При подключении ККМ в фискальном режиме, и запуска пункта ПАКЕТНАЯ ПЕРЕФИСК-Я появится следующий экран:

| РИСКАЛЬНЫЙ РЕГИСТРАТОР СПАРК-617ТК КОМП<br>Администратор касса отчеты программирование тес     | ЫОТЕРНО-КАССОВЫЕ СИСТЕМЫ, 2002<br>ТЫ ФИСКАЛИЗАЦИЯ РЕЖИМЫ ВЫХОД                                                                                                    |
|------------------------------------------------------------------------------------------------|----------------------------------------------------------------------------------------------------|
| введите старый пароль доступа ФЛ 000000                                                        | Паропь доступа к ФП<br>=====ЭК П З======<br>Паропь доступа к ФП<br>Паропь управления ФР<br>Серийный номер ФР<br>ИНН впадельца ФР<br>Регистр. номер ФР<br>Ставки н а п о г о в<br>Установка времени<br>Установка д а т ы<br>ПЕРЕРЕГИСТРАЦИЯ ФР<br>ПУСК ФИСК. РЕЖИМА<br>ПАКЕТНАЯ ФИСК-ЗАЦИЯ              |
| Status 1: 01100000 /ФИСК.РЕЖИМ///                                                              |                                                                                                    |
| Status 3: 01000001 /ФП открыт                                                                  |                                                                                                    |
| Флаги ЈКПЗ: 00001100, Состояние: откр,активизир<br>Команда выполнена                           |                                                                                                    |
| РО П=123 0=16 П1:00001100 П2:00010001 Дата откр:0                                              | 0:00:00 Время откр:00:00 Lim=24                                                                                                    |
| В поле «ВВЕДИТЕ СТАРЫИ ПАРОЛЬ ДОСТУ<br>пароль доступа к фискальной памяти записанный в нее при | и предылущей фискапизации                                                                                                    |
| Если введен правильный пароль доступа к ФП, про                                                | рграмма выдаст следующий экран:                                                                                                    |
| ФИСКАЛЬНЫЙ РЕГИСТРАТОР 'СПАРК-617ТК' КОМ                                                       | THOTEPHO-KACCOBNE CUCTEMN, 2002                                                                                                    |
| ВВЕДИТЕ СТАРЫЙ ПАРОЛЬ НОРМАЛЬНОЙ РАБОТЫ 000000                                                 | Паропь доступа к ФП<br>=====ЭКПЗ=====<br>Паропь доступа к ФП<br>Паропь управления ФР<br>Серийный номер ФР<br>ИНН впадельца ФР<br>Регистр. номер ФР<br>Ставки н а погов<br>Установка времени<br>Установка даты<br>ПЕРЕРЕГИСТРАЦИЯ ФР<br>ПУСК ФИСК. РЕЖИМА<br>ПАКЕТНАЯ ФИСК-ЗАЦИЯ<br>ПАКЕТНАЯ ПЕРЕФИСК-Я |
| Status 1: 01100000 /ФИСК.РЕЖИМ///                                                              |                                                                                                    |
| Status 2: 01000000 /OK<br>Status 3: 01000001 /ФП открыт                                        |                                                                                                    |
| Флаги ЭКЛЗ: 00001100, Состояние: откр.активизир                                                |                                                                                                    |
| Команда выполнена<br>РО П=125 О=16 П1:10001100 П2:00010101 Пата отко:00                        | A.00.00 BDOMS OTKD:00.00 Lim=24                                                                                                    |

В поле «**ВВЕДИТЕ СТАРЫЙ ПАРОЛЬ НОРМАЛЬНОЙ РАБОТЫ:**» должен быть введен ранее запрограммированный пароль для нормальной работы ККМ.

Если введен правильный пароль нормальной работы ККМ, программа выдаст следующий экран:

| ФИСКАЛЬНЫЙ РЕГИСТРАТОР 'СПАРК-617ТК'<br>АДМИНИСТРАТОР КАССА ОТЧЕТЫ ПРОГРАММИРО<br>Перефискал<br>КЛИШЕ (35)<br>' ' ' ' ' ' ' ' ' ' ' ' А' ' ' ' ' А' ' ' ' ' ' А' ' ' ' ' ' ' ' ' ' ' ' ' ' ' ' ' ' ' ' | КОМПЬЮТЕРНО-КАССОВЫЕ СИСТЕМЫ, 2002<br>ВАНИЕ ТЕСТЫ ФИСКАЛИЗАЦИЯ РЕЖИМЫ ВЫХОД<br>изация СПАРК-617ТФ/ТК<br>Напог1:<br>Напог2:<br>Напог3:<br>Напог4: |
|----------------------------------------------------------------------------------------------------|----------------------------------------------------------------------------------------------------|
| Дата: 27.09.02<br>Время: 13:14:53<br>Паропь доступа ФП: 000000<br>Паропь норм работы: 000000<br>Серийный номер: 0000088<br>ИНН: 077<br>Рег. номер:                                                     | Начать перефискапизацию: Да<br>Отмена – Esc                                                                                                    |
| ФЛАГИ ЈКПЈ: 00001100, Состояние: откр,ак                                                                                                    | тивизир                                                                                                    |

РО П=125 0=16 П1:10001100 П2:00010101 Дата откр:00:00 Время откр:00:00 Lim=24 Примечание: Три нижние строки состояния могут отличатся от тех, что изображены на рисунке.

В таблице 2 рассмотрены поля для ввода информации для перефискализации.

ВНИМАНИЕ: Все поля, кроме полей ставок налогов должны быть заполнены! Поле «Серийный номер:» при перефискализации не доступно для ввода! Таблица 2

|                      | 1 000111-40 =                                  |
|----------------------|------------------------------------------------|
| Поле ввода           | Вводимая информация                            |
| Клише (35)           | Поле состоит из 8 сторок по 35 символов в      |
|                      | каждой.                                        |
|                      | Набрать клавишами текст первой строки          |
|                      | заголовка чека в поле (Магазин ПРОДУКТЫ),      |
|                      | для перехода к следующей строке нажимаем       |
|                      | клавишу ENTER или клавиши ↑,↓, для             |
|                      | выполнения команды нажать клавишу              |
|                      | <b>ENTER</b> после заполнения последней строки |
|                      | заголовка чека                                 |
|                      | Неиспользуемые строки заголовка чека не        |
|                      | заполняются.                                   |
| Дата:                | Набрать цифровыми клавишами:                   |
| XX.XX.XX             | Дата – первые две цифры (12),                  |
| 2 разряда – дата,    | месяц – вторые две цифры (08),                 |
| 2 разряда – месяц,   | год – третьи две цифры.(03).                   |
| 4 разряда – год.     | После завершения ввода нажать клавишу          |
| (Например: 12:01:03) | ENTER                                          |
| Время:               | Набрать цифровыми клавишами:                   |
| XX : XX : XX         | Часы – первые две цифры (10),                  |

| 2 разряда – часы,                       | минуты – вторые две цифры (39),                                                                                                    |
|-----------------------------------------|----------------------------------------------------------------------------------------------------|
| 2 разряда – минуты,                     | секунды – третьи две цифры (55).                                                                                                    |
| 2 разряда – секунды.                    | ВНИМАНИЕ! Символ « : » уничтожать                                                                                                    |
| (Например: 10:39:55)                    | нельзя. После завершения ввода нажать                                                                                                    |
|                                         | клавишу ЕНТЕВ                                                                                                    |
| Пароль доступа к ФП:                    | Иифровыми клавишами ввести шесть                                                                                                    |
| XXXXXX = 6 разрядов пароль доступа к ФП | разрядов пародя доступа к ФП (123456)                                                                                                    |
| (Например: 123456)                      | После заревшения врола науать клавищи                                                                                                    |
|                                         | FNTFR                                                                                                    |
| Парали нарм работи:                     | Иифрорими кларищами рвести щести                                                                                                    |
|                                         | цифровыми клавишами выссти шесть                                                                                                    |
| ККМ                                     | управления (111111)                                                                                                    |
| (Например: 111111)                      | /управления (111111).                                                                                                    |
|                                         | после завершения ввода нажать клавишу                                                                                                    |
|                                         |                                                                                                    |
| Серииныи номер:                         | поле не доступно для ввода в режиме                                                                                                    |
| XXXX - 12 разрядов серииныи номер       | перефискализации, программа выводит                                                                                                    |
| (например: 99000555)                    | серийный номер, записанный в фискальной                                                                                                    |
|                                         | памяти ККМ.                                                                                                    |
| ИНН:                                    | Цифровыми клавишами ввести 12 разрядов                                                                                                    |
| ХХХХ – 12 разрядов ИНН                  | ИНН в поле (771234567890). После                                                                                                    |
| (Например: 771234567890)                | завершения ввода нажать клавишу ENTER.                                                                                                    |
|                                         | Должны быть введены все 12 символов                                                                                                    |
|                                         | (если их меньше то самые левые разряды                                                                                                    |
|                                         | заполнить нулями)                                                                                                    |
| Рег. номер:                             | Цифровыми клавишами ввести 12 разрядов                                                                                                    |
| XXXX – 12 разрядов регистрационного     | регистрационного номера (123456789012).                                                                                                    |
| номера                                  | Неиспользуемые разряды не заполняются.                                                                                                    |
| (Например: 123456789012)                | После завершения ввода нажать клавишу                                                                                                    |
|                                         | ENTER.                                                                                                    |
| Налог1:                                 | Заполнение этого поля не обязательно.                                                                                                    |
| XX – 2 разряда налог 1                  | Цифровыми клавишами ввести 2 разряда                                                                                                    |
|                                         | ставки налога 1 в поле (10). После завершения                                                                                                    |
|                                         | ввода нажать клавишу ЕНТЕВ.                                                                                                    |
| Налог2:                                 | Заполнение этого поля не обязательно.                                                                                                    |
| XX – 2 разряда налог 2                  | Цифровыми клавишами ввести 2 разряда                                                                                                    |
|                                         | ставки налога 2 в поле (10). После завершения                                                                                                    |
|                                         | ввода нажать клавишу ЕМТЕВ.                                                                                                    |
| Налог3:                                 | Заполнение этого поля не обязательно                                                                                                    |
| XX – 2 разряда налог 3                  | Шифровыми клавишами ввести 2 разряла                                                                                                    |
|                                         | ставки налога 3 в поле (10) После завершения                                                                                                    |
|                                         | ввола нажать клавищу ЕМТЕВ                                                                                                    |
| Налог4:                                 | Заполнение этого поля не обязательно                                                                                                    |
| XX – 2 разряда налог 4                  | Иифровыми клавищами ввести 2 разряда                                                                                                    |
| T L. V                                  | ставки напога 4 в поле (10). После завершения                                                                                                    |
|                                         | ввола нажать клавищи <b>FNTFR</b>                                                                                                    |
|                                         | Hawati $\mathbf{FNTFR}$ for the vote that a set to the set of the set of the set o |
| Пачать перефискализацию:                | пажать егутех ссли хотите запустить                                                                                                    |
| по умолчанию стоить «да»                | перефискализацию, вос сели хотите выити                                                                                                    |
|                                         | из режима перефискализации, стрелки                                                                                                    |
|                                         | клавиатуры, если хотите переместится к                                                                                                    |
|                                         | какому-либо из других полей.                                                                                                    |

После запуска перефискализации если все введенные данные соответствуют требуемому формату и все поля заполнены программа начнет процедуру перефискализации. После выполнения ФАЗЫ I в автоматическом режиме, программа выдаст следующий экран:

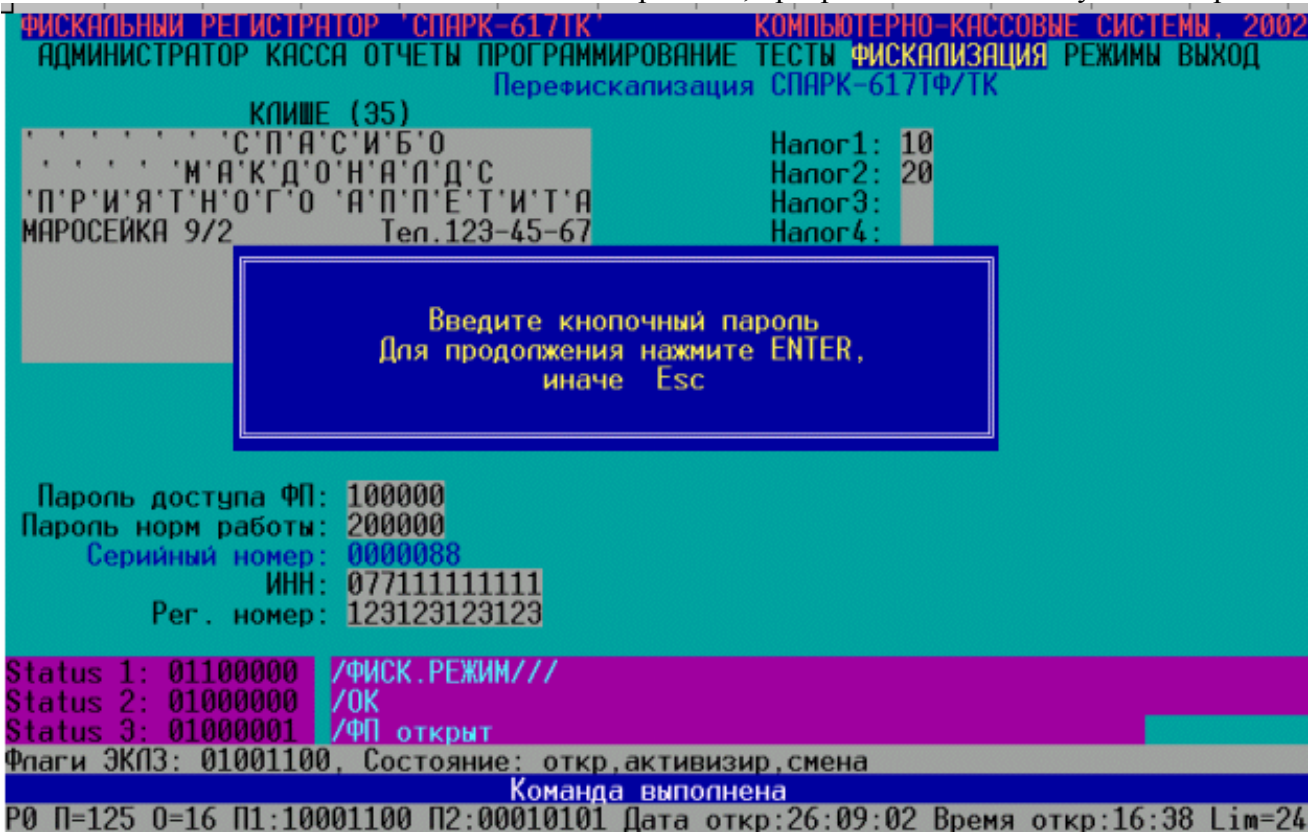

При появлении этого экрана необходимо, одновременно, удерживая нажатыми клавиши на клавиатуре ККМ «К $\uparrow$ » и «F1», нажать клавишу ENTER на клавиатуре компьютера. ККМ распечатает чек со строкой **\*\*** БЛОКИРОВКА Ф.Р. **\*\***, и чек со строкой **\*** ЭКЛЗ ЗАКРЫТА **\***. В случае если количество перерегистраций ККМ превысило пять, процедура перефискализации будет прервана и программа выведет экран о не возможности проведения перефискализации:

| РИСКАЛЬНЫЙ РЕГИСТРАТОР<br>АДМИНИСТРАТОР КАССА ОТ           КЛИШЕ (35           ' ' ' ' ' ' ' ' ' ' ' ' ' ' ' ' ' ' ' | СПАРК-617ТК<br>ЧЕТЫ ПРОГРАМИ<br>Перефис<br>)<br>Б'О<br>'П'Д'С<br>'П'Е'Т'И'Т'А<br>еп.123-45-67 | КОМПЬЮ<br>ИРОВАНИЕ ТЕСТЫ 9<br>скализация СПАРК-<br>Налог 1<br>Налог 3<br>Налог 3<br>Налог 4 | ЕРНО-КАССОВЫ<br>ИСКАЛИЗАЦИЯ<br>617ТФ/ТК | Е СИСТЕМЫ, 2002<br>Режимы выход |
|----------------------------------------------------------------------------------------------------|-----------------------------------------------------------------------------------------------|---------------------------------------------------------------------------------------------|-----------------------------------------|---------------------------------|
| Дата: 27.<br>Время: 18:                                                                                              | Блокировка<br>27:47                                                                           | а ФР не прошла 📕                                                                            |                                         |                                 |
| Паропь доступа ФП: 100<br>Паропь норм работы: 200<br>Серийный номер: 000<br>ИНН: 077<br>Рег. номер: 111              | 000<br>000<br>0088<br>234234233<br>111111111                                                  |                                                                                             |                                         |                                 |
| Status 1: 01100000 /ФИС<br>Status 2: 01000000 /ОК                                                                    | К.РЕЖИМ///                                                                                    |                                                                                             |                                         |                                 |
| <mark>Status 3: 01000001 /</mark> /ФП<br>Флаги ЭКПЗ: 00001100, Со                                                    | открыт<br>стояние: откр                                                                       | , активизир                                                                                 |                                         |                                 |
|                                                                                                    | A DO OPOILOOOI                                                                                | аваполнена                                                                                  | 00 D                                    | 00 00 1 : 01                    |

РО П=125 0=16 П1:00001100 П2:00010001 Пата откр:00:00 Время откр:00:00 Lim=24 В этом случае необходимо произвести замену блока фискальной памяти согласно «Инструкции по замене блока фискальной памяти». Перед завершением процедуры перефискализации программа потребует выключить питание ККМ, отключить закрытую ЭКЛЗ и установить не активизированную ЭКЛЗ. После того как эти действия будут выполнены, необходимо включить ККМ и нажать клавишу клавиатуры компьютера ENTER:

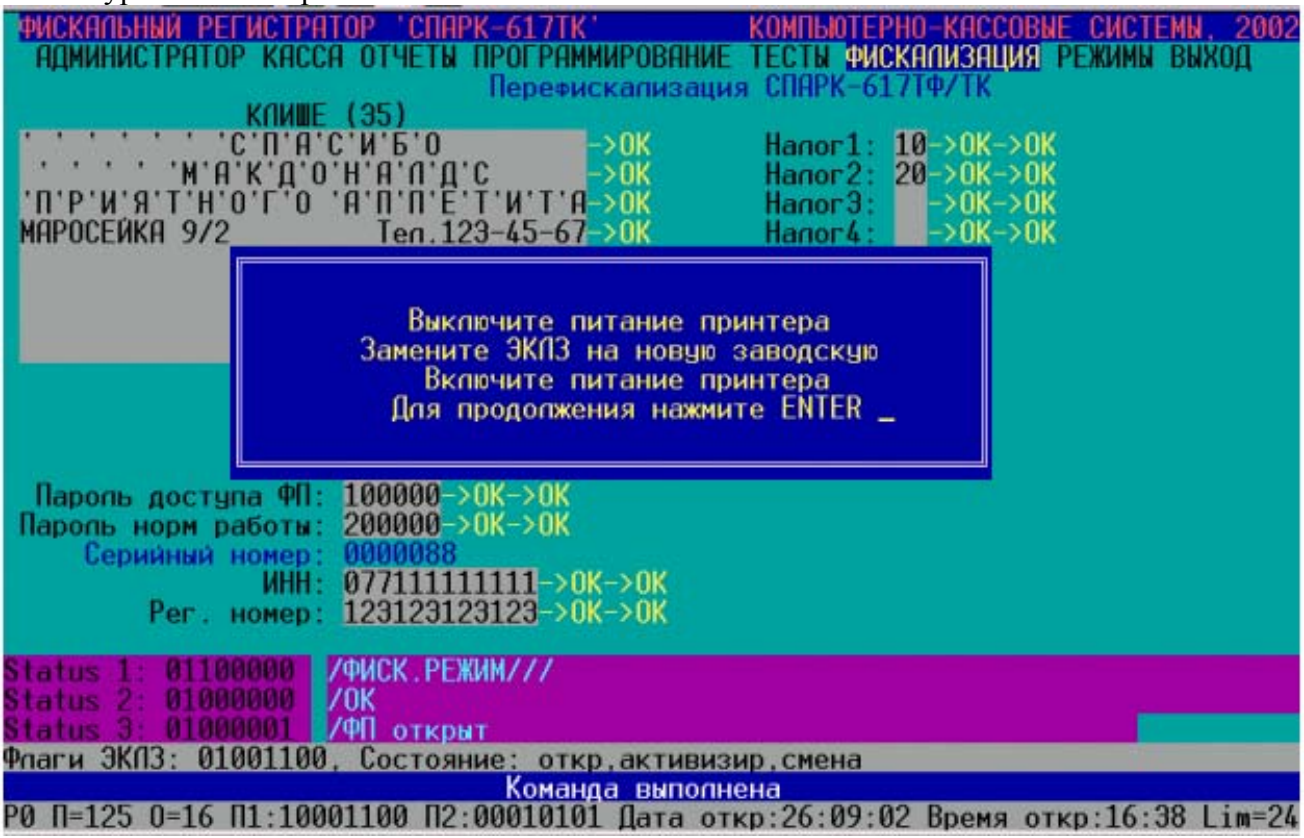

После завершения процедуры перефискализации ККМ выведет соответствующие чеки и программа выдаст сообщение о успешном ее окончании:

| ФИСКАЛЬНЫЙ РЕГИСТРАТОР 'СПАРК-617ТК'         КОМПЬЮТ           АДМИНИСТРАТОР КАССА ОТЧЕТЫ ПРОГРАММИРОВАНИЕ ТЕСТЫ Ф         Перефискализация СПАРК-6           КЛИШЕ (35)         -> 0K         Напог1           '```````````````````````````````````` | ЕРНО-КАССОВЫЕ СИСТЕМЫ, 2002<br>ИСКАЛИЗАЦИЯ РЕЖИМЫ ВЫХОД<br>517ТФ/ТК<br>: 10->0K->0K<br>: 20->0K->0K<br>:>0K->0K<br>:>0K->0K |
|----------------------------------------------------------------------------------------------------|----------------------------------------------------------------------------------------------------|
| _>ОК<br>ПЕРЕФИСКАЛИЗАЦИЯ ЗАВЕРШЕНА<br>Дата: 2<br>Время: 17:06:46->ОК<br>Пароль доступа ФП: 100000->ОК->ОК<br>Пароль норм работы: 200000->ОК->ОК<br>Серийный номер: 0000088<br>ИНН: 077111111111->ОК->ОК<br>Рег. номер: 123123123123->ОК->ОК           | ьного режимя->ок<br>скапизация!<br>опнена!<br>Эспешно!                                                                      |
| Status 1: 01100000 /ФИСК.РЕЖИМ///<br>Status 2: 01000000 /ОК<br>Status 3: 01000001 /ФП открыт                                                                                                    |                                                                                                    |
| Флаги Экпэ: 01001100, состояние: откр.активизир.смена<br>Команда выполнена<br>РО П=125 0=16 П1:10001100 П2:00010101 Дата откр:26:09                                                                                                    | :02 Время откр:16:38 Lim=24                                                                                                 |

#### 9. СНЯТИЕ ФИСКАЛЬНЫХ ОТЧЕТОВ

Для снятия фискальных отчетов необходимо иметь компьютер с программой SPARK\_TK.EXE, интерфейсный кабель, пароль налогового инспектора, запас бумаги для снятия полного отчета.

#### ВНИМАНИЕ! Фискальный отчет можно снять только при закрытой смене.

Перед снятием фискальных отчетов необходимо запрограммировать ККМ. Подсоединить ККМ к компьютеру через последовательный порт RS-232 с помощью интерфейсного кабеля и запустить программу SPARK\_TK.EXE.

При работе с программой для перемещения по пунктам горизонтального меню используются клавиши  $\leftarrow$ и  $\rightarrow$ ; для перемещения по пунктам вертикального меню используются клавиши  $\uparrow$ ,  $\downarrow$ , **PageUP**, **PageDown**; для выбора пункта меню используются клавиша **ENTER**. Для возврата из вертикального меню в горизонтальное необходимо использовать клавишу **ESC**.

При проведении операции снятия фискальных отчетов необходимо последовательно выполнить действия, представленные в таблице 3.

| Наименование<br>операции | Пункт<br>горизонтального<br>меню | Пункт<br>вертикаль<br>ного<br>подменю | Действие<br>налогового инспектора  |
|--------------------------|----------------------------------|---------------------------------------|------------------------------------|
| <b>Установить</b> номер  | РЕЖИМ                            | Номер                                 | Последовательным нажатием          |
| COM nonte                |                                  | порто                                 | KIAPHINI ENTER VOTALOPHINI         |
| (1,2,2)                  |                                  | порта                                 |                                    |
| (1,2,3)                  |                                  |                                       | номер используемого для связи с    |
|                          |                                  |                                       | ККМ последовательного порта        |
|                          |                                  |                                       | RS-232                             |
| Программирован.          | ПРОГРАММИРОВАН.                  | Номер                                 | Цифровыми клавишами набрать        |
| номера ККМ в             |                                  | кассы                                 | номер ККМ в системе в поле         |
| системе                  |                                  |                                       | Номер ФР в системе. Для            |
| XX – 2 разряда,          |                                  |                                       | выполнения команды нажать          |
| (например: 01)           |                                  |                                       | клавищу <b>ENTER</b> (правильность |
| (                        |                                  |                                       | прохожления команлы                |
|                          |                                  |                                       | контролировать по сообщению в      |
|                          |                                  |                                       | komposinpobarb no cooomenino b     |
| Пратрански стал          | ПРОГРАММИРОВАН                   | IC a a aver                           |                                    |
| программирован.          |                                  | кассир                                | вести пароль управления            |
| кассира                  |                                  |                                       | цифровыми клавишами в поле         |
| XXXXXX - 6               |                                  |                                       | Пароль управления ФР (111111).     |
| разрядов пароль          |                                  |                                       | Для выполнения команды нажать      |
| управления,              |                                  |                                       | клавишу ENTER (правильность        |
| XX – 2 разряда код       |                                  |                                       | прохождения команды                |
| кассира,                 |                                  |                                       | контролировать по сообщению в      |
| XXXXX – 5                |                                  |                                       | красном поле ОК).                  |
| разрядов пароль          |                                  |                                       | Запрограммировать цифровыми        |
| кассира,                 |                                  |                                       | клавишами номер кассира в поле     |
| XXXX – 17                |                                  |                                       | Номер кассира (01) для             |
| символов имя             |                                  |                                       | выполнения команды нажать          |
| кассира                  |                                  |                                       | клавишу <b>ENTER</b> ,             |
| (Например:               |                                  |                                       | Запрограммировать цифровыми        |
| Номер кассира – 01,      |                                  |                                       | клавишами пароль кассира в поле    |
| Пароль кассира –         |                                  |                                       | Пароль кассира (11111). Для        |

| Наименование<br>операции                                                                                                    | Пункт<br>горизонтального | Пункт<br>вертикаль<br>ного | Действие<br>налогового инспектора                                                                                                    |
|----------------------------------------------------------------------------------------------------|--------------------------|----------------------------|----------------------------------------------------------------------------------------------------|
|                                                                                                    | меню                     | подменю                    |                                                                                                    |
| 11111, Имя кассир –<br>Иванов).                                                                                                    |                          |                            | выполнения команды нажать<br>клавишу ENTER.<br>Запрограммировать фамилию<br>кассира в поле Имя кассира<br>(Иванов). Для выполнения<br>команды нажать клавишу ENTER<br>(правильность прохождения<br>команды контролировать по<br>сообщению в красном поле OK)                                                                                                    |
| Программирован.                                                                                                    | ПРОГРАММИРОВАН.          | Клише                      | Набрать клавишами текст первой                                                                                                    |
| заголовка чека<br>(всего 8 строк)<br>XXXX – 40<br>символов 1 строка<br>заголовка чека,<br>XXXX – 40<br>символов 2 строка<br>заголовка чека,<br>XXXX – 40<br>символов 3 строка<br>заголовка чека,<br>И так далее до 8<br>строки<br>(Например:<br>1 строка –<br>Магазин<br>ПРОДУКТЫ<br>2 строка –<br>Спасибо за покупку<br>3 строка –<br>Москва ул.Тверская<br>д.3) |                          |                            | строки заголовка чека в поле –<br>строка 1 (Магазин ПРОДУКТЫ),<br>для перехода к следующей строке<br>нажимаем клавишу ENTER или<br>клавиши ↑,↓, для выполнения<br>команды нажать клавишу ENTER<br>после заполнения последней<br>строки заголовка чека<br>(максимальное количество строк –<br>8)<br>(правильность прохождения<br>команды контролировать по<br>сообщению в красном поле OK)<br>Неиспользуемые строки заголовка<br>чека не заполняются. |
| Программирован.           времени           XX : XX : XX           2 разряда – часы,           2 разряда – минуты,           2 разряда – секунды.           (Например:           10:39:55)                                                                                                    | ПРОГРАММИРОВАН.          | Время                      | Набрать цифровыми клавишами:<br>Часы – первые две цифры (10),<br>минуты – вторые две цифры (39),<br>секунды – третьи две цифры (55).<br>ВНИМАНИЕ! Символ « : »<br>уничтожать нельзя. Для<br>выполнения команды нажать<br>клавишу ENTER (правильность<br>прохождения команды<br>контролировать по сообщению в<br>красном поле OK)<br>ПРИМЕЧАНИЕ: время изменять<br>можно только при закрытой смене                                                    |
| Программирован.<br>даты                                                                                                    | ПРОГРАММИРОВАН.          | Дата                       | Набрать цифровыми клавишами:<br>Дата – первые две цифры (12).                                                                                                    |

| Наименование<br>операции                                                                                                    | Пункт<br>горизонтального<br>меню | Пункт<br>вертикаль<br>ного<br>подменю | Действие<br>налогового инспектора                                                                                                    |
|----------------------------------------------------------------------------------------------------|----------------------------------|---------------------------------------|----------------------------------------------------------------------------------------------------|
| XX : XX : XXXX<br>2 разряда – дата,<br>2 разряда – месяц,<br>4 разряда – год.<br>(Например:<br>12:08:2001)                                                                                                    |                                  |                                       | <ul> <li>месяц – вторые две цифры (08),</li> <li>год – третьи четыре цифры (2001).</li> <li>Для выполнения команды нажать клавишу ENTER (правильность прохождения команды контролировать по сообщению в красном поле OK).</li> <li>ПРИМЕЧАНИЕ:</li> <li>дату изменять можно только при закрытой смене,</li> <li>нельзя вводить дату ранее, чем текущая. Если расхождение</li> </ul>                                                                                                    |
|                                                                                                    |                                  |                                       | текущей даты в ККМ и<br>вводимой даты, в сторону<br>увеличения более 1 суток, то<br>ввод даты нужно<br>продублировать.                                                                                                    |
| Открытие ККМ<br>XXXXXX – 6<br>разрядов пароль<br>управления ККМ,<br>XX – 2 разряда<br>номер кассы,<br>XXXXX – 5<br>разрядов пароль<br>кассира.<br>(Например:<br>Пароль управления<br>ККМ – 111111,<br>Номер кассы – 01,<br>Пароль кассира–<br>11111) | АДМИНИСТРАТОР                    | Открытие<br>ФР                        | Цифровыми клавишами набрать<br>пароль управления в поле Пароль<br>управления ФР (111111) и нажать<br>клавишу ENTER, (правильность<br>прохождения команды<br>контролировать по сообщению в<br>красном поле OK).<br>-Цифровыми клавишами набрать<br>номер кассы в поле Номер кассы<br>(01), для выполнения команды<br>нажать клавишу ENTER,<br>-Набрать цифровыми клавишами<br>пароль кассира в поле Пароль<br>кассира (11111), для выполнения<br>команды нажать клавишу ENTER<br>(правильность прохождения<br>команды контролировать по<br>сообщению в красном поле – OK).<br>- ККМ распечатает чек со строкой<br>СИСТЕМА ОТКРЫТА |
| Регистрация<br>кассира<br>XXXXX – 5<br>разрядов пароль<br>кассира<br>(Например: 11111)                                                                                                    | АДМИНИСТРАТОР                    | Регистрац.<br>кассира                 | Набрать цифровыми клавишами<br>пароль кассира в поле Пароль<br>кассира (1111), для выполнения<br>команды нажать клавишу ENTER.<br>(правильность прохождения<br>команды контролировать по<br>сообщению в красном поле – OK).                                                                                                    |

| н                  | Пункт           | Пункт     |                                                  |
|--------------------|-----------------|-----------|--------------------------------------------------|
| Наименование       | горизонтального | вертикаль | Действие                                         |
| операции           | меню            | ного      | налогового инспектора                            |
|                    | OTHETH          | подменю   | xx 1                                             |
| Снятие             | ОТЧЕТЫ          | Фискальн. | Цифровыми клавишами ввести                       |
| фискального        |                 | отчет по  | шесть разрядов пароля доступа к                  |
| отчета по датам    |                 | датам     | ФП в поле Пароль доступа к ФП                    |
| XXXXXX – 6         |                 |           | (654321), для выполнения                         |
| разрядов пароль    |                 |           | команды нажать клавишу ENTER                     |
| доступа к ФП XX :  |                 |           | (правильность прохождения                        |
| XX : XXXX          |                 |           | команды контролировать по                        |
| 2 разряда – дата,  |                 |           | сообщению в красном поле – ОК).                  |
| 2 разряда – месяц, |                 |           | В поле Начало набрать дату                       |
| 4 разряда – год.   |                 |           | (число, месяц, год),                             |
| (Например:         |                 |           | определяющую начало интервала                    |
| 12:08:2001)        |                 |           | фискального отчета, нажать                       |
| ,                  |                 |           | клавишу ENTER.                                   |
|                    |                 |           | В поле Окончание набрать дату                    |
|                    |                 |           | (число, месяц, гол).                             |
|                    |                 |           | определяющую окончание                           |
|                    |                 |           | интервала фискального отчета.                    |
|                    |                 |           | нажать клавищу ЕМТЕВ                             |
|                    |                 |           | Лалее выбрать требуемый вариант                  |
|                    |                 |           | фискального отчета. ПОЛНЫЙ                       |
|                    |                 |           | или СОКРАШЕННЫЙ лля                              |
|                    |                 |           | выполнения команлы нажать                        |
|                    |                 |           | клавищу ЕМТЕВ (правильность                      |
|                    |                 |           | прохожления команлы                              |
|                    |                 |           | контролировать по сообщению в                    |
|                    |                 |           | k machow none – <b>OK</b> )                      |
|                    |                 |           | ККМ распечатает чек                              |
|                    |                 |           | фискального отнета                               |
| Снятие             | ОТЧЕТЫ          | Фискальн. | Иифровыми клавишами ввести                       |
| фискального        |                 | отчет по  | шесть разрядов пароля доступа к                  |
| отчетя по номерям  |                 |           | ФП в поле Пароль лоступа к ФП                    |
| 71 отчетов         |                 |           | (654321) лля выполнения                          |
| XXXXXX - 6         |                 |           | команды нажать клавишу ЕМТЕВ                     |
| разрядов пароль    |                 |           | (правильность прохожления                        |
| лоступа к ФП       |                 |           | команды контролировать по                        |
| XXXX = 4 пазряла   |                 |           | сообщению в красном поле – $\mathbf{OK}$ )       |
| номер 71 отчета    |                 |           | В поле Начальный № набрать                       |
|                    |                 |           | иомер 71 отнета определяющий                     |
|                    |                 |           | номер 21 отчета, определяющий                    |
|                    |                 |           | $\Delta T H = T = T = T = T = T = T = T = T = T$ |
|                    |                 |           | В поле Кононии й Манабрати                       |
|                    |                 |           | в поле консчный ле наорать                       |
|                    |                 |           | номер Z1 отчета, определяющии                    |
|                    |                 |           | окончание интервала фискального                  |
|                    |                 |           | отчета, нажать клавишу ЕПІЕК.                    |
|                    |                 |           | далее выорать треоуемыи вариант                  |
|                    |                 |           | фискального отчета: ПОЛНЫИ                       |
|                    |                 |           | или СОКРАШЕННЫИ. лля                             |

| Наименование<br>операции | Пункт<br>горизонтального<br>меню | Пункт<br>вертикаль<br>ного<br>подменю | Действие<br>налогового инспектора                                                                                                    |
|--------------------------|----------------------------------|---------------------------------------|----------------------------------------------------------------------------------------------------|
|                          |                                  |                                       | выполнения команды нажать<br>клавишу ENTER (правильность<br>прохождения команды<br>контролировать по сообщению в<br>красном поле – ОК).<br>ККМ распечатает чек фискального |

#### 10. ПОРЯДОК АКТИВИЗАЦИИ ЭКЛЗ

Операция активизации ЭКЛЗ производится с помощью программы SPARK\_TK.EXE. В фискальном режиме перед активизацией ЭКЛЗ предыдущая ЭКЛЗ должна быть закрыта (см. ПОРЯДОК ЗАКРЫТИЯ ЭКЛЗ БЕЗ ПЕРЕРЕГИСТРАЦИИ ККМ и ПОРЯДОК ЗАКРЫТИЯ ЭКЛЗ С ПЕРЕРЕГИСТРАЦИЕЙ ККМ). Для этого необходимо подсоединить ККМ к компьютеру через последовательный порт RS-232 с помощью интерфейсного кабеля и запустить программу SPARK\_TK.EXE.

При работе с программой для перемещения по пунктам горизонтального меню используются клавиши  $\leftarrow$ и  $\rightarrow$ ; для перемещения по пунктам вертикального меню используются клавиши  $\uparrow$ ,  $\downarrow$ , PageUP, PageDown ; для выбора пункта меню используются клавиша ENTER.Для возврата из вертикального меню в горизонтальное необходимо использовать клавишу Esc.

Для проведения операции активизации ЭКЛЗ необходимо последовательно выполнить действия, представленные в таблице 4.

| Наименование<br>Операции                 | Пункт<br>горизонтального<br>меню | Пункт<br>Вертикальн.<br>подменю | Действие<br>налогового инспектора                                                                                                    |
|------------------------------------------|----------------------------------|---------------------------------|----------------------------------------------------------------------------------------------------|
| Установить номер<br>СОМ порта<br>(1,2,3) | РЕЖИМ                            | Номер порта                     | Последовательным нажатием клавиши ENTER установить номер используемого для связи с ККМ последовательного порта RS-232                                                                                                    |
| Активизация<br>ЭКЛЗ                      | ФУНКЦИИ<br>ЭКЛЗ (Ф-ИИ<br>ЭКЛЗ)   | Активизация<br>ЭКЛЗ             | Ввести пароль налогового<br>инспектора цифровыми клавишами в<br>поле Пароль доступа к ФП и<br>нажать ENTER.<br>В ответ на команду ФР производит<br>распечатывание отчета об<br>активизации ЭКЛЗ. Для выполнения<br>команды нажать клавишу ENTER<br>Правильность прохождения команды<br>контролируем по сообщению в<br>красном поле OK. |

#### 11. ПОРЯДОК ЗАКРЫТИЯ ЭКЛЗ БЕЗ ПЕРЕРЕГИСТРАЦИИ ККМ

Операция закрытия ЭКЛЗ производится с помощью программы SPARK\_TK.EXE при закрытой смене в ККМ. Для этого необходимо подсоединить ККМ к компьютеру через последовательный порт RS-232 с помощью интерфейсного кабеля и запустить программу SPARK TK.EXE.

К моменту проведения этой процедуры, суточный Z1 отчет должен быть снят, и может быть проведено закрытие ФР, хотя оно не является строгим требованием.

При работе с программой для перемещения по пунктам горизонтального меню используются клавиши  $\leftarrow$ и  $\rightarrow$ ; для перемещения по пунктам вертикального меню используются клавиши  $\uparrow$ ,  $\downarrow$ , **PageUP**, **PageDown**; для выбора пункта меню используются клавиша **ENTER**.Для возврата из вертикального меню в горизонтальное необходимо использовать клавишу **Esc**.

Для проведения операции закрытия ЭКЛЗ необходимо последовательно выполнить действия, представленные в таблице 5.

| Наименование<br>операции                                                               | Пункт<br>горизонтального<br>меню | Пункт<br>Вертикальн.<br>подменю | Действие<br>налогового инспектора                                                                                                    |
|----------------------------------------------------------------------------------------|----------------------------------|---------------------------------|----------------------------------------------------------------------------------------------------|
| Закрытие смены<br>XXXXXX – 6<br>разрядов пароль<br>управления ККМ<br>(Например:111111) | АДМИНИТРАТОР                     | Закрытие ФР                     | -Цифровыми клавишами набрать<br>пароль управления в поле Пароль<br>управления ФР (111111) и нажать<br>клавишу ENTER, (правильность<br>прохождения команды<br>контролировать по сообщению в<br>красном поле OK).<br>ККМ распечатает чек со строкой<br>СИСТЕМА ЗАКРЫТА |
| Установить номер<br>СОМ порта<br>(1,2,3)                                               | РЕЖИМ                            | Номер порта                     | Последовательным нажатием клавиши ENTER установить номер используемого для связи с ККМ последовательного порта RS-232                                                                                                    |
| Снятие суточного<br>отчета                                                             | ОТЧЕТЫ                           | Суточный Z1                     | Для выполнения команды нажать<br>клавишу <b>ENTER.</b> В ответ на<br>команду ФР производит<br>распечатывание суточного Z1<br>отчета. После этого программа<br>SPARK_TK.EXE выдает сообщение<br>в красном поле - <b>OK</b> .                                          |

|               |                             |                    |                                                                                                    | кение Таблиць                                                                                                    | 15                                                                                                    |
|---------------|-----------------------------|--------------------|----------------------------------------------------------------------------------------------------|----------------------------------------------------------------------------------------------------|----------------------------------------------------------------------------------------------------|
| Закрытие ЭКЛЗ | ФУНКЦИИ ЭКЛЗ<br>(Ф-ИИ ЭКЛЗ) | Закрытие<br>архива | Ввести<br>инспекто<br>поле П<br>нажать I<br>В ответ п<br>распечат<br>зарегист<br>ККМ, в<br>ЭКЛЗ, з<br>сообщен<br>* ЭКЛЗ<br>После<br>SPARK<br>в красно | пароль<br>ора цифровым<br>ароль досту<br>ENTER<br>на команду ФІ<br>гывание отч<br>рированных Э<br>т.ч. информаці<br>а которым сли<br>ием:<br>ЗАКРЫТА *.<br>Этого<br>ТК.ЕХЕ выда<br>ом поле - ОК. | налогового<br>и клавишами в<br>па к ФП и<br>опроизводит<br>ета о всех<br>ОКЛЗ в данной<br>ии о последней<br>едует строка с<br>программа<br>ает сообщение |

Выключить питание ФР, отключить закрытую ЭКЛЗ, подключить новую, заводскую ЭКЛЗ и включить питание. Далее следовать инструкциям, описанным в разделе: <u>ПОРЯДОК</u> <u>АКТИВИЗАЦИИ ЭКЛЗ.</u>

#### 12. ПОРЯДОК ЗАКРЫТИЯ АРХИВА ЭКЛЗ С ПЕРЕРЕГИСТРАЦИЕЙ ККМ

Перерегистрация ККМ неизбежно влечет за собой закрытие архива текущей ЭКЛЗ и установку новой ЭКЛЗ.

Операция закрытия ЭКЛЗ с перерегистрацией ККМ производится с помощью программы SPARK\_TK.EXE при закрытой смене в ККМ и снятом Z2 отчете налоговым инспектором. Для этого необходимо подсоединить ККМ к компьютеру через последовательный порт RS-232 с помощью интерфейсного кабеля и запустить программу SPARK\_TK.EXE.

К моменту проведения этой процедуры, суточный Z1, а также накопленный Z2 отчеты должны быть сняты, после чего ФР должен быть закрыт.

При работе с программой для перемещения по пунктам горизонтального меню используются клавиши  $\leftarrow$ и  $\rightarrow$ ; для перемещения по пунктам вертикального меню используются клавиши  $\uparrow$ ,  $\downarrow$ , **PageUP**, **PageDown**; для выбора пункта меню используются клавиша **ENTER**.Для возврата из вертикального меню в горизонтальное необходимо использовать клавишу **Esc**.

Для проведения операции закрытия архива ЭКЛЗ необходимо последовательно выполнить действия, представленные в таблице 6

| Наименование<br>операции                 | Пункт<br>горизонтально<br>го<br>меню | Пункт<br>Вертикальн.<br>подменю | Действие<br>налогового инспектора                                                                                     |
|------------------------------------------|--------------------------------------|---------------------------------|----------------------------------------------------------------------------------------------------|
| Установить номер<br>СОМ порта<br>(1,2,3) | РЕЖИМ                                | Номер порта                     | Последовательным нажатием клавиши ENTER установить номер используемого для связи с ККМ последовательного порта RS-232 |

| Наименование<br>операции         | Пункт<br>горизонтально<br>го<br>меню | Пункт<br>Вертикальн.<br>подменю | Действие<br>налогового инспектора                                                                                                    |
|----------------------------------|--------------------------------------|---------------------------------|----------------------------------------------------------------------------------------------------|
| Снятие суточного<br>отчета       | ОТЧЕТЫ                               | Суточный Z1                     | Для выполнения команды нажать<br>клавишу <b>ENTER.</b> В ответ на<br>команду ФР производит<br>распечатывание суточного Z1<br>отчета. Кроме того, программа<br>SPARK_TK.EXE выдает сообщение<br>в красном поле - <b>OK</b> .                                                                                                    |
| Снятие<br>накопленного<br>отчета | ОТЧЕТЫ                               | Накопленный<br>Z2               | Для выполнения команды нажать<br>клавишу <b>ENTER.</b> Цифровыми<br>клавишами ввести шесть разрядов<br>пароля доступа к ФП в поле <b>Пароль</b><br>доступа к ФП В ответ на команду<br>ФР производит распечатывание<br>накопленного Z2 отчета. Кроме того,<br>программа SPARK_TK.EXE выдает<br>сообщение в красном поле - <b>OK</b> .                                     |
| Закрытие ФР                      | АДМИНИСТРА-<br>ТОР                   | Закрытие ФР                     | Для выполнения команды нажать<br>клавишу <b>ENTER.</b> В ответ на<br>команду ФР производит<br>распечатывание чека,<br>информирующего о закрытии ККМ.<br>Кроме того, программа<br>SPARK_TK.EXE выдает сообщение<br>в красном поле – <b>OK</b>                                                                                                    |
| Закрытие ЭКЛЗ                    | Функции –нет<br>места ЭКЛЗ           | Закрытие<br>архива              | Для выполнения команды нажать<br>клавишу ENTER. Цифровыми<br>клавишами ввести шесть разрядов<br>пароля доступа к ФП в поле Пароль<br>доступа к ФП В ответ на команду<br>ФР производит распечатывание<br>отчета об активизации ЭКЛЗ, за<br>которым следует сообщение:<br>* ЭКЛЗ ЗАКРЫТА *. Кроме того,<br>программа SPARK_TK.EXE выдает<br>сообщение в красном поле - OK. |

Выключить питание ФР, отключить закрытую ЭКЛЗ, подключить новую, заводскую ЭКЛЗ и включить питание. Далее следовать инструкциям, описанным в разделе: <u>ОПЕРАЦИЯ</u> <u>ПЕРЕФИСКАЛИЗАЦИИ</u>, начиная с фазы П

#### 13. ПОРЯДОК АВАРИЙНОГО ЗАКРЫТИЯ СМЕНЫ И ЭКЛЗ

Операция закрытия смены и ЭКЛЗ производится с помощью программы SPARK\_TK.EXE при выходе ЭКЛЗ из строя. Для этого необходимо подсоединить ККМ к компьютеру через последовательный порт RS-232 с помощью интерфейсного кабеля и запустить программу SPARK\_TK.EXE.

При работе с программой для перемещения по пунктам горизонтального меню используются клавиши  $\leftarrow$ и  $\rightarrow$ ; для перемещения по пунктам вертикального меню используются клавиши  $\uparrow$ ,  $\downarrow$ , **PageUP**, **PageDown**; для выбора пункта меню используются клавиша **ENTER**.Для возврата из вертикального меню в горизонтальное необходимо использовать клавишу **Esc**.

Для проведения операции аварийного закрытия ЭКЛЗ необходимо последовательно выполнить действия, представленные в таблице 7.

#### Таблица 7

|                                          | п                           | п                              | •                                                                                                    |
|------------------------------------------|-----------------------------|--------------------------------|----------------------------------------------------------------------------------------------------|
| Наименование                             | Пункт                       | Пункт                          | Лействие                                                                                                    |
|                                          | горизонтального             | Вертикальн.                    |                                                                                                    |
| опсрации                                 | меню                        | подменю                        | налогового инспектора                                                                                                    |
| Установить номер<br>СОМ порта<br>(1,2,3) | РЕЖИМ                       | Номер порта                    | Последовательным нажатием клавиши ENTER установить номер используемого для связи с ККМ последовательного порта RS-232                                                                                                    |
| Снятие суточного<br>отчета               | ОТЧЕТЫ                      | Суточный Z1                    | Для выполнения команды нажать<br>клавишу <b>ENTER.</b> В ответ на<br>команду ФР производит<br>распечатывание суточного Z1<br>отчета. После этого программа<br>SPARK_TK.EXE выдает сообщение<br>в красном поле - <b>OK</b> .                                                                                                    |
| Закрытие ЭКЛЗ                            | ФУНКЦИИ ЭКЛЗ<br>(Ф-ИИ ЭКЛЗ) | Аварийное<br>закрытие<br>смены | Ввести пароль налогового<br>инспектора цифровыми клавишами в<br>поле Пароль доступа к ФП и<br>нажать ENTER<br>В ответ на команду ФР производит<br>распечатывание суточного Z1 отчета<br>с пометкой АВАРИЙНЫЙ.<br>В ответ на команду ФР производит<br>распечатывание отчета о всех<br>зарегистрированных ЭКЛЗ в данной<br>ККМ, в т.ч. информации о последней<br>ЭКЛЗ, за которым следует строка с<br>сообщением:<br>ПРОИЗВЕДЕНО АВАРИЙНОЕ<br>ЗАВЕРШЕНИЕ<br>ФУНКЦИОНИРОВАНИЯ ЭКЛЗ.<br>После этого программа<br>SPARK_TK.EXE выдает сообщение<br>в красном поле - ОК |

Выключить питание ФР, отключить закрытую ЭКЛЗ, подключить новую, заводскую ЭКЛЗ и включить питание. Далее следовать инструкциям, описанным в разделе: <u>ПОРЯДОК</u> <u>АКТИВИЗАЦИИ ЭКЛЗ</u>.

### 14. ОБРАЗЦЫ ЧЕКОВ

### ЧЕК 1: СИСТЕМА ОТКРЫТА

| ЧЕК І: СИСТЕМА ОТ                                                                                | КРЫТА                                                                                                  |                          |
|--------------------------------------------------------------------------------------------------|----------------------------------------------------------------------------------------------------|--------------------------|
| 1 СТРОКА ЗАГОЛОВКА ЧЕКА<br>2 СТРОКА ЗАГОЛОВКА ЧЕКА<br>3 СТРОКА ЗАГОЛОВКА ЧЕКА                    | СПАСИБО<br>ЗА ПОКУПКУ<br>000 "ЗАРЯ"                                                                    |                          |
| 4 СТРОКА ЗАГОЛОВКА ЧЕКА                                                                          | г. МОСКВА, ул. САДОВАЯ, д.2, корп.3                                                                    |                          |
| НОМЕР КАССЫ<br>Пата чека                                                                         | Kacca № 01 ИНН:237492374974                                                                            | ИНН                      |
| ВРЕМЯ ЧЕКА                                                                                       | BPemg 11:34 Nº 000088                                                                                  | ПОРЯДКОВЫЙ НОМЕР ЧЕКА    |
| СИСТЕМА ОТКРЫТА<br>СЕРИЙНЫЙ НОМЕР ККМ<br>РЕГИСТРАЦИОННЫЙ НОМЕР ККМ<br>ПРИЗНАК ФИСКАЛЬНОГО РЕЖИМА | НЕФИСК.ЧЕК № 000004<br>СИСТЕМА ОТКРЫТА<br>ФР № МZ 237492374<br>РЕГ. 273492-74982<br>*ФИСКАЛЬНЫЙ РЕЖИМ* | НОМЕР НЕФИСКАЛЬНОГО ЧЕКА |
|                                                                                                  |                                                                                                    |                          |

\_\_\_\_\_

### ЧЕК 2: ПРОДАЖА

| 1 СТРОКА ЗАГОЛОВКА ЧЕКА<br>2 СТРОКА ЗАГОЛОВКА ЧЕКА<br>3 СТРОКА ЗАГОЛОВКА ЧЕКА<br>4 СТРОКА ЗАГОЛОВКА ЧЕКА | СПАСИБО<br>ЗА ПОКУПКУ<br>000 "ЗАРЯ"<br>г. МОСКВА, ул. САДОВАЯ, д.2, КОРП.3 |                                                   |
|----------------------------------------------------------------------------------------------------|----------------------------------------------------------------------------|---------------------------------------------------|
| НОМЕР КАССЫ<br>ДАТА ЧЕКА                                                                                 | Kacca № 01 ИНН:007723423753<br>Дата 17.06.2002                             | ИНН                                               |
| ВРЕМЯ ЧЕКА                                                                                               | ВРЕМЯ 09:11 № 000164<br>ФИСК.ЧЕК № 000001                                  | ПОРЯДКОВЫИ НОМЕР ЧЕКА<br>НОМЕР НЕФИСКАЛЬНОГО ЧЕКА |
| TOBAP                                                                                                    | Отд01 Товар 1 *10,00                                                       | СУММА                                             |
| КОЛИЧЕСТВО ПОКУПОК                                                                                       | Количество покупок 1                                                       |                                                   |
| ИТОГ<br>НАЛИЧНЫЕ                                                                                         | <b>*ИТОГ *10.00</b><br>НАЛИЧНЫЕ РУБ. *10.00                                |                                                   |
| ФАМИЛИЯ КАССИРА<br>СЕРИЙНЫЙ НОМЕР ККМ                                                                    | KACCUP UBAHOB N.N.                                                         |                                                   |
| РЕГИСТРАЦИОННЫЙ НОМЕР ККМ                                                                                | PEF. 623846238464                                                          |                                                   |
| ПРИЗНАК ФИСКАЛЬНОГО РЕЖИМА<br>РЕГИСТРАЦИОННЫЙ НОМЕР ЭКЛЗ                                                 | *ФИСКАЛЬНЫЙ РЕЖИМ*<br>ЭКЛЗ 0237256779 00001462 #052912                     | НОМЕР И ЗНАЧЕНИЕ КПК                              |
|                                                                                                    |                                                                            |                                                   |

3

# ЧЕК 3: СУТОЧНЫЙ ОТЧЕТ Z1

| I сторка заголовка чека<br>3 сторка залодовка чека<br>сторка заголовка чека<br>сторка заголовка чека<br>сторка заголовка чека<br>сторка заголовка чека<br>асторка заголовка чека<br>сторка заголовка чека<br>вена<br>вена<br>вена<br>вена<br>нала от 10 2000 во от восток.         инн<br>соот восток.           номер кассы<br>дага чека<br>вена<br>нала от 1, 10 2002<br>вена 12:27 отчет 72 не 00031<br>нала от 1, 10 2002<br>нала от 1, 10 2002<br>нала от 1, 2003<br>нала от 1, 10 2002<br>нала от 1, 10 2002<br>нала от 1, 2003<br>нала от 1, 10 2002<br>нала от 1, 2003<br>нала от 1, 2003<br>нала от 1                                                                                                    |                            |                                  |                                   |
|----------------------------------------------------------------------------------------------------|----------------------------|----------------------------------|-----------------------------------|
| 2 СТРОКА ЗАГОЛОВКА ЧЕКА         ПОК ЧПКУ                                                                                                    | 1 СТРОКА ЗАГОЛОВКА ЧЕКА    | СПАСИБО                          |                                   |
| Стотрека заколовска чрека         ПРИ #3171 ЮГО À ЛІПЕТ НТ 14<br>ООО "BOCTOK"           ОКОР "BOCTOK"         ИНН           ОТОРКА ЗАКОЛОВСКА ЧРЕКА         ИНН           ПОМРЕ КАССЫ         Касса № 01. МЕНОТ/23/42/23/43           ДАТА ЧЕКА         ВРЕМ 12:37         № 000510           ПОРИ БУКАЗКОЛОВИЙ НОМЕР ЧЕКА         НОМЕР КАССЫ           НАПО 1         102         СТАВКА ПАЛОГА А.           НАПО 1         103         СТАВКА ПАЛОГА А.           НАПО 2         207         СТАВКА ПАЛОГА А.           НАПО 3         -         СТАВКА ПАЛОГА А.           НАПО 4         -         1030.32           НАПО 1         1130.32         СТАВКА ПАЛОГА А.           НАПО 1         11310.32         СТАВКА ПАЛОГА А.           НАПО 1         11310.32         СОМАН АЛОГА А.           НАПО 1         11310.32         СОМАН АЛОГА А.           НАПО 1         11310.32         СОМАН АЛОГА А.           НАПО 1         11310.32         СОМАН АЛОГА А.           НАПО 1         11310.32         СОМАН АЛОГА А.           НАПО 1         11310.32         СОМАН АЛОГА А.           НАПО 1         1234.23         КОЛИЧЕСТВО СУМАА АЛОГА А.           КОЛИЧЕСТВО СУМАК КОВОВРАТА         КОЛИЧЕСТВО СУМАА А                                                                                                    | 2 СТРОКА ЗАГОЛОВКА ЧЕКА    | 30 DOKYOKY                       |                                   |
| Characterization         Characterization         Characterization         Characterization           Characterization         Kacca N° 01         MHH:07/234232343         Initial           Demarkace         Bernaria         Bernaria         Inomery 21 (10) 2002         Nº 000570           Demarkace         Bernaria         Bernaria         Inomery 21 (10) 2002         Nº 000570           Demarkace         Bernaria         Bernaria         Inomery 21 (10) 2002         Nº 000570           Demarkace         Bernaria         Inomery 21 (10) 2002         Nº 000570         Inomery 21 (10) 10074           Handor 1         Inomery 21 (10) 2002         Nº 000570         Inomery 21 (10) 10074         Inomery 21 (10) 10074           Handor 1         Inomery 21 (10) 2002         Nº 00003         Inomery 21 (10) 10074         Inomery 21 (10) 10074           Handor 1         Inomery 21 (10) 2002         Nº 00003         Inomery 21 (10) 10074         Inomery 21 (10) 10074           Bernaria         Inomery 21 (10) 2002         Inomery 21 (10) 10074         Inomery 21 (10) 10074           Bernaria         Inomery 21 (10) 2003         Inomery 21 (10) 10074         Inomery 21 (10) 10074           Bernaria         Inomery 21 (10) 2003         Inomery 21 (10) 10074         Inomery 21 (10) 10074           Bernaria                                                                                                    |                            |                                  |                                   |
| A CTONORX MEXA         OOO         *BOE TOK,************************************                                                                                                    | 3 CIPORA 3AI OJIOBKA 4EKA  | TIPNATHULU ATTILLINTA            |                                   |
| Номер КАССЫ<br>ДАТА ЧЕКА         Касса № 01         ИН107/224232343         ИН11           ДАТА ЧЕКА         ВРЕМ 12:37         № 000570         ПОРЕДКОВЫЙ ПОМЕР ЧЕКА           ПОРЕДКОВЫЙ ПОМЕР 21 ОТЧЕТА         ПОРЕДКОВЫЙ ПОМЕР 21 ОТЧЕТА         ПОРЕДКОВЫЙ ПОМЕР 21 ОТЧЕТА           НИЛО 1         100         СТАВКА НАЛОГА 1           НИЛО 2         200         СТАВКА НАЛОГА 1           НИЛО 1         100         СТАВКА НАЛОГА 1           НИЛО 2         200         СТАВКА НАЛОГА 1           ЦАТА 21 ОТЧЕТА         ПОРЕДКОВЫЙ ПОМЕР 21 ОТЧЕТА           ДАТА 21 ОТЧЕТА         СТАВКА НАЛОГА 1           НИЛО 1         1310 0.2         СТАВКА НАЛОГА 1           ДАТА 21 ОТЧЕТА         ПИЛО 1         1310 0.2           СТАВКА НАЛОГА 1         СТАВКА НАЛОГА 1           НИЛО 1         1310 0.2         СУММА НАЛОГА 1           ЦИЛО 1         12310 0.2         СУММА НАЛОГА 1           ЦИЛО 1         1232         СУММА НАЛОГА 1           ЦИЛО 1         1234 22         КОЛИЧЕСТКИ 0.037           ДИЛО 2         200         СУММА НАЛОГА 2           ЕНПОГ 2         1234 23         КОЛИЧЕСКИ 0.037           ПЕРЕЛИКОКОВ         110 0.0         КОЛИЧЕСКИ 0.039           ПЕРЕЛИКОКОВ         К                                                                                                    | 4 СТРОКА ЗАГОЛОВКА ЧЕКА    | 000 "BOCTOK"                     |                                   |
| IDOME FXACCLI         Karca Nº 01         MHI: 67723423243         IIIII           LATA VIEKA         Bara O 1.0.0.200         INV 000570         INV 000570           BPEMBI VEKA         Brens 12:37         Nº 000570         INV 000510         INV 000510           INVESTIGATION INFORMATION INFORMATION INFO                                                                                                    |                            |                                  |                                   |
| Дотх чувск         Add a P 01, 0200         PE 000510           ШРЕМЯ ЧЕКА         BPEM STUERA         BPEM STUERA         PE 000510           UPEMSTUERA         BPEM STUERA         TOPS/COMPANY DEVENT         TOPS/COMPANY DEVENT           HARD         TITESTUERA         TOPS/COMPANY DEVENT         TOPS/COMPANY DEVENT           HARD         TITESTUERA         TOPS/COMPANY DEVENT         TOPS/COMPANY DEVENT           HARD         TITESTUERA         TOPS/COMPANY DEVENT         TOPS/COMPANY DEVENT           HARD         TITESTUERA         TOPS/COMPANY DEVENT         TOPS/COMPANY DEVENT           HARD         TITESTUERA         TOPS/COMPANY DEVENT         TOPS/COMPANY DEVENT           HARD         TITESTUERA         TOPS/COMPANY DEVENT         TOPS/COMPANY DEVENT           HARD         TITESTUERA         TOPS/COMPANY DEVENT         TOPS/COMPANY DEVENT           HARD         TITESTUERA         TOPS/COMPANY DEVENT         TOPS/COMPANY DEVENT           HARD         TITESTUERA         TOPS/COMPANY DEVENT         TOPS/COMPANY DEVENT           HARD         TITESTUERA         TOPS/COMPANY DEVENT         TOPS/COMPANY DEVENT           HARD         TITESTUERA         TOPS/COMPANY DEVENT         TOPS/COMPANY DEVENT           HARD         TITESTUERA         TOPS/COMP                                                                                                    | НОМЕРКАССЫ                 | Vacca Nº A1 NUL-A77924929242     | ИНН                               |
| ДАТА 2416.A         Вата 01.10.2002         № 000570         ПОРЯДКОВЫЙ НОМЕР ЧЕКА           ВРЕМЯ ЧЕКА         0112 1217         0112 1217         10040000000000000000000000000000000000                                                                                                    |                            |                                  |                                   |
| BPEMAPUEKA         Bpeks 12:37         N# 000570         DOBLAKOBABIL INDER YEEKA           Image: Construction of the state of the state                                                                                                    | ДАТА ЧЕКА                  | Дата 01.10.2002                  |                                   |
| International Construction         International Construction         International Construction         International Construction           Handot 1         Handot 2         200         CTABKA HAJIOTA 2         CTABKA HAJIOTA 2           Handot 3         CTABKA HAJIOTA 3         CTABKA HAJIOTA 3         CTABKA HAJIOTA 3           Handot 3         CTABKA HAJIOTA 3         CTABKA HAJIOTA 3         CTABKA HAJIOTA 3           Jata 01.10.2002         Z & 4000         Construction A         HAROITE HHIBM HTOC           HANOT 4         1310.42         Construction A         HAROITE A           HANOT 4         14.82         Construction A         Construction A           E HANOT 4         14.82         Construction A         Construction A           E HANOT 4         14.82         Construction A         Construction A           E HANOT 4         14.82         Construction A         Construction A           E HANOT 4         14.82         Construction A         Construction A           E HANOT 4         14.82         Construction A         Construction A           E HANOT 4         14.82         Construction A         Construction A           E HANOT 4         14.82         Construction A         Construction A           E HANOTA 4         12.83 <td>ВРЕМЯ ЧЕКА</td> <td>RDPMG 12:37 Nº 000570</td> <td>ПОРЯЛКОВЫЙ НОМЕР ЧЕКА</td>                                                                                                    | ВРЕМЯ ЧЕКА                 | RDPMG 12:37 Nº 000570            | ПОРЯЛКОВЫЙ НОМЕР ЧЕКА             |
| Institution         Institution         Institution         Institution         Institution           Institution         Institution         Institution         Institution         Institution         Institution           Institution         Institution         Institution         Institution         Institution         Institution         Institution           Institution         Institution                                                                                                    |                            |                                  | HOMED 71 OTHETA                   |
| Налог         Налог         Ставка налога 1           Налог         100         Ставка налога 1         Ставка налога 1           Налог         200         200         200         Ставка налога 1         Ставка налога 1           Дата 21 отчета         000000000000000000000000000000000000                                                                                                    |                            | UIMET ZI N- VUVUSI               | HOWEF ZI OTHETA                   |
| Найот 1         10%         СТАВКА НАЛОГА 1           Найот 2         20%         СТАВКА НАЛОГА 2           Найот 3         -         СТАВКА НАЛОГА 2           Найот 4         10.2002         2 № 00%           Найот 4         1310.2002         2 № 00%           Найот 4         1310.2002         2 № 00%           Найот 1         1310.2002         2 № 00%           Найот 1         148         Ставка налога 2           Ставка налога 2         Ставка налога 2           Найот 1         1310.2002         2 № 00%           Найот 2         1400         148           Семеныви итог         Сумма налога 2         Сумма налога 2           Сумма налога 2         Сумма налога 2         Сумма налога 2           Сумма налога 2         Сумма налога 2         Сумма налога 2           Сумма налога 2         Сумма налога 2         Сумма налога 3           Сумма сколичество онск.чеков         Количество онск.чеков         Количество онск.чеков           Нийск.чеков         10.00         Количество онск.чеков         Количество онск.чеков           Сумма налога 2         Количество онск.чеков         Количество онск.чеков         Количество онск.чеков           Сумма налога 3         Сумма налога 4 <td< td=""><td></td><td>***C9T04HbM_0T4FT***</td><td></td></td<>                                                                                                    |                            | ***C9T04HbM_0T4FT***             |                                   |
| Найог 1         10%         СТАВКА НАЛОГА 1           Найог 2         20%         СТАВКА НАЛОГА 2           Найог 3         СТАВКА НАЛОГА 3           ДАТА 21 ОТЧЕТА         Дата 21 0110.2002         7. № 000031           Найог 1         19310.42         СТАВКА НАЛОГА 4           СТАВКА НАЛОГА 3         СТАВКА НАЛОГА 3           СТАВКА НАЛОГА 4         100MEP 21 07ЧЕТА           ДАТА 21 07ЧЕТА         110MEP 21 07ЧЕТА           СМИИ ИГО         19310.42           СКНАНА НАЛОГА 2         СКНАНА НАЛОГА 2           СКНАНА НАЛОГА 2         ССНАНКА НАЛОГА 2           СКНАНА НАЛОГА 2         СУММА НАЛОГА 2           СКНАНА НАЛОГА 2         СУММА НАЛОГА 2           СКНАНА НАЛОГА 2         СУММА НАЛОГА 2           СТАВКА НАЛОГА 2         СУММА НАЛОГА 2           СКНАНА НАЛОГА 2         СУММА НАЛОГА 2           СКНАНА НАЛОГА 2         СУММА НАЛОГА 2           СКНАКА         0001         110.00           КОЛИЧЕСТВО СУММА ВОЛИРАТА         КОЛИЧЕСТВО СУММА ВОЛИРАТА           КОЛИЧЕСТВО СУММА ВОЛИРАТА         КОЛИЧЕСТВО СУММА ВОЛИРАТА           КОЛИЧЕСТВО СУММА ВОЛИРАТА         КОЛИЧЕСТВО СУММА ВОЛИРАТА           КОЛИЧЕСТВО СУММА ВОЛИРА         КОЛИЧЕСТВО СУММА ВОЛИРА           КОЛИЧЕСТВО СУММА ВОЛИРА<                                                                                                    |                            |                                  |                                   |
| Нинот         1         100         Ставка налога 2           ЦАТА ZI ОТЧЕТА         Напот         3         400           ДАТА ZI ОТЧЕТА         Ката 01,10,2002         Z № 200031         Ставка налога 2           ОБЩИИ ИЮГ         19310.42         Ставка налога 4.         Накол           НАКОЛ         19310.42         Ставка налога 4.         Накол           НАКОЛ         1         13310.42         Ставка налога 4.           СПАВКА налога 4.         Накол         1         140           ПОКЧИКИ         1310.42         Ставка налога 4.         1           Накол         1         142         2         Сумма налога 1.           Сумма налога 2.         Сумма налога 2.         Сумма налога 2.         Сумма налога 2.           Сумма налога 3.         Сумма налога 3.         Сумма налога 3.         Сумма налога 3.           Солочитсков 3         Возврат         Солочитсков 3.         Сумма налога 3.         Сумма налога 3.           Сумма налога 3.         Сумма налога 3.         Сумма налога 3.         Сумма налога 3.         Сумма налога 3.           Сумма налога 3.         Сумма налога 3.         Сумма налога 3.         Сумма налога 3.         Сумма налога 3.           Сумма скласка         Сумма скласка 4.                                                                                                    |                            | U040F 1 10V                      | СТАВКА НАЛОГА 1                   |
| НЛОП 2         200         СТАВКА НАЛОГА 4           ДАТА ZI ОТЧЕТА         АТА В 10, 10, 2002         2 № 00031         СТАВКА НАЛОГА 4           ДАТА ZI ОТЧЕТА         АТА В 10, 10, 2002         2 № 00031         СТАВКА НАЛОГА 4           ЦИПО         4 3310, 92         СКМКА НАЛОГА 4         НАКОПИЕННЫЙ ИТОГ           ЦИПО         4 3310, 92         СКММА НАЛОГА 1         СУММА НАЛОГА 1           СУММА НАЛОГА 1         4 12, 86         СУММА НАЛОГА 1         СУММА НАЛОГА 1           СУММА НАЛОГА 1         11, 90         СУММА НАЛОГА 1         СУММА НАЛОГА 1           СУММА НАЛОГА 1         12, 92         СУММА НАЛОГА 1         СУММА НАЛОГА 1           СУММА НАЛОГА 1         12, 92         СУММА НАЛОГА 1         СУММА НАЛОГА 1           СУМКОВ         4         СУММА НАЛОГА 1         СУММА НАЛОГА 1           СУМКА 10, 001         110, 00         КОЛИЧЕСТВО СУММА АЛИУЛИР.         КОЛИЧЕСТВО СУММА КАЛОРА           СОЧИСКА 039         1         КОЛИЧЕСТВО СУММА КАЛОРА         КОЛИЧЕСТВО СУМА КОВ           СОЧИСКИ 039         12, 33         ВРЕЯВ ФОССТ.         12, 33         ВРЕЯВ ФОССТ.           ВОСТАНОВЛЕНИЙ         ООО1         17, 78         КОЛИЧЕСТВО СУММА КАЛИРА         КОЛИЧЕСТВО СУММА КАЛИРИКИ           СОЧИСКА 039         110, 00 <td></td> <td>HANUL I IVA</td> <td><b>CTABKA ΗΛΠΟΓΑ 2</b></td>                                                                                                    |                            | HANUL I IVA                      | <b>CTABKA ΗΛΠΟΓΑ 2</b>            |
| НАПОГ 3                                                                                                    |                            | HA/IOF 2 20%                     |                                   |
| Дата ZI ОТЧЕТА         НИЛОГ 4<br>Вата 01.10.2002         4 мол<br>19310.52         СТАВКА НАЛОГА 4           1         1         1.0.2002         Z № 000031         НАКОПЛЕННЫВ ИТОГ           1         1         1.8         СУМАА НАЛОГА 2.           2         1         1.80         СУМАА НАЛОГА 2.           2         1.80         СУМАА НАЛОГА 2.         СУМАА НАЛОГА 2.           2         1.80         СУМАА НАЛОГА 2.         СУМАА НАЛОГА 2.           2         1.8         СУМАА НАЛОГА 2.         СУМАА НАЛОГА 2.           2         1.400Г 1         1.1.8         СУМАА НАЛОГА 2.           2         1.400Г 2         1.8         СУМАА НАЛОГА 2.           2         1.400Г 4         4.8         СУМАА НАЛОГА 2.           4         60.38947         0.001         1.234.23         КОЛИЧЕСТВО, СУМАА АЛИУЛИР.           4         60.01         1.0.01         КОЛИЧЕСТВО, СУМАА ВОЗВРАТА         КОЛИЧЕСТВО, СУМАА СКИК.           4         0.02         1.233         КОЛИЧЕСТВО, СУМАА АЛИУЛИР.         КОЛИЧЕСТВО, СУМАА АЛИУЛИР.           4         1.233         КОЛИЧЕСТВО, СУМАА КАКИА         КОЛИЧЕСТВО, СУМАА КАКИА         КОЛИЧЕСТВО, СУМАА КАКИА           4         1.2425.21         КОЛИЧЕСТВО, СУМАА КОРЕКИА                                                                                                    |                            | H0/0F 3                          | СТАВКА НАЛОГА 3                   |
| ДАТА 21 ОТЧЕТА         НИЛ 4         01.10.2002         Z № 00003         НОМЕР 21 ОТЧЕТА           43.13         0.11         1.0.2002         Z № 00003         149310.42         СМАКЛИЗЕННЫЙ ИТОГ           41.01         1.310.42         СУММА НАЛОГА 1         СУММА НАЛОГА 1         СУММА НАЛОГА 1           2.0.20         E. HAAOI 2         1         1         1         2         СУММА НАЛОГА 1           2.0.303PdT         0.001         1.234.23         КОЛИЧЕСТВО СУММА ВОЗВРАТА         КОЛИЧЕСТВО СУММА АННУЛИР.           4.0.01         110.00         КОЛИЧЕСТВО СУММА АННУЛИР.         КОЛИЧЕСТВО ОЧИСТКА 033         2           4.0.01         110.00         КОЛИЧЕСТВО ОЧИСТКА 033         12:33         КОЛИЧЕСТВО ОЧИСТКА 033           0.0.01         КОЛИЧЕСТВО СУММА АННУЛИР.         КОЛИЧЕСТВО ОЧИСТКА 033         12:33         КОЛИЧЕСТВО ОЧИСТКА 033           0.0.002         12:000         КОЛИЧЕСТВО СУММА АКЦЕНИЙ         КОЛИЧЕСТВО СУММА СКИЛИИ         КОЛИЧЕСТВО СУММА СКИЛИИ           0.0.002         12:000         КОЛИЧЕСТВО СУММА СКИЛИИ         КОЛИЧЕСТВО СУММА СКИЛИИ         КОЛИЧЕСТВО СУММА СКИЛИИ           0.0.002         12:000         КОЛИЧЕСТВО СУММА СКИЛИИ         КОЛИЧЕСТВО СУММА СКИЛИИ         КОЛИЧЕСТВО СУММА СКИЛИИ           0.0.001         11:000001         11                                                                                                    |                            |                                  | СТАВКА НАЛОГА 4                   |
| Дата         01.0.2002         2/ № 00031         НАКОПЛЕННЫЙ ИТОГ           1         10.0.002         2 № 0003         НАКОПЛЕННЫЙ ИТОГ           1         11.0.002         11.0.002         СМЯНИИ ИТОГ           1         11.0.002         11.0.002         СМЯНИИ ИТОГ           1         11.0.002         11.0.002         СМЯНИА ИЛОГА Д           1         11.0.002         11.0.002         СМЯНИА ИЛОГА Д           1         11.0.002         11.0.002         СУММА НАЛОГА Д           1         11.0.002         11.0.002         КОЛИЧЕСТВО СУММА АВОЗВРАТА           1         0038РАТ         0001         11.0.002         КОЛИЧЕСТВО ОЧИСК ЧЕКОВ           1         10.002         10.002         КОЛИЧЕСТВО ОЧИСК ЧЕКОВ         КОЛИЧЕСТВО ОЧИСК ОЗУ           1         10.002         10.002         12.002         КОЛИЧЕСТВО ОЧИСКО ОЗУ         ВРЕМЯ ФИССТ.           1         10.002         12.002         КОЛИЧЕСТВО ОЧИСКО ОЗУ         ВРЕМЯ ФИССТ.         12.002           1         10.002         12.002         КОЛИЧЕСТВО СУМАА АКЦИИ         КОЛИЧЕСТВО СУМАА КАЦИИ           1         10.002         12.002         КОЛИЧЕСТВО СУМАА КАЦИИ         КОЛИЧЕСТВО СУМАА КАЦИИ           1         10.002                                                                                                    | ΠΑΤΑ ΖΙ ΟΤΨΕΤΑ             |                                  | HOMED 71 OTHETA                   |
| Ощии ИТОГ         #3310.92         НАКОПЛЕННЫЙ ИТОГ           1         100         #3310.92         СУММА НАЛОГА 1           2         1         1         1.82         СУММА НАЛОГА 2           2         1         1         1.82         СУММА НАЛОГА 2           2         1         СУММА НАЛОГА 2         СУММА НАЛОГА 2           2         8038PAT         0001         #234.23         КОЛИЧЕСТВО СУММА АНИЛИР.           2         8038PAT         0001         #234.23         КОЛИЧЕСТВО СУММА АНИЛИР.           2         8038PAT         0001         #10.04         КОЛИЧЕСТВО СУММА АНИЛИР.           2         8038PAT         1001         КОЛИЧЕСТВО СУММА ВОЗВРАТА         КОЛИЧЕСТВО СУММА ВОЗВРАТА           4         8002T         1233         ВРЕМЯ ФИСКИ (39)         1233           3         800CT НАВЯСНИЕ         1         КОЛИЧЕСТВО ОСТАНОВЛЕНИЙ           3         800CT НАВЯСНИЕ         1         КОЛИЧЕСТВО СУММА АНДЕНКИ           4         8001         #1233         ВРЕМЯ ФИСТКИ (39)         1233           3         800CT НАВЯСНИЕ         1         1000         КОЛИЧЕСТВО СУММА КОЗИКИ           4         6001         #110.00         КОЛИЧЕСТВО СУММА КИИ                                                                                                    | JATA ZI OTALIA             | Aata 01.10.2002 Z № 000031       | HOWEF ZI UTHETA                   |
| НПОГ         19316.82         СМЕННЫЯ ПОГ           2         HADDF 1         1         1632         62           2         HADDF 1         1         1632         62           2         HADDF 1         1         1632         62           2         HADDF 2         2.66         CYMMA HAJOTA 3         5           2         HADDF 2         2.66         CYMMA HAJOTA 3         5           2         HADDF 2         2.66         CYMMA HAJOTA 3         5           2         HADDF 2         4.66         KOJIMPIECTBO, CYMMA ANHYJUP.           4         HAURADA 033         4         KOJIMPIECTBO CHEADICK, FIROB           2         HEPKIR, VIKKB         9         KOJIMPIECTBO CHEADICK, FIROB           2         HAUEKKA         003         1233         KOJIMPIECTBO CHEADICK, FIROB           2         HAUEKKA         0003         1235         KOJIMPIECTBO, CYMMA COBHENHØ           2         HAUEKKA         0003         1235         KOJIMPIECTBO, CYMMA COBHENHØ           2         HAUEKKA         0003         1235         KOJIMPIECTBO, CYMMA COBHENHØ           3         KORKAURADICKOB         KOJIMPIECTBO, CYMMA COBADIEHIØ         KOJIMPIECTBO, CYMMA COBADIEHIØ                                                                                                    |                            | ОБШИЙ ИТОГ \$9310.92             | НАКОПЛЕННЫЙ ИТОГ                  |
| НПО         4300 12         11.82         СУММА НАЛОГА 1           E         HADO 1         11.82         СУММА НАЛОГА 2           E         HADO 1         12.42         СУММА НАЛОГА 2           E         HADO 1         12.43         СУММА НАЛОГА 2           E         HADO 1         12.43         СУММА НАЛОГА 2           E         HADO 1         12.42         КОЛИЧЕСТВО, СУММА АННУЛИР.           MULL         HADO 1         12.43         КОЛИЧЕСТВО, СУММА АННУЛИР.           MULL         HADO 1         12.42         КОЛИЧЕСТВО, СУММА АННУЛИР.           MULL         HAURO 1         10.00         КОЛИЧЕСТВО, СУММА АННУЛИР.           MULL         HAURO 1         12.43         BPEM 900CT AHOBJEHIU           BUCT AHOBLEHIE         12.33         KOЛИЧЕСТВО COLCA AHOBJEHIU           BUCT AHOBLEHIE         12.33         KOЛИЧЕСТВО, СУММА АСТОРНО           CUPHO 0002         12.00         KOЛИЧЕСТВО, СУММА СТАНОВЛЕНИИ           BUCT AHOBLEHIE         10.00         KOЛИЧЕСТВО, СУММА АСТОРНО           CUPHO 0002         12.00         KOЛИЧЕСТВО, СУММА СТАНОВЛЕНИИ           BUCT AHOBLEHIE         10.00         11.03         KOЛИЧЕСТВО, СУММА СТАНОВЛЕНИИ           BUCT AHOBLEHIE         10.00                                                                                                    |                            | *UTOF *0210 02                   | СМЕННЫЙ ИТОГ                      |
| b         hH400         1         1         1         1         1         1         1         1         1         1         1         1         1         1         1         1         1         1         1         1         1         1         1         1         1         1         1         1         1         1         1         1         1         1         1         1         1         1         1         1         1         1         1         1         1         1         1         1         1         1         1         1         1         1         1         1         1         1         1         1         1         1         1         1         1         1         1         1         1         1         1         1         1         1         1         1         1         1         1         1         1         1         1         1         1         1         1         1         1         1         1         1         1         1         1         1         1         1         1         1         1         1         1         1         1 <td></td> <td>*MIDI *8310.92</td> <td>ΟΥΜΜΑ ΗΑΠΟΓΑ 1</td>                                                                                                    |                            | *MIDI *8310.92                   | ΟΥΜΜΑ ΗΑΠΟΓΑ 1                    |
| Е         НАЛОГ 2         10         СУМАА НАЛОГА 3           ВАЛОГ 4         1234 23         КОЛИЧЕСТВО, СУМАА АВИЗРАТА           ВОЗВРАТ         0001         1234 23         КОЛИЧЕСТВО, СУМАА АВИЗРАТА           ВОЗВРАТ         0001         1204 23         КОЛИЧЕСТВО, СУМАА АВИЗРАТА           ВИКИКИ         ВОЗКА 44400         110.00         КОЛИЧЕСТВО, СУМАА АВИЗРАТА           ВИКИКИ         ВИКИКИ 001         110.00         КОЛИЧЕСТВО, СУМАА АВИЗРАТА           ВИКИКИ 039         1233         КОЛИЧЕСТВО, СУМАА АВИЗРАТА           ВИКИКИ 039         1233         КОЛИЧЕСТВО, СУМАА АВИЗРАТА           ВИКОКИ 039         1233         КОЛИЧЕСТВО, СУМАА АВИЗРАТА           ВИССТАНОВЛЕНИИ         1235.91         КОЛИЧЕСТВО, СУМАА КАДКИ           ВОСТАНОВЛЕНИИ         1235.91         КОЛИЧЕСТВО, СУМАА СПОРНО           СТОРНО         СТОРНО         1235.91         КОЛИЧЕСТВО, СУМАА СПОРНО           СТОРНО         СТОРНО         1235.91         КОЛИЧЕСТВО, СУМАА СПОРНО           СТОРНО         СТОРНО         1235.91         КОЛИЧЕСТВО, СУМАА СОРНО           СТОРНО         КИКА         0002         120.00         КОЛИЧЕСТВО, СУМАА СОРНО           СОРРКЦИЯ         0002         110.00         КОЛИЧЕСТВО, СУМАА ВИВСАТАНОВИВА                                                                                                    |                            | ٤ HA/IUI 1 ¥1,82                 |                                   |
| Е НАЛОГ 4         12,86         СУММА НАЛОГА 3           ВОЗВРАТ         0001         1234,23         КОЛИЧЕСТВО, СУММА АННУЛИР.           МНЗИМОВАНИЕ         0001         110,00         КОЛИЧЕСТВО, СУММА АННУЛИР.           ФИСК, ЧЕКОВ         4         КОЛИЧЕСТВО, СУММА АННУЛИР.           ФИСК, ЧЕКОВ         4         КОЛИЧЕСТВО ПЕРЕЗАЛУСКОВ           ФИСК, ЧЕКОВ         9         КОЛИЧЕСТВО ПЕРЕЗАЛУСКОВ           ФИСК, ЧЕКОВ         9         КОЛИЧЕСТВО ОНЕРАКСК ЧЕКОВ           ФИСК, ЧЕКОВ         9         КОЛИЧЕСТВО ОНЕРАКСК ЧЕКОВ           ФИСК, ЧЕКОВ         9         КОЛИЧЕСТВО ОНЕРАКСК ЧЕКОВ           ФИСК, ЧЕКОВ         1         КОЛИЧЕСТВО ОНИСКОВ           ФИСК, ЧЕКОВ         1         КОЛИЧЕСТВО ОНИСТКИ 03У           ВРЕКЛЯ ФОСТ.         12352,91         КОЛИЧЕСТВО, СУММА АСТОРНО           СТОРНО         0002         120,00         КОЛИЧЕСТВО, СУММА АСТОРНО           СОРЕКЦИЯ         0002         120,00         КОЛИЧЕСТВО, СУММА КОРРЕКЦ           СОПИЧЕСТВО, СУММА КОРРЕКЦ         КОЛИЧЕСТВО, СУММА КОРРЕКЦ         КОЛИЧЕСТВО, СУММА КОРРЕКЦ           СИМИКА         0001         11,02         КОЛИЧЕСТВО, СУММА ВВЗРАТА ТАРЫ           ВРЕКИ ФОСО         14001         14,33         КОЛИЧЕСТВО, СУММА КОРРЕКЦ <td></td> <td>Σ HAODE 2 ¥0</td> <td>СУММА НАЛОГА 2</td>                                                                                                    |                            | Σ HAODE 2 ¥0                     | СУММА НАЛОГА 2                    |
| С линоги ч         42,400         КОЛИЧЕСТВО, СУММА АВОЗВРАТА           ВОЗВРАТ         0001         1234,23         КОЛИЧЕСТВО, СУММА АВОЗВРАТА           ФИК, ЧЕКОВ         4         КОЛИЧЕСТВО, СУММА АННУЛИР.         КОЛИЧЕСТВО, СУММА АННУЛИР.           ПРЕЗАЛУКИВ         9         КОЛИЧЕСТВО, СУММА АННУЛИР.         КОЛИЧЕСТВО, СУММА АННУЛИР.           ПРЕЗАЛУКИВ         9         КОЛИЧЕСТВО, СУММА АННУЛИР.         КОЛИЧЕСТВО, СУММА АННУЛИР.           ПРЕЗАЛУКИВ         9         КОЛИЧЕСТВО, СУММА АННУЛИР.         КОЛИЧЕСТВО, СУММА АННУЛИР.           ВРЕМЯ ОЧИСТКИ 03У         12:33         ВРЕМЯ ОЧИСТКИ 03У         12:33           ВРЕМЯ ОЧИСТКИ 03У         12:33         ВРЕМЯ ОЧИСТКИ 03У         12:33           ВРЕМЯ ОЧИСТКИ 03У         12:33         ВРЕМЯ ОЧИСТКИ 03У         12:33           ВРЕМЯ БОССТ.         12:33         ВРЕМЯ ОФОЗ СКИДКИ         КОЛИЧЕСТВО, СУММА АПЛЕНКИ           СОПИЧЕСТВО, СУММА АПЛЕНКИ         КОЛИЧЕСТВО, СУММА АПЛЕНКИ         КОЛИЧЕСТВО, СУММА АПЛЕНКИ           СОННА КОООЗ         17:08         КОЛИЧЕСТВО, СУММА АПЛЕНКИ         КОЛИЧЕСТВО, СУММА АПЛЕНКИ           ВРЕМЯ ОЙСТАНОВЛ        0002         12:04         КОЛИЧЕСТВО, СУММА АПЛЕНКИ         КОЛИЧЕСТВО, СУММА АПЛЕНКИ           ВОЗВРАТА         10001         11:0.0         КОЛИЧЕСТВО, СУММА АЛИКА <t< td=""><td></td><td>2 UNADE A +2 00</td><td>СУММА НАЛОГА 3</td></t<>                                                                                                    |                            | 2 UNADE A +2 00                  | СУММА НАЛОГА 3                    |
| ВОЗВРАП         0001         #2/34/23         КОЛИЧЕСТВО ФИСК, ЧЕКОВ           ФИСК, ЧЕКОВ         4         КОЛИЧЕСТВО ФИСК, ЧЕКОВ         4           ФИСК, ЧЕКОВ         9         КОЛИЧЕСТВО ФИСК, ЧЕКОВ         4           ПРЕЗАЛІЗКОВ         2         КОЛИЧЕСТВО ФИСК, ЧЕКОВ         4           ФИСК, ЧЕКОВ         9         КОЛИЧЕСТВО ФИСКК ОЗУ         4           ФИСК, ЧЕКОВ         9         КОЛИЧЕСТВО ФИСКК ОЗУ         4           ФИСК, ЧЕКОВ         1         12/35         4         6           ФИСКК 039         12/35         4         6         6         6         6           9         ФРСК 940СГА         12/35         4         6         7         6         7         6         7         7         7         4         6         7         7         7         7         7         7         7         7         7         7         7         7         7         7         7         7         7         7         7         7         7         7         7         7         7         7         7         7         7         7         7         7         7         7         7         7         7                                                                                                    |                            | L INHIUI 4 *2,00                 | ΚΟΠИЧЕСТВО, СУММА ВОЗВРАТА        |
| Аннулирование         0001         110.00         КОЛИЧЕСТВО. СУМАА АНПУЛИР.           ФРИСК. ЧЕКОВ         4         КОЛИЧЕСТВО ПЕФИСК. ЧЕКОВ         КОЛИЧЕСТВО ОЧИСК ЧЕКОВ           ПЕРЕЗЛИУСКОВ         2         КОЛИЧЕСТВО ОЧИС КОВ         КОЛИЧЕСТВО ОЧИС КОВ           ФРИСК. ЧЕКОВ         2         КОЛИЧЕСТВО ОЧИС КОВ         КОЛИЧЕСТВО ОЧИС КОВ           ФРИСК. ЧЕКОВ         2         КОЛИЧЕСТВО ОЧИС КОВ         КОЛИЧЕСТВО ОЧИС КОВ           ФРИСК. ЧЕКОВ         1         КОЛИЧЕСТВО ОЧИС КОВ         КОЛИЧЕСТВО ОСИК. ЧЕКОВ           ВРЕКЛЯ ВОССТ.         12:33         ВРЕМЯ ВОССТАНОВЛЕНИЙ         ВРЕМЯ ВОССТАНОВЛЕНИЙ           ВОСТАНОВЛЕНИЕ         1         КОЛИЧЕСТВО, СУМАА КОРЕКЦ         КОЛИЧЕСТВО, СУМАА КОРЕКЦ           СОРНО         СТОРНО         12:0.00         КОЛИЧЕСТВО, СУМАА КОРЕКЦ         КОЛИЧЕСТВО, СУМАА КОРЕКЦ           КОЛИЧЕСТВО, СУМАА КОРЕКЦ         КОЛИЧЕСТВО, СУМАА КОРЕКЦ         КОЛИЧЕСТВО, СУМАА КОРЕКЦ         КОЛИЧЕСТВО, СУМАА ВЫТИКИ           СПРИНО         0002         10.00         11.00         КОЛИЧЕСТВО, СУМАА А ВЫТИКИ         КОЛИЧЕСТВО, СУМАА ВЫТИКИ           ВНЛИТА         0001         11.02         КОЛИЧЕСТВО, СУМАА ВОЗВРАТА ТАРЫ         КОЛИЧЕСТВО, СУМАА ВОЗВРАТА ТАРЫ           ВНЛИТА         0001         11.02         КОЛИЧЕСТВО, СУМАА ВОЗВРАТА ТАРЫ                                                                                                    |                            | BU3BPAT 0001 #234,23             | KOTHIECTED, CENNIA DOUDLATA       |
| МИХ. ЧЕКОВ         КОЛ. ЧЕКОВ         КОЛ. ЧЕКОВ           ПЕРЕЗАЛІЗСКІВ         9         КОЛИЧЕСТВО ФИСК. ЧЕКОВ           ПЕРЕЗАЛІЗСКІВ         1         КОЛИЧЕСТВО ПЕРЕЗАЛІУСКОВ           ПЕРЕЗАЛІЗСКІВ         1         ВРЕМ. 9440КК 039         1           ВРЕМ. 9440КК 039         12:33         ВРЕМ. 9440КК 039         1           ВОСТ. 1         1:33         ВРЕМ. 9440КК 039         1           ВРЕМ. 9400КСК 039         12:33         ВРЕМ. 9440КК 039         КОЛИЧЕСТВО СОСТ. 14003.           ВОСТ. 1         1:38         ВРЕМ. 9400.         1708.87.           СХИМКА 0001         1708.87.         КОЛИЧЕСТВО. СУММА АСКИДКИ           КОЛИЧЕСТВО. СУММА АСКИДКИ         КОЛИЧЕСТВО. СУММА АСКИДКИ         КОЛИЧЕСТВО. СУММА АСКИДКИ           КОЛИЧЕСТВО. СУММА АСКИДКИ         КОЛИЧЕСТВО. СУММА АСКИДКИ         КОЛИЧЕСТВО. СУММА АСКИДКИ           КОЛИЧЕСТВО. СУММА КОРРЕКЦ.         КОЛИЧЕСТВО. СУММА АСКИДКИ         КОЛИЧЕСТВО. СУММА АСКИДКИ           КОЛИЧЕСТВО. СУММА АПОВНЕНИИ         110.00         1410.40         КОЛИЧЕСТВО. СУММА АОТМЕНЫ           НАЛИНИЕ         9.001         110.40         КОЛИЧЕСТВО. СУММА ВОЗВРАТА ТАРЫ         КОЛИЧЕСТВО. СУММА ВОЗВРАТА ТАРЫ           ВЫЛАЛАГ АРЬ         9.001         11.43         КОЛИЧЕСТВО. СУММА ВОЗВРАТА ТАРЬ         КОЛИЧЕСТВО. СУММА ВОЗВРАТ                                                                                                    |                            | АННУЛИРОВАНИЕ 0001 \$10.00       | количество, сумма аннулир.        |
| НФИСК. ЧЕКОВ         Ч         КОЛИЧЕСТВО НЕФИСК. ЧЕКОВ           ПЕРЕЗАЛУКОВ         2         КОЛИЧЕСТВО ОНИСТКОВ           04ИСТКК 039         12:33         ВРЕМЯ ОЧИСТКИ 039           1         ВОСТАНОВЛЕНИЕ         1           1         ВРЕМЯ ВОССТ.         12:33           1         ВРЕМЯ ВОССТ.         12:33           1         ВРЕМЯ ВОССТ.         12:33           1         КОЛИЧЕСТВО. СУММА СТОРНО         КОЛИЧЕСТВО. СУММА СТОРНО           1         КОЛИЧЕСТВО. СУММА СТОРНО         КОЛИЧЕСТВО. СУММА СТОРНО           1         КОЛИЧЕСТВО. СУММА СТОРНО         КОЛИЧЕСТВО. СУММА СТОРНО           1         КОЛИЧЕСТВО. СУММА СТОРНО         КОЛИЧЕСТВО. СУММА СТОРНО           1         КОЛИЧЕСТВО. СУММА СТОРНО         КОЛИЧЕСТВО. СУММА СТОРНО           1         КОЛИЧЕСТВО. СУММА СТОРНО         КОЛИЧЕСТВО. СУММА СТОРНО           1         КОЛИЧЕСТВО. СУММА СТВО. СУММА СТОРНО         КОЛИЧЕСТВО. СУММА СТВО. СУММА СТВО. СУММА ВИТИНИ           1         КОЛИЧЕСТВО. СУММА ВИТИНИ         КОЛИЧЕСТВО. СУММА ВИТИНИ           1         КОЛИЧЕСТВО. СУММА ВИТИНИ         КОЛИЧЕСТВО. СУММА ВОЗВРАТА ТАТАРЫ           1         КОЛИЧЕСТВО. СУММА ВОЗВРАТА ТАТАРЫ         КОЛИЧЕСТВО. СУММА ВОЗВРАТА ТАТАРЫ           1         КОЛИЧЕСТВО. СУММА ВОЗВРАТА ТАТАРЫ                                                                                                    |                            | MUCK UEKOR                       | КОЛИЧЕСТВО ФИСК. ЧЕКОВ            |
| НЕЧИК, ЧЕКИВ         9         КОЛИЧЕСТВО ПЕРЕЗАЛУСКОВ           ПСРЗАЛИЗСКОВ         2         КОЛИЧЕСТВО ПЕРЕЗАЛУСКОВ           0ЧИСТКА 039         12:33         ВРЕМЯ ОЧИСТКИ 03У           BPEMЯ 0ЧИСТКИ 039         12:33         ВРЕМЯ ВОССТ.         ВРЕМЯ ВОССТАНОВЛЕНИЙ           0ЦИНЕКА         0003         £235,21         КОЛИЧЕСТВО, СУММА НАЦЕНКИ           CKMAK         0001         £235,21         КОЛИЧЕСТВО, СУММА НАЦЕНКИ           CKMAK         0001         £235,21         КОЛИЧЕСТВО, СУММА АСКИДКИ           CKMAK         0001         1768,67         КОЛИЧЕСТВО, СУММА СКИДКИ           CKMAK         0001         1768,67         КОЛИЧЕСТВО, СУММА СКИДКИ           CVMAK         0002         ±20,00         КОЛИЧЕСТВО, СУММА СКИДКИ           KURPCKUR         0001         110.00         КОЛИЧЕСТВО, СУММА СКИДКИ           KURPCKUR         0001         110.00         КОЛИЧЕСТВО, СУММА ВИПЛАТ           KOЛИЧЕСТВО, СУММА ВИПЛАТ         КОЛИЧЕСТВО, СУММА ВИПЛАТ         КОЛИЧЕСТВО, СУММА ВИЛЬТАТ           KKM 6000088         МНН 07123423243         КОЛИЧЕСТВО, СУММА ВОЗВРАТА ТАРЫ           MITO D B KACCE         4907 7.78         КОЛИЧЕСТВО, СУММА ВОЗВРАТА ТАРЫ           MITO D B KACCE         4907 7.78         КОЛИЧЕСТВО, СУММА ВОЗВРАТА ТАРЫ <td></td> <td>4 VICT. 1 LIVOD 4</td> <td>КОЛИЧЕСТВО НЕФИСК ЧЕКОВ</td>                                                                                                    |                            | 4 VICT. 1 LIVOD 4                | КОЛИЧЕСТВО НЕФИСК ЧЕКОВ           |
| ПЕРЕЗАЛІЗСКОВ         2         КОЛИЧЕСТВО ОЧИСТКИ ОЗУ           0ЧИСТКА 039         12:33         КОЛИЧЕСТВО ОЧИСТКИ 03У           BEEM9 ОЧИСТКИ 039         12:33         КОЛИЧЕСТВО ОСОТСИНОВЛЕНИЙ           BUCCTAIDBREHME         1         1           BEEM9 ОЧИСТКИ 039         12:33         КОЛИЧЕСТВО ОСОТСИНОВЛЕНИЙ           BEEM9 ОКОСТ.         12:33         КОЛИЧЕСТВО, СУММА СКИДКИ           COUNTECTBO, СУММА СКИДКИ         КОЛИЧЕСТВО, СУММА СКИДКИ         КОЛИЧЕСТВО, СУММА СКИДКИ           COUNTECTBO, СУММА СКИДКИ         КОЛИЧЕСТВО, СУММА СКИДКИ         КОЛИЧЕСТВО, СУММА СКИДКИ           COUNTECTBO, СУММА СКИДКИ         КОЛИЧЕСТВО, СУММА СКИДКИ         КОЛИЧЕСТВО, СУММА СИДКИ           COUNTECTBO, СУММА СКИДКИ         КОЛИЧЕСТВО, СУММА СИДКИ         КОЛИЧЕСТВО, СУММА ВИДАТ           COUNTECTBO, СУММА ВИДАТ         10:00         11:23         КОЛИЧЕСТВО, СУММА ВИДАТ           BUECTI         0001         11:23         КОЛИЧЕСТВО, СУММА ВИДАТ         КОЛИЧЕСТВО, СУММА ВИДАТ           BUECTI         0001         11:23         КОЛИЧЕСТВО, СУММА ВОЗВРАТА ТАРЫ         КОЛИЧЕСТВО, СУММА ВОЗВРАТА ТАРЫ           MITOTO B KACCE         #9077,79         КОЛИЧЕСТВО, СУММА ВОЗВРАТА ТАРЫ         КОЛИЧЕСТВО, СУММА ВОЗВРАТА ТАРЫ           MITOTO B KACCE         #9077,79         ККАН ФОФОСОВ         КККМ, НОМЕР ФИНН                                                                                                    |                            | HEWNUK. YEKUB 9                  |                                   |
| ОЩИСТКА 039         Г         КОЛИЧЕСТВО ОЧИСТКИ 03У           ВРЕМЯ 0ЧИСТКИ 039         12:33         ВРЕМЯ 0ЧИСТКИ 03У           ВОСТАНОВЛЕНИЕ         12:33         ВРЕМЯ 0ЧИСТКИ 03У           ВОСТАНОВЛЕНИЕ         12:33         ВРЕМЯ 0ЧИСТКИ 03У           ВОСТАНОВЛЕНИЕ         12:33         ВРЕМЯ 0ССТ.         12:33           ВРЕМЯ 0001         1768.67         КОЛИЧЕСТВО, СУМАА СКИДКИ           КИКИА         0001         1768.67         КОЛИЧЕСТВО, СУМАА СКИДКИ           СТОРНО         0002         120.00         КОЛИЧЕСТВО, СУМАА СКИДКИ           КОЛИЧЕСТВО, СУМАА КОРРЕКЦ         КОЛИЧЕСТВО, СУМАА КОРРЕКЦ         КОЛИЧЕСТВО, СУМАА КОРРЕКЦ           СТОРНО         0002         120.00         КОЛИЧЕСТВО, СУМАА СКИДКИ           КОЛИЧЕСТВО, СУМАА КОРРЕКЦ         КОЛИЧЕСТВО, СУМАА ВОВРАТА ТАРЫ           ВИПАЛАТ         0001         11.23         КОЛИЧЕСТВО, СУМАА ВОВРАТА ТАРЫ           ВИПАЛАТ         0001         11.23         КОЛИЧЕСТВО, СУМАА ВОВРАТА ТАРЫ           ВИПАЛАТ         0001         11.23         КОЛИЧЕСТВО, СУМАА ВОВРАТА ТАРЫ           ВИПАЛАТ         0001         11.23         КОЛИЧЕСТВО, СУМАА ВОВРАТА ТАРЫ           ВИПАЛАТ         3478.0 «ВИПА         КИМ ФОМЕР ИНН         3478.0 «ВИПА           ВИПАЛА                                                                                                    |                            | ПЕРЕЗАПИСКОВ 2                   | количество перезапусков           |
| ВРЕМЯ 0ЧИСТКИ 039         12:33           ВРЕМЯ 0ЧИСТКИ 039         12:33           ВРЕМЯ 0ЧИСТКИ 039         12:33           ВРЕМЯ 0ЧИСТКИ 039         12:33           ВРЕМЯ 0ЧИСТКИ 039         12:33           ВРЕМЯ 0ЧИСТКИ 039         12:33           ВРЕМЯ 0ЧИСТКИ 039         12:33           ВРЕМЯ 0400002         12:33           ВРЕМЯ 0400002         12:33           ВРЕМЯ 0400000000000000000000000000000000000                                                                                                    |                            |                                  | КОЛИЧЕСТВО ОЧИСТОК ОЗУ            |
| ВРЕМ 04/01 033         1233         КОЛИЧЕСТВО ВОССТАНОВЛЕНИЙ           ВОСТАНОВЛЕНИЕ         1233         КОЛИЧЕСТВО, СУМАА НАЦЕНКИ           ВРЕМ 800СТ.         1233         ВРЕМ 800СТ.         1233           НАЩЕНКА         0003         ±2352.91         КОЛИЧЕСТВО, СУМАА СКИЛКИ           СПОРНО         0002         ±20.00         КОЛИЧЕСТВО, СУМАА СКИЛКИ           КИККА         0001         ±768.67         КОЛИЧЕСТВО, СУМАА СКИЛКИ           СПОРНО         0002         ±20.00         КОЛИЧЕСТВО, СУМАА СКИЛКИ           КИВКА         0001         ±1768.67         КОЛИЧЕСТВО, СУМАА КОРРЕКЦ           КОЛИЧЕСТВО, СУМАА КОРРЕКЦ         60010         ±12.33         КОЛИЧЕСТВО, СУМАА ВИЕСЕНИЙ           ВИЛИЛА         0001         ±1.23         КОЛИЧЕСТВО, СУМАА ВИЕСЕНИЙ           ВИЛИЛА         0001         ±1.23         КОЛИЧЕСТВО, СУМАА ВИЕСЕНИЙ           ВИЛИЛА         0001         ±1.23         КОЛИЧЕСТВО, СУМАА ВИЕСЕНИЙ           ВИЛИЛА         0001         ±1.03         КОЛИЧЕСТВО, СУМАА ВОЗВРАТА ТАРЫ           ВИЛИЛА         0001         ±1.03         КОЛИЧЕСТВО, СУМАА ВОЗВРАТА ТАРЫ           ВИЛИЛА         10001         ±1.03         ЗАКР. СМЕНЫ, НОМЕР УКЛЗ           ЗАКР. СМЕНЫ, НОМЕР УКЛЗ         ЗАКР. СМЕНЫ, НОМ                                                                                                    |                            |                                  | ВРЕМЯ ОЧИСТКИ ОЗУ                 |
| ВОСТАНОВЛЕНИИ:         1         12:33         ВОСТАНОВЛЕНИИ:           ВРЕМЯ ВОССТ.         12:33         ВРЕМЯ ВОССТАНОВЛЕНИИ           НАЦЕНКА         0003         ±2352.91         КОЛИЧЕСТВО, СУММА СКИДКИ           КОЛИЧЕСТВО, СУММА СКИДКИ         КОЛИЧЕСТВО, СУММА СКИДКИ         КОЛИЧЕСТВО, СУММА СКИДКИ           СКИАКА         0001         ±10.60         КОЛИЧЕСТВО, СУММА СКИДКИ           СКИИКА         0001         ±10.60         КОЛИЧЕСТВО, СУММА СКИДКИ           СКИИКА         0001         ±10.60         КОЛИЧЕСТВО, СУММА СТОРНО           СОРНСКИИЯ         0002         ±20.00         КОЛИЧЕСТВО, СУММА СКИДКИ           КОЛИЧЕСТВО, СУММА КОРРЕКЦ         КОЛИЧЕСТВО, СУММА КОРРЕКЦ         КОЛИЧЕСТВО, СУММА КОРРЕКЦ           ВИЛИНАТ         0001         ±10.60         КОЛИЧЕСТВО, СУММА ОТМЕНЫ           ВИЛИНАТА         0001         ±1.23         КОЛИЧЕСТВО, СУММА ВОЗВРАТА ТАРЫ           ВИЛИНАТА         0001         ±1.93         КОЛИЧЕСТВО, СУММА ВОЗВРАТА ТАРЫ           ВИЛИНАТА         0001         ±1.93         КОЛИЧЕСТВО, СУММА ВОЗВРАТА ТАРЫ           ВОЗВРАПТАРЫ         001         ±1.93         КОЛИЧЕСТВО, СУММА ВОЗВРАТА ТАРЫ           ВОЗВРАПТАРЫ         001         ±1.93         КОЛИЧЕСТВО, СУММА ВОЗВРАТА ТАРЫ           ВО                                                                                                    |                            | BPENX U4NUTKN 039 12-33          | КОЛИЛЕСТВО ВОССТАНОВЛЕНИЙ         |
| ВРЕМЯ ВОССТ.         12:33         ВРЕМЯ ВОССТАНОВЛЕНИИ           СКИДКА         0003         ±2352.91         КОЛИЧЕСТВО, СУММА СКИДКИ           СКИДКА         0001         ±768.67         КОЛИЧЕСТВО, СУММА СКИДКИ           СКИДКА         0002         ±20.00         КОЛИЧЕСТВО, СУММА СТОРНО           СТОРНО         0002         ±20.00         КОЛИЧЕСТВО, СУММА СТОРНО           СТОРНО         0002         ±20.00         КОЛИЧЕСТВО, СУММА СТОРНО           СТОРНО         0002         ±20.00         КОЛИЧЕСТВО, СУММА СТОРНО           СТОРНО         0001         ±10.00         КОЛИЧЕСТВО, СУММА ОТМЕНЫ           НАЛИЧНЫЕ         ВЫПАТА         0001         ±12.33           ВЫЛАТА         0001         ±1.03         КОЛИЧЕСТВО, СУММА ОВЗРАТА ТАРЫ           ИТОГО В КАССЕ         ±9077.79         КОЛИЧЕСТВО, СУММА ВОЗВРАТА ТАРЫ           ИТОГО В КАССЕ         ±9077.79         КОЛИЧЕСТВО, СУММА ВОЗВРАТА ТАРЫ           ИТОГО В КАССЕ         ±9077.79         КОЛИЧЕСТВО, СУММА ВОЗВРАТА ПАРЫ           ИТОГО В КАССЕ         ±9077.79         КОЛИЧЕСТВО, СУММА ВОЗВРАТА           ИТОГО В КАССЕ         ±9077.79         КИН         КОЛИЧЕСТВО, СУММА ВОЗВРАТА           ККАССИР ИВАЛОВО         1.00         1.00         ТОГРАРАКИ                                                                                                    |                            | ВОССТАНОВЛЕНИЕ 1                 |                                   |
| Наценка         Соличество, сумма наценки           Количество, сумма скидки         Количество, сумма скидки           Количество, сумма скидки         Количество, сумма скидки           Количество, сумма скидки         Количество, сумма скидки           Количество, сумма скидки         Количество, сумма скидки           Количество, сумма скидки         Количество, сумма скидки           Количество, сумма скидки         Количество, сумма скидки           Количество, сумма коррекц         Количество, сумма коррекц           Количество, сумма возврата тары         Количество, сумма возврата тары           Вылита         Количество, сумма возврата тары           Вылита         Количество, сумма возврата тары           Вылита         Количество, сумма возврата тары           Вылита         Количество, сумма возврата тары           Вылита         Количество, сумма возврата тары           Возврата         Кассе         Кассе           ФР спарк-617тк         Ккм, номер ор           Кил         Количество, сумма возврата тары           Закр, смены, номер ор         Кассе           Возвр. продажи         Сумма покупки           Возвр. продажи         Сума возврата покупки           Возвр. покупки         Возвр. покупки           Возвр. покупки         Возвр                                                                                                    |                            | RDEMS ROCCT 12:33                | ВРЕМЯ ВОССТАНОВЛЕНИИ              |
| НАШЕНКА         0003         ±2352.91         КОЛИЧЕСТВО, СУММА АКЦЕНКИ           СКИМКА         0001         ±768.67         КОЛИЧЕСТВО, СУММА СКИДКИ         КОЛИЧЕСТВО, СУММА СКИДКИ           СТОРНО         0002         ±20.00         КОЛИЧЕСТВО, СУММА СКИДКИ         КОЛИЧЕСТВО, СУММА КОРРЕКЦ.           СПОРНО         0002         ±20.00         КОЛИЧЕСТВО, СУММА КОРРЕКЦ.         КОЛИЧЕСТВО, СУММА КОРРЕКЦ.           СПОРНО         0001         ±10.70         КОЛИЧЕСТВО, СУММА КОРРЕКЦ.         КОЛИЧЕСТВО, СУММА КОРРЕКЦ.           ПРИНЬИ         0001         ±10.73         КОЛИЧЕСТВО, СУММА ВОЗВРАТА ТАРЫ         КОЛИЧЕСТВО, СУММА ВОЗВРАТА ТАРЫ           ВЫЛАТА         0001         ±12.33         КОЛИЧЕСТВО, СУММА ВОЗВРАТА ТАРЫ         КОЛИЧЕСТВО, СУММА ВОЗВРАТА ТАРЫ           ВЫЛАТА         0001         ±12.33         КОЛИЧЕСТВО, СУММА ВОЗВРАТА ТАРЫ         КОЛИЧЕСТВО, СУММА ВОЗВРАТА           ВЫЛАТА         0001         ±12.33         КОЛИЧЕСТВО, СУММА ВОЗВРАТА ТАРЫ         КОЛИЧЕСТВО, СУММА ВОЗВРАТА           ВОЗВРАТА         12.33         КОЛИЧЕСТВО, СУММА ВОЗВРАТА         КОЛИЧЕСТВО, СУММА ВОЗВРАТА           ВОЗВРАТА         11.04         КИЗ         КОЛИЧЕСТВО, СУММА ВОЗВРАТА         КОЛИЧЕСТВО, СУММА ВОЗВРАТА           ВОЗВР         ГОЛИЧЕСТВО, СУММА ВОЗВРАТА         КОЛИЧЕСТВО, СУММА         КОЛИЧЕСТВО,                                                                                                    |                            | DI LIM 20001. 12.00              |                                   |
| НИЦНКА         0003         12352.91           СКИКА         0001         168.67           СПОРНО         0001         168.67           КОРРКШИЯ         0002         120.00           КОЛИЧЕСТВО, СУММА АСТОРНО         КОЛИЧЕСТВО, СУММА АСТОРНО           КОЛИЧЕСТВО, СУММА АСТОРНО         КОЛИЧЕСТВО, СУММА АСТОРНО           КОРРКШЯ         0002         120.00           КОЛИЧЕСТВО, СУММА АСТОРНО         КОЛИЧЕСТВО, СУММА АОТМЕНЫ           НАЛИЧНЫЕ         9001         110.00           НАЛИЧНЫЕ         9001         12.33           ВИЛАГА         0001         11.33           ВОЗВРАТ ГАРЫ         0001         11.33           ВОЗВРАТ ГАРЫ         0001         11.40           ИТОГО В КАССЕ         19077.79         КОЛИЧЕСТВО, СУММА ВОЗВРАТА ТАРЫ           ИТОГО В КАССЕ         19077.79         КОЛИЧЕСТВО, СУММА ВОЗВРАТА ТАРЫ           ИТОГО В КАССЕ         19077.79         КОЛИЧЕСТВО, СУММА ВОЗВРАТА ТАРЫ           ИТОГО В КАССЕ         19077.79         КОЛИЧЕСТВО, СУММА           ИПОКОТО В КАССЕ         19077.79         КИМА         1000           ИПОКО С СРАКА         14330.02         10000088         1000           1010/0.02 (2237250658         348/P. СМЕНЫ                                                                                                    |                            |                                  | КОЛИЧЕСТВО. СУММА НАЦЕНКИ         |
| СКИМ/А         0001         4768.67         КОЛИЧЕСТВО, СУММА СОТОРНО           СТОРНО         0002         ±20.00         КОЛИЧЕСТВО, СУММА КОТОРНО           КОЛИЧЕСТВО, СУММА КОТОРНО         КОЛИЧЕСТВО, СУММА КОТОРНО         КОЛИЧЕСТВО, СУММА КОРРЕКЦ           01         110.00         ±10.00         КОЛИЧЕСТВО, СУММА ОТМЕНЫ           10         НАЛИЧНЫЕ         ±9077.79         КОЛИЧЕСТВО, СУММА ВОЗВРАТА ТАРЫ           11         КОЛИЧЕСТВО, СУММА ВОЗВРАТА ТАРЫ         КОЛИЧЕСТВО, СУММА ВОЗВРАТА ТАРЫ           11         КОЛИЧЕСТВО, СУММА ВОЗВРАТА ТАРЫ         КОЛИЧЕСТВО, СУММА ВОЗВРАТА ТАРЫ           11         КОЛИЧЕСТВО, СУММА ВОЗВРАТА ТАРЫ         КОЛИЧЕСТВО, СУММА ВОЗВРАТА ТАРЫ           11         КОЛИЧЕСТВО, СУММА ВОЗВРАТА ТАРЫ         КОЛИЧЕСТВО, СУММА ВОЗВРАТА ТАРЫ           11         КОЛИЧЕСТВО, СУММА ВОЗВРАТА ТАРЫ         КОЛИЧЕСТВО, СУММА ВОЗВРАТА ТАРЫ           11         КАЛОКОВ         КАЛОКОВ         КАЛОНЕР           11         ВОЗВРАТ ТАРЫ         ОО01         ±1.23           11         КАЛОКОВ         КАКИ ФОКОВ         КАКИ ФОСНЬ           11         КАЛОКОВ         ВОЗВРАТА         КАКИ           11         КАЛОКОВ         ВОЗВР         ВАЛОКОВ           11         КАЛОКОВ         ВОЗВР         ЭКЛАЗ                                                                                                    |                            | HAUEHKA 0003 <b>*</b> 2352,91    | КОЛИЧЕСТВО, СУММА СКИЛКИ          |
| СТОРНО<br>СТОРНО<br>СТОРНО<br>СТОРНО<br>СТОРНО<br>СТОРНО<br>СОРИЧЕСТВО, СУМАА СТОРНО<br>КОЛИЧЕСТВО, СУМАА ОТМЕНЫ<br>ПАЛИЧНЫЕ<br>ОО1 112,33<br>ВНЕСЕНО<br>ОО01 112,33<br>ВНЕСЕНО<br>ОО01 112,33<br>ВЛАНАТА АО01 112,33<br>ВЛАНАТА АО02 212,31<br>ОПЕРАТОР, НОМЕР ОПЕРАТОРА<br>ОПЕРАТОР АПЛАНА<br>1100 СУЛКА<br>СУММА ПОКУПКИ<br>ВОЗВР, ПРОДАЖИ<br>1100 СУЛКА СУММА ПОДАЖИ<br>ВОЗВР, ПОКУПКА<br>СУММА ВОЗВАРАТА ПРОДАЖИ<br>ВОЗВР, ПОКУПКА<br>СУММА ВОЗВАРАТА ПРОДАЖИ<br>ВОЗВР, ПОКУПКА<br>СУММА ВОЗВАРАТА ПРОДАЖИ<br>ВОЗВР, ПОКУПКА<br>СУММА ВОЗВАРАТА ПРОДАЖИ<br>ВОЗВР, ПОКУПКА<br>СУММА ВОЗВАРАТА ПРОДАЖИ<br>ВОЗВР, ПОКУПКА<br>СУММА ВОЗВАРАТА ПРОДАЖИ<br>ВОЗВР, ПОКУПКА<br>СУММА ВОЗВАРАТА ПРОДАЖИ<br>ВОЗВР, ПОКУПКА<br>СУММА ВОЗВАРАТА ПРОДАЖИ<br>ВОЗВР, ПОКУПКА<br>СУММА ВОЗВАРАТА ПРОДАЖИ<br>ВОЗВР, ПОКУПКА<br>СУММА ВОЗВАРАТА ПРОДАЖИ<br>ВОЗВР, ПОКУПКА<br>СУММА ВОЗВАРАТА ПРОДАЖИ<br>ВОЗВР, ПОКУПКА<br>СУММА ВОЗВАРАТА ПРОДАЖИ<br>ВОЗВР, ПОКУПКА<br>СУММА ВОЗВАРАТА ПОДАЖИ<br>ВОЗВР, ПОКУПКА<br>СУММА ВОЗВАРАТА ПРОДАЖИ<br>ВОЗВР, ПОКУПКА<br>СУММА ВОЗВАРАТА ПОДАЖИ<br>ВОЗВР, ПОКУПКА<br>СУМА ВОЗВАРАТА ПОХУПКА<br>СУМА ВОЗВАРАТА ПОДАЖИ<br>ВОЗВР, ПОКУПКА<br>СУМА ВОЗВАРАТА ПОДАКА<br>СУМА ВОЗВА                                                                                                    |                            | СКИДКА 0001 \$768.67             | Коли нество, сумма скидки         |
| СПОРТО         0002         120 NO         КОЛИЧЕСТВО, СУММА КОРРЕКЦ           0001         110.00         110.00         НАЛИЧНЫЕ           0104100         0001         110.00         НАЛИЧНЫЕ           0104100         112.33         КОЛИЧЕСТВО, СУММА ВИЕСЕНИЙ           0104100         0001         112.33         КОЛИЧЕСТВО, СУММА ВИЕСЕНИЙ           0104100         0001         11.23         КОЛИЧЕСТВО, СУММА ВИЕСЕНИЙ           0104100         0001         11.23         КОЛИЧЕСТВО, СУММА ВИЕСЕНИЙ           01041000         11.23         КОЛИЧЕСТВО, СУММА ВИЕСЕНИЙ         КОЛИЧЕСТВО, СУММА ВОЗВРАТА ТАРЫ           0104100         11.23         КОЛИЧЕСТВО, СУММА ВОЗВРАТА ТАРЫ         КОЛИЧЕСТВО, СУММА ВОЗВРАТА ТАРЫ           0104100         11.23         КОЛИЧЕСТВО, СУММА ВОЗВРАТА ТАРЫ         КОЛИЧЕСТВО, СУММА ВОЗВРАТА ТАРЫ           0104100         11.23         КОЛИЧЕСТВО, СУММА ВОЗВРАТА ТАРЫ         КИМ ФРОНН           0104100         11.23         КАЗ         КАЗ         КАЗ           0104100         11.23         ЗАКР. СМЕНЫ         ЗАКР. СМЕНЫ         ЗАКР. СМЕНЫ           01041041         1104044         1104044         ЗАКР. СМЕНЫ         ЗАКР. СМЕНЫ         ЗАКР. СМЕНЫ           01040404         10040404                                                                                                    |                            | CTODUO 0002 \$20.00              | КОЛИЧЕСТВО, СУММА СТОРНО          |
| КОРРЕКЦИЯ         0002         12.00         КОЛИЧЕСТВО, СУММА ОТМЕНЫ            0001         \$10.00         НАЛИЧНЫЕ         19077,79         НАЛИЧНЫЕ            ВИЕСЕНО         0001         \$12.33         КОЛИЧЕСТВО, СУММА ВШЛАТ         КОЛИЧЕСТВО, СУММА ВШЛАТ            ВИЛАТА         0001         \$12.33         КОЛИЧЕСТВО, СУММА ВОЗВРАТА ТАРЫ            ВИЛАТА         0001         \$1,00         КОЛИЧЕСТВО, СУММА ВОЗВРАТА ТАРЫ            ВИЛАТА         0001         \$1,00         КОЛИЧЕСТВО, СУММА ВОЗВРАТА ТАРЫ            ВИЛАТА         0001         \$1,00         КОЛИЧЕСТВО, СУММА ВОЗВРАТА ТАРЫ            ВИЛАТА         0001         \$1,00         КОЛИЧЕСТВО, СУММА ВОЗВРАТА ТАРЫ            ВИЛАТА         0001         \$1,00         КОЛИЧЕСТВО, СУММА ВОЗВРАТА ТАРЫ            ВИЛАТА         0001         \$1,00         КОЛИЧЕСТВО, СУММА ВОЗВРАТА ТАРЫ            МИЛОКО         \$00001         \$1,00         КОЛИЧЕСТВО, СУММА            ФРС (ПАРК-617ТК         ККМ, НОМЕР ФР         ННН            ЯКЛ 3023725058         ЗАКР. СМЕНЫ 0033         ЭКЛЗ, НОМЕР ЭКЛЗ            КЛЗ 023725058                                                                                                    |                            |                                  | КОЛИЧЕСТВО, СУММА КОРРЕКЦ.        |
| ОТИЕНА         0001         ±10.00         НАЛИЧНЫЕ         СУММА ВНЕСЕНИЙ           НАЛИЧНЫЕ РУБ.         ±9077.79         КОЛИЧЕСТВО, СУММА ВЫПЛАТ         КОЛИЧЕСТВО, СУММА ВЫПЛАТ           ВЫЛАГІА         0001         ±12.33         КОЛИЧЕСТВО, СУММА ВОЗВРАТА ТАРЫ           ВЫЛАГІА         0001         ±12.33         КОЛИЧЕСТВО, СУММА ВОЗВРАТА ТАРЫ           ВОЗВРАТ ТАРЫ         0001         ±1.00         ИТОГОВАЯ СУММА           ИТОГО В КАССЕ         ±9077.79         НАИЧНЫЕ РУБ.         КОЛИЧЕСТВО, СУММА ВОЗВРАТА ТАРЫ           01/1070         ВКАССЕ         ±9077.79         НАИМЕНОВАНИЕ ККМ ФР СПАРК-617ТК         ККМ, НОМЕР ФР           ИТОГО В КАССЕ         ±9077.79         ЭКЛЗ, 10МЕР ЭКЛЗ         ЭКЛЗ, 10МЕР ЭКЛЗ         ЭКЛЗ, 10МЕР ЭКЛЗ           3КАЗ 0237250658         ЗАКР, СМЕНЬ, 10031         ЭКЛЗ, 10МЕР ЭКЛЗ         ЭКЛЗ, 10МЕР ЭКЛЗ           ЭКЛ, 10КУПКА         101/10/02 12:37         ОПЕРАТОР, 10МЕР ФР         10КУПКА           101/10/02         12:33         ВОЗВР, ПРОДАЖИ         1004000           1004ЯКА         ±9310.92         ПОКУПКА         1004000           1004ЯКА         ±0.00         ВОЗВР, ПРОДАЖИ         1004000           1004ЯКА         ±0.00         ВОЗВР, ПОКУПКИ         10040000           10049КА <td></td> <td>КОРРЕКЦИЯ 0002 ¥20,00</td> <td>КОЛИЧЕСТВО СУММА ОТМЕНЫ</td>                                                                                                    |                            | КОРРЕКЦИЯ 0002 ¥20,00            | КОЛИЧЕСТВО СУММА ОТМЕНЫ           |
| Наличные         Р95.         19077.70<br>КОЛИЧЕСТВО, СУММА ВНЕСЕНИЙ           ВНЛАТА         0001         ±12.33           ВЫЛАТА         0001         ±12.33           ВЫЛАТА         0001         ±1.23           ВЫЛАТА         0001         ±1.23           ВЫЛАТА         0001         ±1.23           ВЫЛАТА         14001         ±1.23           ВЫЛАТА         14001         ±1.23           ВЫЛАТА         40001         ±1.00           ИТОГО В КАССЕ         ±9077.79           ФР СПАРК-617ТК         ККМ, НОМЕР ФР           ККМ, НОМЕР ФР         ККМ, НОМЕР ФР           ИНН, НОМЕР ИНН         34ХР 0237250658           34КР. СМЕНЫ         0031           01/10/02 12:37         01ЕРАТОР, НОМЕР ОПЕРАТОРА           1ПРИЗНАК ФИСКАЛЬНОГО РЕЖИМА         ±234.23           803ВР. ПРОДАЖИ         ±234.23           1ПРИЗНАК ФИСКАЛЬНОГО РЕЖИМА         10000880           РЕГ иСТРАЦИОННЫЙ НОМЕР ЖКМ         КАССИР ИВАНОВ И.И.           1ПРИЗНАК ФИСКАЛЬНОГО РЕЖИМА         РЕГ - 2342342342342           1ПРИЗНАК ФИСКАЛЬНЫЙ РЕЖИМ1         10008306           9ЕГ иСТРАЦИОННЫЙ НОМЕР ЖКМ         9XЛ3 0237250658           900080306 H058307         1008806 H058307                                                                                                    |                            | 0TMFHA 0001 <b>\$10.00</b>       |                                   |
| ОПИНСТВО.         КОЛИЧЕСТВО, СУММА ВНЕСЕНИЙ           ВНССНО         0001         11,23           BUDIATA         0001         11,23           BUDIATA         0001         11,23           BUDIATA         0001         11,23           BUDIATA         0001         11,23           BUDIATA         0001         11,23           BUDIATA         0001         11,23           BUDIATA         0001         11,00           BUDIATA         0001         11,00           BUDIATA         0001         11,00           WIDE DE KACCE         19077,79           WIDE DE KACCE         19077,79           WIDE DE KACCE         1907234232343           SK/I3 0237250658         34KP, CHEHIA 0000088           MICH DO LAWA         01/10/02 12:37           OILEPATOPO1         IDEDATAKA           IPOLAAXA         100KJIKA           B03BP. NPOLAAXH         10,00           B03BP. NPOLAAXH         100KJIKA           CYMMA BO3BAPATA INPOJAXH         100KJIKA           B03BP. NPOLAAXH         100KJIKA           CYMMA BO3BAPATA INPOJAXH         100000088           CYMMA BO3BAPATA INPOJAXH         100000088 <t< td=""><td></td><td>HAANUHUE DUE \$0077.70</td><td>НАЛИЧНЫЕ</td></t<>                                                                                                    |                            | HAANUHUE DUE \$0077.70           | НАЛИЧНЫЕ                          |
| ВНСКН0         ООО1         11,23         КОЛИЧЕСТВО, СУММА ВЫПЛАТ           ВЫПЛАТА         0001         11,23         КОЛИЧЕСТВО, СУММА ВОЗВРАТА ТАРЫ           WIDFOB         KACCE         19077,79         ИТОГОВАЯ СУММА           WIDFOB         KACCE         19077,79         НАИМЕНОВАНИЕ ККМ ФР СПАРК-617ТК           KKM         KKM (000088         ИНН         ОТ/12/34232343         ЗКЛЗ, 10МЕР ЭКЛЗ           3KAP, CREHB         00389         3KAP, CREHB         0031         ДАТА ВРЕМЯ           01/10/02         12:37         ОПЕРАТОРО1         ПРОДАЖИ         СУММА ПОВАРАТА ТАРЫ           10/10/02         12:37         ОПЕРАТОР01         ПРОДАЖИ         ЗАКР. СМЕНЫ, НОМЕР СМЕНЫ           10/10/02         12:37         ОПЕРАТОР, НОМЕР ОПЕРАТОРА         ПРОДАЖИ           10/10/02         12:37         ОПЕРАТОР, НОМЕР ОПЕРАТОРА         ПРОДАЖИ           10/10/02         12:37         ОПЕРАТОР, НОМЕР ОПЕРАТОРА         ПРОДАЖИ           10/10/02         12:37         ОПЕРАТОР, НОМЕР ОПЕРАТОРА         ПОКУПКА           10/10/10/10/10/10/10/10/10/10/10/10/10/1                                                                                                    |                            |                                  | КОЛИЧЕСТВО, СУММА ВНЕСЕНИЙ        |
| Вылата         0001         1,23         Количество, сумма возврата тары           возврат тары         0001         1,23         Количество, сумма возврата тары           возврат тары         0001         1,00         Итоговая сумма           итоговая сумма         итоговая сумма         итоговая сумма           шество, сумма возврата тары         итоговая сумма         итоговая сумма           шество, сумма возврата тары         итоговая сумма         итоговая сумма           шество, сумма возврата тары         итоговая сумма         итоговая сумма           шество, сумма возврата тары         итоговая сумма         итоговая сумма           шество, сумма возврата тары         итоговая сумма         итоговая сумма           шество, сумма возврата тары         итоговая сумма         итоговая сумма           шество, сумма возврата тары         итоговая сумма         итоговая сумма           шество, сумма покупки         закр. смены из         закр. смены дая           инн, номер оператора         продажи         токупка         сумма покупки           шество, сумма возврата покупки         возвр. покупки         сумма возврата покупки           сумма возврата покупки         возвр. покупки         возвр. покупки           возвр. покупки         возвр. покупки         сумма возврата покупк                                                                                                    |                            | BHEUEHU 0001 #12,33              | КОЛИЧЕСТВО СУММА ВЫПЛАТ           |
| ВОЗВРАТ ТАРЫ         ООО1         \$1,00         КОЛИЧЕСТВО, СУММА ВОЗВРАТА ТАРЫ           ВОЗВРАТ ТАРЫ         ООО1         \$1,00         ИТОГОВАЯ СУММА           ВОЗВРАТ ТАРЫ         ООО1         \$1,00         ИТОГОВАЯ СУММА           ВОЗВРАТ ТАРЫ         ООО1         \$1,00         ИТОГОВАЯ СУММА           ВОЗВРАТ ТАРЫ         ОО01         \$1,00         ИТОГОВАЯ СУММА           ВОЗВРАТ ТАРЫ         ОО01         \$1,00         ИТОГОВАЯ СУММА           ВОЗВРАТ ТАРЫ         ФР СПАРК-617ТК         НАИМЕНОВАНИЕ ККМ ФР СПАРК-617ТК           ККМ 0000088         МНН 077234232343         ЭКЛЗ 0237250658         ЭКЛЗ 0237250658           ВОЗВР. ПРОДАЖИ         10/10/02 12:37         ОПЕРАТОР, НОМЕР ОПЕРАТОРА           ОПЕРАТОР         ПОКУПКА         10.00           ВОЗВР. ПРОДАЖИ         10.00         ВОЗВР. ПРОДАЖИ           10КУПКА         10.00         ВОЗВР. ПРОДАЖИ           1000008306         #0389.         СУММА ВОЗВАРАТА ПРОДАЖИ           1000008306         #0389.         СУММА ВОЗВАРАТА ПРОДАЖИ           1000008306         #0008306         ЮО389.           1000008306         #00389.         СУММА ВОЗВАРАТА ПРОДАЖИ               1000008306         #00088         СУММА ВОЗВАРАТА ПОКУПКИ           <                                                                                                    |                            | ВЫПЛАТА 0001 *1,23               | KOJIH ILCIDO, CUMANA DODDATA TADU |
| ВОЗОРИТ ТИТИК         СООТ         ± 9077.79         ИТОГОВАЯ СУММА           ИТОГОВ К КАССЕ         ± 9077.79         НАИМЕНОВАНИЕ ККМ ФР СПАРК-617ТК<br>ККМ, 000088         НАИМЕНОВАНИЕ ККМ ФР СПАРК-617ТК<br>ККМ, НОМЕР ФР           ШНН, НОМЕР ИІНН         ЭКЛЗ 0237250658         ЗАКР. СМЕНЫ 0031         ЭКЛЗ 0237250658           ЗАКР, СМЕНЫ 001         ОТГО/02 12:37         ОПЕРАТОР, НОМЕР ОПЕРАТОРА           ПРОДАЖА         ± 9310.92         ОПЕРАТОР, НОМЕР ОПЕРАТОРА           ПОКУПКА         ± 9310.92         ПОКУПКА           СЕРИЙНЫЙ НОМЕР ККМ         10048ЖА         ± 234.23           ВОЗВР. ПРОДАЖИ         ± 234.23         ВОЗВР. ПОКУПКИ           СУММА ВОЗВАРАТА ПРОДАЖИ         СУММА ВОЗВАРАТА ПРОДАЖИ         СУММА ВОЗВАРАТА ПРОДАЖИ           1234.23         ВОЗВР. ПОКУПКИ         ВОЗВР. ПОКУПКИ         ВОЗВР. ПОКУПКИ           ФАМИЛИЯ КАССИРА         КАССИР ИВАНОВ И.И.         1004886         СУММА ВОЗВАРАТА ПРОДАЖИ           10000088         100580         10058307         10000088           ФАМИЛИЯ КАССИРА         КАССИР ИВАНОВ И.И.         10000088         10058307           ФАМИЛИЯ КАССИРА         КАССИР ИВАНОВ И.И.         10000088         10058307           ФР ГУ 0000088         1006088         10069306         100693307           927250658                                                                                                    |                            | R03RDAT TADH 0001 \$1.00         | КОЛИЧЕСТВО, СУММА ВОЗВРАТА ТАРЫ   |
| ИПО О В КНССЕ         4907/3/9           ФР СПАРК-617ТК<br>ККМ, НОМЕР ФР         НАИМЕНОВАНИЕ ККМ ФР СПАРК-617ТК<br>ККМ, НОМЕР ФР           ШН, НОМЕР ФР         ИНН           ЭКЛЗ 2027250658         ЭКЛЗ 2027250658           ОПЕРАТОРО1         ПОКУПКА           ПРИДАЖА         СУММА ПРОДАЖИ           100 08 КАССИРА         100 КУПКА           СЕРИЙНЫЙ НОМЕР ККМ         КАССИР ИВАНОВ И.И.           ФАМИЛИЯ КАССИРА         КАССИР ИВАНОВ И.И.           КАССИР ИВАНОВ И.И.         КАССИР ИВАНОВ И.И.           ФЕГИСТРАЦИОННЫЙ НОМЕР ЭКЛЗ         КАССИР ИВАНОВ И.И.           ФЕГИСТРАЦИОННЫЙ НОМЕР ЭКЛЗ         КАССИР ИВАНОВ И.И.           ФАЛИЛИЯ КАССИРА         КАССИР ИВАНОВ И.И.           КАССИР ИВАНОВ И.И.         КАССИР ИВАНОВ И.И.           ФЕГ. 234234234234         НОМЕР И ЗНАЧЕНИЕ КПК                                                                                                    |                            |                                  | ИТОГОВАЯ СУММА                    |
| ФР СПАРК-617ТК<br>ККМ 0000088         НАИМЕНОВАНИЕ ККМ ФР СПАРК-617ТК<br>ККМ, НОМЕР ФР           ШИН 077234232343         ЭКЛЗ. ОКОМЕР ЭКЛЗ           ЭКЛЗ. ОКОМЕР ЭКЛЗ         ЭКЛЗ. ОКОМЕР ЭКЛЗ           ЭКЛЭ. ОКОМЕР ЭКЛЗ         ЭКЛЭ. ОКОМЕР ЭКЛЗ           ЭКЛЭ. ОКОМЕР ЭКЛЗ         ЭКЛЭ. ОКОМЕР ЭКЛЗ           ЭКЛЭ. ОКОМЕР ЭКЛЗ         ЭКЛЭ. ОКОМЕР ЭКЛЗ           ЭКЛЭ. ОКОМЕР ЭКЛЗ         ЭКЛЭ. ОКОМЕР ЭКЛЗ           ЭКЛЭ. ОКОМЕР ЭКЛЗ         ЭКЛЭ. ОКОМЕР ЭКЛЗ           ЭКЛЭ. ОКОМЕР ЭКЛЗ         ЭКЛЭ. ОКОМЕР ЭКЛЗ           ЭКЛЭ. ОКОМЕР ЭКЛЗ         ЭКЛЭ. ОКОМЕР ЭКЛЗ           ЭКЛЭ. ОКОМЕР ЭКЛЗ         ЭКЛЭ. ОКОМЕР ЭКЛЗ           ЭКЛЭ. ОКОМЕР ЭКЛЗ         ЭКЛЭ. ОКОМЕР ЭКЛЗ           ЭКЛЭ. ОКОМЕР ЭКЛЗ         ЭКЛЭ. ОКОМЕР ЭКЛЗ           ЭКЛЭ. ОКОМКА         10001           ПРОДАЖА         10001           10КУПКА         10001           10КУПКА         10001           10КУПКА         10001           10КУПКА         10001           10КУПКА         10001           10КОЗВР. ПРОДАЖИ         10001           10КОЗОВР. ПОКУПКИ         10001           10КОЗ 00008306 #058307         10001           ФАМИЛИЯ КАССИРА         100000088           10КЛЗ 0237250658         0000830                                                                                                    |                            | NTULU B KAUGE #9077,79           |                                   |
| ФР СПАРК-617ТК<br>ККМ, НОМЕР ФР         ККМ, НОМЕР ФР           ККМ, 1000088         ИНН, НОМЕР ФР           МНН 077234232343         ЭКЛЗ, НОМЕР ЭКЛЗ           ЭКЛЗ, 0237250658         ЗАКР, СМЕНЫ, НОМЕР ОПЕРАТОРА           ОПЕРАТОР, НОМЕР ОПЕРАТОРА         ОПЕРАТОР, НОМЕР ОПЕРАТОРА           ОПЕРАТОР, НОМЕР ОПЕРАТОР, НОМЕР ОПЕРАТОРА         ПРОДАЖА           СУММА ПОКУПКА         СУММА ПОКУПКИ           ВОЗВР, ПРОДАЖИ         КО,00           ВОЗВР, ПРОДАЖИ         СУММА ПОКУПКИ           ВОЗВР, ПРОДАЖИ         СУММА ПОКУПКИ           ВОЗВР, ПРОДАЖИ         СУММА ПОКУПКИ           ВОЗВР, ПРОДАЖИ         СУММА ВОЗВАРАТА ПРОДАЖИ           СЕРИЙНЫЙ НОМЕР ККМ         КАССИР Иванов И.И.           ФАМИЛИЯ КАССИРА         КАССИР Иванов И.И.           КАЗ 0237250658         ФО008306 #058307           ФАЗВР ГИСТРАЦИОННЫЙ НОМЕР ККМ         ФР № 0000088           ПРИЗНАК ФИСКАЛЬНОГО РЕЖИМА         РЕГ. 234234234234           РЕГИСТРАЦИОННЫЙ НОМЕР ЭКЛЗ         КЛЗ 0237250658           ОО008306 #058307         НОМЕР И ЗНАЧЕНИЕ КПК                                                                                                    |                            | BERMARKE Managements Research    | НАИМЕНОВАНИЕ ККМ ФР СПАРК-617ТК   |
| ККМ 0000088<br>ИНН, НОМЕР ФР<br>ИНН, НОМЕР ФИН<br>ЭКЛЗ, НОМЕР ФИН<br>ЭКЛЗ, 1002<br>ПЕРАТОР, НОМЕР ОПЕРАТОРА<br>ПРОДАЖА<br>10,00<br>803BP, ПРОДАЖИ<br>10КУПКА<br>10,00<br>803BP, ПРОДАЖИ<br>10КУПКИ<br>10КУПКА<br>10,00<br>803BP, ПРОДАЖИ<br>10КУПКИ<br>10КУПКИ<br>10СУПКИ<br>10КУПКИ<br>10СУПКИ<br>10СУПКА<br>10СУПКИ<br>10СУПКА<br>10СУПКА |                            | OP CHAPK-617TK                   |                                   |
| МП         ОУОУОС         ИНН, НОМЕР ИНН           МН         077234232343         ЭКЛЗ 0237250658           ЗАКР. СМЕНЫ         0031         ОПЕРАТОР, НОМЕР ОПЕРАТОРА           ОПЕРАТОР, НОМЕР ОПЕРАТОРА         ПРОДАЖА         ОПЕРАТОР, НОМЕР ОПЕРАТОРА           1         01/10/02 12:37         ОПЕРАТОР, НОМЕР ОПЕРАТОРА           1         01/20212:37         ОПЕРАТОР, НОМЕР ОПЕРАТОРА           1         10/20212:37         ОПЕРАТОР, НОМЕР ОПЕРАТОРА           1         10/20212:37         ОПЕРАТОР, НОМЕР ОПЕРАТОРА           1         10/20212:37         ОПЕРАТОР, НОМЕР ОПЕРАТОРА           1         10/20212:37         ОПЕРАТОР, НОМЕР ОПЕРАТОРА           1         10/20212:37         ОПЕРАТОР, НОМЕР ОПЕРАТОРА           1         10/20212:37         ОПЕРАТОР, НОМЕР ОПЕРАТОРА           1         10/20212:37         ОПЕРАТОР, НОМЕР ОПЕРАТОРА           1         10/20212:37         ОПЕРАТОР, НОМЕР ОПЕРАТОРА           1         10/20212:37         10/20212:37           1         10/20212:37         10/20212:37           1         10/20212:37         10/20212:37           1         10/20212:37         10/20212:37           1         10/20212:37         10/20212:37 <t< td=""><td></td><td>Ι/Ι/Μ ΔΔΔΔΔΘΟ</td><td></td></t<>                                                                                                    |                            | Ι/Ι/Μ ΔΔΔΔΔΘΟ                    |                                   |
| ИНН 07/234232343         ЭКЛЗ, НОМЕР ЭКЛЗ           ЭКЛЗ 0237250658         ЗАКР. СМЕНЫ 0031           ЗАКР. СМЕНЫ 0031         ЗАКР. СМЕНЫ, НОМЕР СМЕНЫ           ОПЕРАТОР01         ДАТА ВРЕМЯ           ПРОДАЖА         ОПЕРАТОР01           ПРОДАЖА         ПРОДАЖА           100КУПКА         СУММА ПРОДАЖИ           100КУПКА         100КУПКА           100КУПКА         СУММА ПРОДАЖИ           100КУПКА         СУММА ПОКУПКИ           100КУПКА         СУММА ПОКУПКИ           100КУПКА         СУММА ВОЗВАРАТА ПРОДАЖИ           100КУПКИ         10,00           10083ВР. ПРОДАЖИ         ВОЗВР. ПРОДАЖИ           100008306 #058307         СУММА ВОЗВАРАТА ПОКУПКИ           10008306 #058307         СУММА ВОЗВАРАТА ПОКУПКИ           10008306 #058307         СУММА ВОЗВАРАТА ПОКУПКИ           100008306 #058307         СУМАА ВОЗВРАТА ПОКУПКИ           100008306 #058307         СУМАА ВОЗВАРАТА ПОКУПКИ           100008306 #058307         СУМАА ВОЗВАРАТА ПОКУПКИ           10000088         РЕГ. 234234234           10000088         РЕГ. 234234234           100000830         10008306 #058307           3КЛЗ 0237250658         00008306 #058307                                                                                                    |                            |                                  | ИНН, НОМЕР ИНН                    |
| ЭКЛЗ 0237250658         ЗАКР. СМЕНЫ, НОМЕР СМЕНЫ           ЭКЛЗ 0237250658         ЗАКР. СМЕНЫ, НОМЕР СМЕНЫ           ЗАКР. СМЕНЫ, ИОУПКА         ОПЕРАТОРО1           ПРОДАЖА         СУММА ПРОДАЖИ           10КУПКА         СУММА ПРОДАЖИ           10КУПКА         СУММА ПРОДАЖИ           10КУПКА         СУММА ПРОДАЖИ           10КУПКА         СУММА ПРОДАЖИ           10КУПКА         СУММА ПРОДАЖИ           10КУПКА         СУММА ПОКУПКИ           10КУПКА         ВОЗВР. ПРОДАЖИ           100.00         ВОЗВР. ПОКУПКИ           100.00         ВОЗВР. ПОКУПКИ           100000808         <                                                                                                    |                            | ИНН 077234232343                 | ЭКЛЗ. НОМЕР ЭКЛЗ                  |
| ЗАКР. СМЕНЫ 0031         ЗАКР. СМЕНЫ 0031           01/10/02 12:37         ОПЕРАТОР, НОМЕР ОПЕРАТОРА           0ПЕРАТОР01         ПРОДАЖА           1000000000000000000000000000000000000                                                                                                    |                            | 3K/13_0237250658                 | 34KD CMEHLI HOMED CMEHLI          |
| Энкг. сонсни чоот<br>01/10/02 12:37         Дата время           01/10/02 12:37         ОПЕРАТОР, НОМЕР ОПЕРАТОРА           ПРОДАЖА         СУММА ПРОДАЖИ           1004/3КА         СУММА ПОКУПКИ           1004/3КА         СУММА ПОКУПКИ           1004/3КА         1000/302           1005/302         1005/302           1005/302         1005/302           1005/302         1005/302           1005/302         1005/302           1005/302         1005/302           1005/302         1005/302           1005/302         1005/302           1005/302         1005/302           1005/302         1005/302           1005/302         1005/302           1005/302         1005/302           1005/302         1005/302           1000008306         105/302           1000008306         105/302           1000008306         105/302           1000008306         105/302           1000008306         105/302           1000008306         105/302           1000008306         105/302           1000008306         105/302           1000008306         105/302           1000008306         105/                                                                                                    |                            | SUKD CWENN VV31                  | JAIN . UNETIDI, HUNIEF UNEFIDI    |
| 01/10/02 12:37         ОПЕРАТОР, НОМЕР ОПЕРАТОРА           01/10/02 12:37         ОПЕРАТОР, НОМЕР ОПЕРАТОРА           01/10/02 12:37         0ПЕРАТОР, НОМЕР ОПЕРАТОРА           01/10/02 12:37         0ПЕРАТОР, НОМЕР ОПЕРАТОРА           01/10/02 12:37         0ПЕРАТОР, НОМЕР ОПЕРАТОРА           01/10/02 12:37         0ПЕРАТОР, НОМЕР ОПЕРАТОРА           01/10/02 12:37         0ПЕРАТОР, НОМЕР ОПЕРАТОРА           01/10/02 12:37         0ПЕРАТОР, НОМЕР ОПЕРАТОРА           01/10/02 12:37         0ПЕРАТОР, НОМЕР ОПЕРАТОРА           01/10/02 12:37         0ПЕРАТОР, НОМЕР ОПЕРАТОРА           01/10/02 12:37         0ПЕРАТОР, НОМЕР ОПЕРАТОРА           01/10/02 12:37         0ПЕРАТОР, НОМЕР ОПЕРАТОРА           01/10/02 12:37         0ПЕРАТОР, НОМЕР ОПЕРАТОРА           01/10/02 12:37         0ПЕРАТОР, НОМЕР ОПЕРАТОРА           01/10/02 12:37         0ПОКУПКА           00004306         0004306           00008306         #058307           ФАМИЛИЯ КАССИРА         КАССИР ИВАНОВ И.И.           000008306         #058307           ФАМИЛИЯ КАССИРА         КАССИР ИВАНОВ И.И.           000008306         #058307           ФАМИЛИЯ КАССИРА         КАССИР ИВАНОВ И.И.           000008306         #058307           ФР И ЗНАЧЕН                                                                                                    |                            |                                  | ДАТА ВРЕМЯ                        |
| ОПЕРАТОРО1<br>ПРОДАЖА         ПРОДАЖА           *9310.92         ПОКУПКА           *0.00         803BP.           803BP.         ПРОДАЖА           *234.23         В03BP.           В03BP.         ПОКУПКИ           *234.23         В03BP.           В03BP.         ПОКУПКИ           *2000         СУММА ВОЗВАРАТА ПРОДАЖИ           В03BP.         ПОКУПКИ           *234.23         В03BP.           В03BP.         ПОКУПКИ           *0.00         00008306 #058307           ФАМИЛИЯ КАССИРА         КАССИР ИВАНОВ И.И.           СЕРИЙНЫЙ НОМЕР ККМ         ФР № 0000088           ПРИЗНАК ФИСКАЛЬНОГО РЕЖИМА         РЕГ. 234234234234           РЕГИСТРАЦИОННЫЙ НОМЕР ЭКЛЗ         *ФИСКАЛЬНЫЙ РЕЖИМ‡           ЭКЛЗ 0237250658         00008306 #058307                                                                                                    |                            | 01/10/02 12:37                   | ОПЕРАТОР, НОМЕР ОПЕРАТОРА         |
| ПРОДАЖА<br>*9310.92<br>ПОКУПКА<br>СУММА ПРОДАЖИ<br>*9310.92<br>ПОКУПКА<br>СУММА ПРОДАЖИ<br>1005<br>1005                             |                            | ONEPATOP01                       | ПРОЛАЖА                           |
| *9310.92         СУММА ПРОДАЖИ           *9310.92         ПОКУПКА           10КУПКА         *0.00           803ВР. ПРОДАЖИ         СУММА ПОКУПКИ           234.23         ВОЗВР. ПРОДАЖИ           *234.23         ВОЗВР. ПОКУПКИ           ВОЗВР. ПОКУПКИ         ВОЗВР. ПОКУПКИ           ВОЗВР. ПОКУПКИ         ВОЗВР. ПОКУПКИ           ФАМИЛИЯ КАССИРА         КАССИР ИВАНОВ И.И.           СЕРИЙНЫЙ НОМЕР ККМ         ФР № 0000088           ПРИЗНАК ФИСКАЛЬНОГО РЕЖИМА         РЕГ. 234234234234           РЕГИСТРАЦИОННЫЙ НОМЕР УКЛЗ         *ФИСКАЛЬНЫЙ РЕЖИМ*           ЭКЛЗ 0237250658         00008306 #058307                                                                                                    |                            | ΠΡΟΛΑΨΑ                          |                                   |
| *9310.92         ПОКУПКА           ПОКУПКА         *0.00           ВОЗВР. ПРОДАЖИ         *0.00           ВОЗВР. ПРОДАЖИ         *234.23           ВОЗВР. ПОКУПКИ         *234.23           ВОЗВР. ПОКУПКИ         *0.00           ФАМИЛИЯ КАССИРА         ВОЗВР. ПОКУПКИ           СЕРИЙНЫЙ НОМЕР ККМ         *0.00           ФАМИЛИЯ КАССИРА         КАССИР ИВАНОВ И.И.           КАССИР ИВАНОВ И.И.         *0.00           ФР № 0000088            ПРИЗНАК ФИСКАЛЬНОГО РЕЖИМА         PEГ. 234234234234           РЕГИСТРАЦИОННЫЙ НОМЕР УКЛЗ         *ФИСКАЛЬНЫЙ РЕЖИМ*           ЭКЛЗ 0237250658         00008306 #058307                                                                                                    |                            | 11F UARAR<br>#0.310_00           | СУММА ПРОДАЖИ                     |
| ПОКУПКА         СУММА ПОКУПКИ           \$0,00         ВОЗВР. ПРОДАЖИ         ВОЗВР. ПРОДАЖИ           \$234.23         ВОЗВР. ПОКУПКИ         СУММА ВОЗВАРАТА ПРОДАЖИ           \$234.23         ВОЗВР. ПОКУПКИ         ВОЗВР. ПОКУПКИ           \$0,00         \$0,00         ВОЗВР. ПОКУПКИ         ВОЗВР. ПОКУПКИ           \$0,00         \$00008306         \$0,00         ВОЗВР. ПОКУПКИ           \$0,00         \$00008306         \$0,00         НОМЕР КПК, # ЗНАЧЕНИЕ КПК           ФАМИЛИЯ КАССИРА         \$0,00         \$00008306         \$058307           ФАМИЛИЯ КАССИРА         \$000088         \$0000888         \$0000888           ПРИЗНАК ФИСКАЛЬНОГО РЕЖИМА         \$000088         \$00008306         \$0008306           \$00008306         \$00008306         \$00008306         \$00008306           \$00008306         \$00008306         \$00008306         \$00008306                                                                                                    |                            | 49310.92                         | ПОКУПКА                           |
| *0.00         ВОЗВР. ПРОДАЖИ           1         *234.23           803ВР. ПРОДАЖИ         *234.23           803ВР. ПОКУПКИ         *234.23           ВОЗВР. ПОКУПКИ         *0.00           ФАМИЛИЯ КАССИРА         СУММА ВОЗВРАТА ПОКУПКИ           ФАМИЛИЯ КАССИРА         *0.00           ФАМИЛИЯ КАССИРА         КАССИР ИВАНОВ И.И.           КАССИР ИВАНОВ И.И.         *0.00           ФО000880         #058307           ФР № 0000088         PEГ. 234234234234           РЕГИСТРАЦИОННЫЙ НОМЕР УКЛЗ         *ФИСКАЛЬНЫЙ РЕЖИМ*           ЭКЛЗ 0237250658         00008306 #058307                                                                                                    |                            | ПОКУПКА                          | СУММА ПОКУПКИ                     |
| Возвр. продажи         возвр. продажи           1         803BP. продажи           1         1234.23           1         803BP. покупки           1         803BP. покупки           1         803BP. покупки           1         803BP. покупки           1         803BP. покупки           1         803BP. покупки           1         803BP. покупки           1         803BP. покупки           1         1           1         1           1         1           1         1           1         1           1         1           1         1           1         1           1         1           1         1           1         1           1         1           1         1           1         1           1         1           1         1           1         1           1         1           1         1           1         1           1         1           1         1                                                                                                    |                            | <b>10</b> 00                     |                                   |
| ВОЗЪР. ПРОДНАЛ         СУММА ВОЗВАРАТА ПРОДАЖИ           *234.23         ВОЗВР. ПОКУПКИ           *0.00         ВОЗВР. ПОКУПКИ           *0.00         КАССИРА           ФАМИЛИЯ КАССИРА         КАССИР ИВАНОВ И.И.           КАССИР ИВАНОВ И.И.         ФР № 0000888           ПРИЗНАК ФИСКАЛЬНОГО РЕЖИМА         РЕГ. 234234234234           РЕГИСТРАЦИОННЫЙ НОМЕР УКЛЯ         ХАЛЗ 0237250658           ЭКЛЗ 0237250658         00008306 #058307                                                                                                    |                            |                                  | бозбр. Продажи                    |
| */2/34.23         ВОЗВР. ПОКУПКИ           ВОЗВР. ПОКУПКИ         СУМАА ВОЗВРАТА ПОКУПКИ           *0.00         *0.00           ФАМИЛИЯ КАССИРА         00008306 #058307           ФАМИЛИЯ КАССИРА         КАССИР ИВАНОВ И.И.           КАССИР ИВАНОВ И.И.         10000888           ПРИЗНАК ФИСКАЛЬНОГО РЕЖИМА         РЕГ. 234234234234           РЕГИСТРАЦИОННЫЙ НОМЕР ЭКЛЗ         *ФИСКАЛЬНЫЙ РЕЖИМ*           ЭКЛЗ 0237250658         00008306 #058307                                                                                                    |                            | DUSDR. HPUAHAM                   | СУММА ВОЗВАРАТА ПРОДАЖИ           |
| В03ВР. ПОКУПКИ         Сумма возврата покупки           *0.00         *0.00           ФАМИЛИЯ КАССИРА         00008306 #058307           ФАМИЛИЯ КАССИРА         КАССИР Иванов И.И.           СЕРИЙНЫЙ НОМЕР ККМ         ФР № 0000888           ПРИЗНАК ФИСКАЛЬНОГО РЕЖИМА         РЕГ. 234234234234           РЕГИСТРАЦИОННЫЙ НОМЕР ЭКЛЗ         *ФИСКАЛЬНЫЙ РЕЖИМ*           ЭКЛЗ 0237250658         00008306 #058307                                                                                                    |                            | *234.23                          | ВОЗВР. ПОКУПКИ                    |
| *0.00         Номер клима возврата покулки           ФАМИЛИЯ КАССИРА         00008306 #058307           ФАМИЛИЯ КАССИРА         00008306 #058307           СЕРИЙНЫЙ НОМЕР ККМ         ФР № 00000888           ПРИЗНАК ФИСКАЛЬНОГО РЕЖИМА         ФР № 0000088           РЕГИСТРАЦИОННЫЙ НОМЕР УКЛЯ         ФР № 0000088           УКЛЗ 0237250658         00008306 #058307                                                                                                    |                            | ВОЗВР. ПОКУПКИ                   | ΟΥΜΜΑ ΒΟ3ΒΡΑΤΑ ΠΟΚΥΠΥΙΑ           |
| ФАМИЛИЯ КАССИРА         компонистрационный номер ккм         компонистрационный номер ккм         кассир Иванов И.И.           ФРИЗНАК ФИСКАЛЬНОГО РЕЖИМА         ФР № 00008306 #058307         ФОМОР ККМ         ФР № 0000888           ПРИЗНАК ФИСКАЛЬНОГО РЕЖИМА         ФР № 0000888         ФР № 0000888         НОМЕР КИМ           УКЛЗ 0237250658         ОО008306 #058307         НОМЕР И ЗНАЧЕНИЕ КПК                                                                                                    |                            | ¥0.00                            | HOMED VIIV # 2HAUEUUE VIIV        |
| ФАМИЛИЯ КАССИРА         КАССИРА           ФАМИЛИЯ КАССИРА         КАССИР           СЕРИЙНЫЙ НОМЕР ККМ         КАССИР ИВАНОВ И.И.           РЕГИСТРАЦИОННЫЙ НОМЕР ККМ         ФР № 0000088           ПРИЗНАК ФИСКАЛЬНОГО РЕЖИМА         РЕГ. 234234234234           РЕГИСТРАЦИОННЫЙ НОМЕР ЭКЛЗ         *ФИСКАЛЬНЫЙ РЕЖИМ*           ЭКЛЗ 0237250658         00008306 #058307                                                                                                    |                            |                                  | ΠΟΙΊΕΓ ΚΠΚ, # ЭΠΑΥΕΠΙΊΕ ΚΠΚ       |
| ФАМИЛИЯ КАССИРА         КАССИРА           СЕРИЙНЫЙ НОМЕР ККМ         КАССИР Иванов И.И.           РЕГИСТРАЦИОННЫЙ НОМЕР ККМ         ФР № 0000088           ПРИЗНАК ФИСКАЛЬНОГО РЕЖИМА         РЕГ. 234234234234           РЕГИСТРАЦИОННЫЙ НОМЕР ЭКЛЗ         *ФИСКАЛЬНЫЙ РЕЖИМ*           ЭКЛЗ 0237250658         00008306 #058307                                                                                                    |                            | 00008306 #058307                 |                                   |
| СЕРИЙНЫЙ НОМЕР ККМ         КАССИР Иванов И.И.           РЕГИСТРАЦИОННЫЙ НОМЕР ККМ         ФР № 0000088           ПРИЗНАК ФИСКАЛЬНОГО РЕЖИМА         РЕГ. 234234234234           РЕГИСТРАЦИОННЫЙ НОМЕР ЭКЛЗ         *ФИСКАЛЬНЫЙ РЕЖИМ*           НОМЕР И ЗНАЧЕНИЕ КПК                                                                                                    | ФАМИЛИЯ КАССИРА            |                                  |                                   |
| РЕГИСТРАЦИОННЫЙ НОМЕР ККМ         ФР         № 0000088           ПРИЗНАК ФИСКАЛЬНОГО РЕЖИМА         РЕГ. 234234234234         НОМЕР И ЗНАЧЕНИЕ КПК           РЕГИСТРАЦИОННЫЙ НОМЕР ЭКЛЗ         *ФИСКАЛЬНЫЙ РЕЖИМ*         НОМЕР И ЗНАЧЕНИЕ КПК                                                                                                    | СЕРИЙНЫЙ НОМЕР ККМ         | КАССИР Иванов И И                |                                   |
| ПРИЗНАК ФИСКАЛЬНОГО РЕЖИМА         ФР №         ООООО806           РЕГИСТРАЦИОННЫЙ НОМЕР ЭКЛЗ         *ФИСКАЛЬНЫЙ РЕЖИМ*         НОМЕР И ЗНАЧЕНИЕ КПК           ЭКЛЗ 0237250658         00008306         #058307                                                                                                    |                            | MD N9 00000                      |                                   |
| ПРИЗНАК ФИСКАЛЬНОГО РЕЖИМА         РЕГ. 234234234234           РЕГИСТРАЦИОННЫЙ НОМЕР ЭКЛЗ         *ФИСКАЛЬНЫЙ РЕЖИМ*         НОМЕР И ЗНАЧЕНИЕ КПК           ЭКЛЗ 0237250658         00008306 #058307         НОМЕР И ЗНАЧЕНИЕ КПК                                                                                                    | ГЕГИСТРАЦИОННЫЙ НОМЕР ККМ  |                                  |                                   |
| РЕГИСТРАЦИОННЫЙ НОМЕР ЭКЛЗ         *ФИСКАЛЬНЫЙ РЕЖИМ*         НОМЕР И ЗНАЧЕНИЕ КПК           ЭКЛЗ         0237250658         00008306         #058307                                                                                                    | ПРИЗНАК ФИСКАЛЬНОГО РЕЖИМА | PEL. 234234234234                |                                   |
| 3K/13 0237250658 00008306 #058307                                                                                                    | РЕГИСТРАЦИОННЫЙ НОМЕР ЭКЛЗ | *ФИСКАЛЬНЫЙ РЕЖИМ*               | НОМЕР И ЗНАЧЕНИЕ КПК              |
| 3/13/02/312/30/30/00/03/01/03/03/01                                                                                                    | ,                          | 3KA3 0237250658 00008306 #058307 |                                   |
|                                                                                                    |                            | 0000000 0000000                  |                                   |

### ЧЕК 4: СИСТЕМА ЗАКРЫТА

| 1 СТРОКА ЗАГОЛОВКА ЧЕКА           2 СТРОКА ЗАГОЛОВКА ЧЕКА           3 СТРОКА ЗАГОЛОВКА ЧЕКА           4 СТРОКА ЗАГОЛОВКА ЧЕКА | СПАСИБО<br>ЗА ПОКУПКУ<br>ООО "ЗАРЯ"<br>г. МОСКВА, ул. Садовая, д.2, корп.3<br>касса № 01 МИН:007723423753 |                          |
|----------------------------------------------------------------------------------------------------|----------------------------------------------------------------------------------------------------|--------------------------|
| НОМЕР КАССЫ                                                                                                    |                                                                                                    | ИНН                      |
| ДАТА ЧЕКА                                                                                                    | дата 17.06.2002                                                                                           |                          |
| ВРЕМЯ ЧЕКА                                                                                                    | ВРемя 10:20 № 000174                                                                                      | ПОРЯДКОВЫЙ НОМЕР ЧЕКА    |
|                                                                                                    | HEQNCK. 4EK № 000001                                                                                      | НОМЕР НЕФИСКАЛЬНОГО ЧЕКА |
| СИСТЕМА ЗАКРЫТА                                                                                                    | СИСТЕМА ЗАКРЫТА                                                                                           |                          |
| ФАМИЛИЯ КАССИРА                                                                                                    | КАССИР Иванов И.И.                                                                                        |                          |
| СЕРИЙНЫЙ НОМЕР ККМ                                                                                                    | ΦΡ № MZ 237492374                                                                                         |                          |
| РЕГИСТРАЦИОННЫЙ НОМЕР ККМ                                                                                                    | PEL. 623846238464                                                                                         |                          |
| ПРИЗНАК ФИСКАЛЬНОГО РЕЖИМА                                                                                                    | <b>≭ФИСКАЛЬНЫЙ РЕЖИМ</b> ≭                                                                                |                          |
|                                                                                                    |                                                                                                    |                          |

# ЧЕК 5: СОКРАЩЕННЫЙ ФИСКАЛЬНЫЙ ОТЧЕТ ПО НОМЕРАМ Z1 ОТЧЕТОВ

| 1 СТРОКА ЗАГОЛОВКА ЧЕКА        | СПАСИБО                                  |                                    |
|--------------------------------|------------------------------------------|------------------------------------|
| 2 СТРОКА ЗАГОЛОВКА ЧЕКА        | 34 <u>ПОКУПК</u> У                       |                                    |
| 3 СТРОКА ЗАГОЛОВКА ЧЕКА        | 000 "3APS"                               |                                    |
| 4 СТРОКА ЗАГОЛОВКА ЧЕКА        | r. MOCKBA, Ya CAAOBAS, a 2, kopp 3       |                                    |
|                                |                                          |                                    |
| НОМЕР КАССЫ                    | Karra № 01 ИНН:237492374974              | ИНН                                |
| ЛАТА ЧЕКА                      | fara 13.06.2002                          |                                    |
| ВРЕМЯ ЧЕКА                     | Врема 12:47 № 000162                     | ПОРЯЛКОВЫЙ НОМЕР ЧЕКА              |
|                                |                                          | НОМЕР ФИСКАЛЬНОГО ОТЧЕТА           |
|                                |                                          | ЛАТА ВКЛЮЧЕНИЯ ФИСК РЕЖИМА         |
| НОМЕР Z1 ОТЧЕТА ПРИ ФИСК       |                                          | ИНН                                |
|                                |                                          | СЕРИЙНЫЙ НОМЕР ККМ                 |
|                                | ΨΡ Ν=ΠΖ. ΖΟΤ4θΖΟΤ4<br>DEE - 070400-74000 | РЕГИСТРАНИОННЫЙ НОМЕР ККМ          |
|                                | PEL. 213492-14982                        |                                    |
|                                | **#####################################  |                                    |
|                                |                                          |                                    |
|                                | Z: 000Z -> Z: 0006                       | помега пачал. и коп. 2101 чета     |
|                                |                                          |                                    |
|                                | **NIULU 3A HEPNUA**                      |                                    |
|                                | 13.06.2002 -> 13.06.2002                 |                                    |
|                                | Z: 000Z -> Z: 0006                       |                                    |
|                                | UБЩИИ ИТОТ ¥28260976,74                  | ОБЩИИ ИТОГ ЗА ПЕРИОД               |
|                                | U4NCTKA 039 3                            | КОЛИЧЕСТВО ОЧИСТОК ОЗУ             |
|                                | BOCCTAHOB/IEHNE 3                        | КОЛИЧЕСТВО ВОССТАНОВЛЕНИИ          |
|                                |                                          |                                    |
|                                |                                          |                                    |
| СПИСОК ЭКЛЗ ПО ДАННЫМ ФП       | Список ЭКЛЗ по данным ФЛ:                |                                    |
| - НОМЕР ФИСКАЛИЗАЦИИ -         |                                          |                                    |
| ИНН                            | ИНН 237492374974 Рег 273492-74982        | РЕГИСТРАЦИОННЫИ НОМЕР ККМ          |
| НОМЕР ПОСЛЕДНЕЙ ЗАКРЫТОЙ СМЕНИ | Номер смены 1 Дата Ф 11:06:02            | ДАТА ФИСКАЛИЗАЦИИ                  |
|                                |                                          |                                    |
| НОМЕР ЭКЛЗ                     | 1:0237256779 открыта                     | СОСТОЯНИЕ ЭКЛЗ (ОТКРЫТА / ЗАКРЫТА) |
| ДАТА АКТИВИЗАЦИИ               | Актив. Дата 11:06:02 N смены 1           | НОМЕР СМЕНЫ                        |
|                                |                                          |                                    |
| ОСТАЛОСЬ РЕГИСТРАЦИЙ ЭКЛЗ      | Осталось регистраций ЭКЛЗ:22             | КОЛИЧЕСТВО                         |
|                                |                                          |                                    |
| ФАМИЛИЯ КАССИРА                | КАССИР Иванов И.И.                       |                                    |
| СЕРИЙНЫЙ НОМЕР ККМ             | ΦP № M7 237492374                        |                                    |
| РЕГИСТРАЦИОННЫЙ НОМЕР ККМ      | PEC 273492-74982                         |                                    |
| ПРИЗНАК ФИСКАЛЬНОГО РЕЖИМА     | хФИСКАЛЬНЫЙ РЕЖИМХ                       |                                    |
|                                |                                          |                                    |

# ЧЕК 6: СОКРАЩЕННЫЙ ФИСКАЛЬНЫЙ ОТЧЕТ ПО ДАТАМ

| 1 СТРОКА ЗАГОЛОВКА ЧЕКА<br>2 СТРОКА ЗАГОЛОВКА ЧЕКА<br>3 СТРОКА ЗАГОЛОВКА ЧЕКА<br>4 СТРОКА ЗАГОЛОВКА ЧЕКА<br>НОМЕР КАССЫ<br>ДАТА ЧЕКА<br>ВРЕМЯ ЧЕКА<br>НОМЕР Z1 ОТЧЕТА ПРИ ФИСК. | СПАСИБО<br>ЗА ПОКУПКУ<br>ООО "ЗАРЯ"<br>Г. МОСКВА, ул. САДОВАЯ, А.2, КОРП.3<br>Касса № 01 ИНН: 237492374974<br>Дата 13.06.2002<br>ВРЕМЯ 12:54 № 000163<br>ФИСК.0ТЧЕТ № 000002<br>ФИСК.РЕЖИМ ВКЛ. 11.06.2002<br>Z № 0000 ИНН: 237492374974<br>ФР № МZ 237492374<br>РЕГ. 273492-74982 | ИНН<br>ПОРЯДКОВЫЙ НОМЕР ЧЕКА<br>НОМЕР ФИСКАЛЬНОГО ОТЧЕТА<br>ДАТА ВКЛЮЧЕНИЯ ФИСК.РЕЖИМА<br>ИНН<br>СЕРИЙНЫЙ НОМЕР ККМ<br>РЕГИСТРАЦИОННЫЙ НОМЕР ККМ                              |
|----------------------------------------------------------------------------------------------------|----------------------------------------------------------------------------------------------------|----------------------------------------------------------------------------------------------------|
|                                                                                                    | **ФИСКАЛЬНЫЙ ОТЧЕТ**<br>12.06.2002 -> 13.06.2002<br>**ИТОГО ЗА ПЕРИОД**<br>13.06.2002 -> 13.06.2002<br>Z: 0003 -> Z: 0008<br>ОБШИЙ ИТОГ *29407716,80<br>ОЧИСТКА 03У 3<br>ВОССТАНОВЛЕНИЕ 3                                                                                          | ДАТА НАЧАЛ. И КОН. Z1 ОТЧЕТА<br>ДАТЫ НАЧАЛ. И КОН. Z1 ОТЧЕТА<br>НОМЕРА НАЧАЛ. И КОН. Z1 ОТЧЕТА<br>ОБЩИЙ ИТОГ ЗА ПЕРИОД<br>КОЛИЧЕСТВО ОЧИСТОК ОЗУ<br>КОЛИЧЕСТВО ВОССТАНОВЛЕНИЙ |
| СПИСОК ЭКЛЗ ПО ДАННЫМ ФП<br>- НОМЕР ФИСКАЛИЗАЦИИ -<br>ИНН<br>НОМЕР ПОСЛЕДНЕЙ ЗАКРЫТОЙ СМЕНІ<br>НОМЕР ЭКЛЗ<br>ДАТА АКТИВИЗАЦИИ<br>ОСТАЛОСЬ РЕГИСТРАНИЙ ОКЛЗ                      | Список ЭКЛЗ по данным ФП:<br>1<br>ИНН 237492374974 Рег 273492-74982<br>Номер смены 1 Дата Ф 11:06:02<br>1:0237256779 открыта<br>Актив. Дата 11:06:02 N смены 1                                                                                                    | РЕГИСТРАЦИОННЫЙ НОМЕР ККМ<br>ДАТА ФИСКАЛИЗАЦИИ<br>СОСТОЯНИЕ ЭКЛЗ (ОТКРЫТА / ЗАКРЫТА)<br>НОМЕР СМЕНЫ                                                                           |
| ФАМИЛИЯ КАССИРА<br>СЕРИЙНЫЙ НОМЕР ККМ<br>РЕГИСТРАЦИОННЫЙ НОМЕР ККМ<br>ПРИЗНАК ФИСКАЛЬНОГО РЕЖИМА                                                                                | ОСТАЛОСЬ РЕГИСТРАЦИЙ ЭКЛЗ:22<br>КАССИР Иванов И.И.<br>ФР № МZ 237492374<br>РЕГ. 273492-74982<br>*ФИСКАЛЬНЫЙ РЕЖИМ*                                                                                                    |                                                                                                    |

# ЧЕК 7: ПОЛНЫЙ ФИСКАЛЬНЫЙ ОТЧЕТ ПО НОМЕРАМ Z1 ОТЧЕТОВ

|                                                 | 0000000                             | ]                                              |
|-------------------------------------------------|-------------------------------------|------------------------------------------------|
| 2 CTPOKA 3ΔΓΟΠΟΒΚΑ ЧΕΚΑ                         |                                     |                                                |
|                                                 |                                     |                                                |
| 4 СТРОКА ЗАГОЛОВКА ЧЕКА                         |                                     |                                                |
|                                                 | 1. HOUNDH, 97. GHAUDHX, A.Z, KUPH.3 |                                                |
| НОМЕР КАССЫ                                     | Karra Nº 01 NHH-0074000074074       | ИНН                                            |
| ДАТА ЧЕКА                                       | fata 13.06.2002                     |                                                |
| ВРЕМЯ ЧЕКА                                      | Врема 13:00 № 000165                | ПОРЯДКОВЫЙ НОМЕР ЧЕКА                          |
|                                                 | QUCK OTUET № 000004                 | НОМЕР ФИСКАЛЬНОГО ОТЧЕТА                       |
|                                                 | ФИСК РЕЖИМ ВКЛ 11 06 2002           | ДАТА ВКЛЮЧЕНИЯ ФИСК.РЕЖИМА                     |
| НОМЕР Z1 ОТЧЕТА ПРИ ФИСК.                       | 7 № 0000 ИНН: 237492374974          | ИНН                                            |
|                                                 | OP NºM7 237492374                   | СЕРИЙНЫЙ НОМЕР ККМ                             |
|                                                 | PEE 273492-74982                    | РЕГИСТРАЦИОННЫЙ НОМЕР ККМ                      |
|                                                 |                                     |                                                |
|                                                 | **ФИСКАЛЬНЫЙ ОТЧЕТ**                |                                                |
|                                                 | 7: 0003 -> 7: 0005                  | НОМЕРА НАЧАЛ. И КОН. Z1ОТЧЕТА                  |
|                                                 |                                     |                                                |
|                                                 | HANOF 1 10%                         | СТАВКА НАЛОГА 1                                |
|                                                 | HANOF 2 20%                         | СТАВКА НАЛОГА 2                                |
|                                                 | HANOF 3                             | СТАВКА НАЛОГА 3                                |
|                                                 | HANOF 4 40%                         | СТАВКА НАЛОГА 4                                |
|                                                 |                                     |                                                |
|                                                 | Дата 13.06.2002 Z № 000003          | ДАТА И НОМЕР Z1 ОТЧЕТА                         |
|                                                 | *NTOF *3004513,03                   | СМЕННЫИ ИТОГ                                   |
|                                                 |                                     |                                                |
|                                                 | Aata 13.06.2002 Z № 000004          | ДАТА И НОМЕР Z1 ОТЧЕТА                         |
|                                                 | *NTOF *1000079,99                   | СМЕННЫЙ ИТОГ                                   |
|                                                 |                                     |                                                |
|                                                 |                                     | ДАТА И НОМЕР 21 ОТЧЕТА                         |
|                                                 | *MIOE *10000037,71                  | СМЕННЫИ ИТОГ                                   |
|                                                 | 04NCIKA 039 1                       |                                                |
|                                                 | BPEMS 04NCIKN 039 12:00             | БРЕМИ ОЧИСТКИ ОЗУ<br>КОЛИЧЕСТВО ВОССТАНОВЛЕНИЙ |
|                                                 | BUCCIAHOB/IEHNE 1                   | ВРЕМЯ ВООСТАНОВЛЕНИЙ                           |
|                                                 | BPENS BUCCI. 12:00                  | Ы ЕМИ ВООСТАНОВЛЕНИИ                           |
|                                                 |                                     |                                                |
|                                                 |                                     |                                                |
|                                                 | 12 AC 2002 -> 12 AC 2002            | ЛАТЫ НАЧАЛ. И КОН. Z1 ОТЧЕТА                   |
|                                                 | 7. 0002 -> 7. 0005                  | НОМЕРА НАЧАЛ. И КОН. 210ТЧЕТА                  |
|                                                 |                                     | ОБЩИЙ ИТОГ ЗА ПЕРИОД                           |
|                                                 |                                     | КОЛИЧЕСТВО ОЧИСТОК ОЗУ                         |
|                                                 | ВОССТАНОВЛЕНИЕ 1                    | КОЛИЧЕСТВО ВОССТАНОВЛЕНИЙ                      |
|                                                 |                                     |                                                |
|                                                 |                                     |                                                |
| СПИСОК ЭКЛЗ ПО ДАННЫМ ФП                        | Список ЭКЛЗ по данным ФП:           |                                                |
| - НОМЕР ФИСКАЛИЗАЦИИ -                          |                                     |                                                |
| ИНН                                             | ИНН 237492374974 Рег 273492-74982   | РЕГИСТРАЦИОННЫЙ НОМЕР ККМ                      |
| НОМЕР ПОСЛЕДНЕЙ ЗАКРЫТОЙ СМЕНЬ                  | Номер смены 1 Дата Ф 11:06:02       | ДАТА ФИСКАЛИЗАЦИИ                              |
|                                                 |                                     |                                                |
| НОМЕР ЭКЛЗ                                      | 1:0237256779 открыта                | СОСТОЯНИЕ ЭКЛЗ (ОТКРЫТА / ЗАКРЫТА)             |
| ДАТА АКТИВИЗАЦИИ                                | Актив. Дата 11:06:02 N смены 1      | НОМЕР СМЕНЫ                                    |
| OCTA ROOL DEFLICED A UNIT OFFIC                 | -                                   | KOWWECTDO                                      |
| ОСТАЛОСЬ РЕГИСТРАЦИИ ЭКЛЗ                       | Осталось регистраций ЭКЛЗ:22        | КОЛИЧЕСТВО                                     |
| ФАМИЩИЯ КАССИРА                                 |                                     |                                                |
| ФАЛИНЛИЛ КАССИРА<br>СЕРИЙНЦИЙ НОМЕР ИИМ         | КАССИР Иванов И.И.                  |                                                |
| СЕГИНПЫН ПОМЕР ККМ<br>РЕГИСТРАНИОННЫЙ НОМЕР VVM | ΨP_Nº MZ_237492374                  |                                                |
|                                                 | PEL 273492-74982                    |                                                |
| ΠΙ ΠΟΠΑΚ ΨΗCΚΑΠΟΠΟΙ Ο ΡΕΙΚΗΜΑ                   | ×ФИСКАЛЬНЫЙ РЕЖИМ×                  |                                                |
|                                                 |                                     | 1                                              |

# ЧЕК 8: ПОЛНЫЙ ФИСКАЛЬНЫЙ ОТЧЕТ ПО ДАТАМ

|                                | 0000000                                               |                                    |
|--------------------------------|-------------------------------------------------------|------------------------------------|
| 1 СТРОКА ЗАГОЛОВКА ЧЕКА        | СПАСИБО                                               |                                    |
| 2 СТРОКА ЗАГОЛОВКА ЧЕКА        | 34 HOKAHKA                                            |                                    |
| 3 СТРОКА ЗАГОЛОВКА ЧЕКА        | 000 "3APA"                                            |                                    |
| 4 СТРОКА ЗАГОЛОВКА ЧЕКА        | г. МОСКВА, ул. САДОВАЯ, д.2, корп.3                   |                                    |
|                                |                                                       |                                    |
| НОМЕР КАССЫ                    | Kacca № 01 NHH:007723423753                           | ИНН                                |
| ЛАТА ЧЕКА                      | Дата 13.06.2002                                       |                                    |
| ВРЕМЯ ЧЕКА                     | Время 13:37 № 000020                                  | ПОРЯЛКОВЫЙ НОМЕР ЧЕКА              |
|                                | <b>ФИСК.0ТЧЕТ № 000005</b>                            | ΗΟΜΕΡ ΦИСКА ΙΙΔΗΟΓΟ ΟΤΥΕΤΑ         |
|                                | ФИСК. РЕЖИМ ВКЛ. 13.06.2002                           | ЛАТА ВКЛЮЧЕНИЯ ФИСК РЕЖИМА         |
| НОМЕР Z1 ОТЧЕТА ПРИ ФИСК       | Z № 0000 ИНН: 007723423753                            | ИНН                                |
|                                | OD NºM7 237492374                                     | СЕРИЙНЫЙ НОМЕР ККМ                 |
|                                | PEC 623846238464                                      | РЕГИСТРАНИОННЫЙ НОМЕР ККМ          |
|                                |                                                       | ТЕГИСТІ АЦИОППЫЛ ПОМЕГ ККМ         |
|                                | **00022075450                                         |                                    |
|                                | 12 06 2002 -> 12 06 2002                              |                                    |
|                                | 13.00.2002 -7 13.00.2002                              | ДАТА ПАЧАЛ. И КОП. ZIUTЧЕТА        |
|                                |                                                       |                                    |
|                                |                                                       |                                    |
|                                |                                                       |                                    |
|                                | HANDI 3                                               | СТАВКА НАЛОГА 3                    |
|                                | HHIIUI 4 40%                                          | СТАВКА НАЛОГА 4                    |
|                                |                                                       |                                    |
|                                | Aata 13.06.2002 Z № 000003                            | ДАТА И НОМЕР Z1 ОТЧЕТА             |
|                                | *NTOF *10000009,90                                    | СМЕННЫЙ ИТОГ                       |
|                                | 04NCTKA 039 1                                         | КОЛИЧЕСТВО ОЧИСТОК ОЗУ             |
|                                | ВРЕМЯ ОЧИСТКИ 039 13:28                               | ВРЕМЯ ОЧИСТКИ ОЗУ                  |
|                                | ВОССТАНОВЛЕНИЕ 1                                      | КОЛИЧЕСТВО ВОССТАНОВЛЕНИЙ          |
|                                | BPEMS BOCCT. 13:28                                    | ВРЕМЯ ВООСТАНОВЛЕНИЙ               |
|                                |                                                       |                                    |
|                                | Дата 13.06.2002 Z № 000004                            | ЛАТА И НОМЕР Z1 ОТЧЕТА             |
|                                | *NT0F *10,00                                          | СМЕННЫЙ ИТОГ                       |
|                                |                                                       |                                    |
|                                |                                                       |                                    |
|                                | **NTOFA 30 DEDNO4**                                   |                                    |
|                                | 13 06 2002 -> 13 06 2002                              | ΠΑΤΗ ΗΑЧΑΠ И КОН ΖΙ ΟΤΨΕΤΑ         |
|                                | 7. 0003 -> 7. 0004                                    |                                    |
|                                |                                                       | ОЕШИЙ ИТОГ ЗА ПЕРИОЛ               |
|                                | 004001/101 +10000019590<br>∩04001/14 020 +10000019590 |                                    |
|                                |                                                       |                                    |
|                                |                                                       | КОЛИЧЕСТВО ВОССТАНОВЛЕНИИ          |
|                                |                                                       |                                    |
|                                |                                                       |                                    |
| СПИСОК ЭКЛЗ ПО ДАННЫМ ФП       | υπαίακης της το αστηρικός                             |                                    |
| - НОМЕР ФИСКАЛИЗАЦИИ -         |                                                       |                                    |
| ИНН                            | NHH 007723423753 Per 623846238464                     | РЕГИСТРАЦИОННЫИ НОМЕР ККМ          |
| НОМЕР ПОСЛЕДНЕЙ ЗАКРЫТОЙ СМЕНЫ | Номер смены 1 Дата Ф 13:06:02                         | ДАТА ФИСКАЛИЗАЦИИ                  |
|                                |                                                       |                                    |
| НОМЕР ЭКЛЗ                     | 1:0237256779 OTKPWTa                                  | СОСТОЯНИЕ ЭКЛЗ (ОТКРЫТА / ЗАКРЫТА) |
| ДАТА АКТИВИЗАЦИИ               | Актив. Дата 13:06:02 N смены 1                        | НОМЕР СМЕНЫ                        |
|                                | -                                                     |                                    |
| ОСТАЛОСЬ РЕГИСТРАЦИЙ ЭКЛЗ      | Осталось регистраций ЭКЛЗ:22                          | КОЛИЧЕСТВО                         |
|                                |                                                       |                                    |
| ФАМИЛИЯ КАССИРА                | КАССИР Иванов И.И.                                    |                                    |
| СЕРИЙНЫЙ НОМЕР ККМ             | ΦP № MZ 237492374                                     |                                    |
| РЕГИСТРАЦИОННЫЙ НОМЕР ККМ      | PEL 623846238464                                      |                                    |
| ПРИЗНАК ФИСКАЛЬНОГО РЕЖИМА     | <b>ХФИСКАЛЬНЫЙ РЕХИМХ</b>                             |                                    |
|                                | *THUNGHUUDIN FLATIN                                   |                                    |

## ЧЕК 9: ПРОДАЖА В СФЕРЕ ТОРГОВЛИ НЕФТЕПРОДУКТАМИ

|                            | 0040450                             |                          |
|----------------------------|-------------------------------------|--------------------------|
| 1 СТРОКА ЗАГОЛОВКА ЧЕКА    | СПАСИЬО                             |                          |
| 2 СТРОКА ЗАГОЛОВКА ЧЕКА    | ЗА ПОКУПКУ                          |                          |
| 3 СТРОКА ЗАГОЛОВКА ЧЕКА    | 000 "3APA"                          |                          |
| 4 СТРОКА ЗАГОЛОВКА ЧЕКА    | г. МОСКВА, ул. САДОВАЯ, д.2, корп.3 |                          |
|                            |                                     |                          |
| НОМЕР КАССЫ                | Kacca № 01 ИНН:007723423753         | ИНН                      |
| ДАТА ЧЕКА                  | Дата 13.06.2002                     |                          |
| ВРЕМЯ ЧЕКА                 | Время 15:35 № 000034                | ПОРЯДКОВЫЙ НОМЕР ЧЕКА    |
| HOMEP TPK                  | Nº TPK 005 ΦИСК.ЧЕК № 000009        | НОМЕР НЕФИСКАЛЬНОГО ЧЕКА |
| КОЛИЧЕСТВО ЛИТРОВ          | 20 X a7,52                          |                          |
| НАИМЕНОВАНИЕ ТОВАРА        | Бензин АИ97 *150,40                 | СУММА                    |
|                            |                                     |                          |
| КОЛИЧЕСТВО ПОКУПОК         | Количество покупок 1                |                          |
| ИТОГ                       | *NTOF *150,40                       |                          |
| НАЛИЧНЫЕ                   | НАЛИЧНЫЕ РУБ. \$150,40              |                          |
| ФАМИЛИЯ КАССИРА            | КАССИР Иванов И.И.                  |                          |
| СЕРИЙНЫЙ НОМЕР ККМ         | ΦΡ № MZ 237492374                   |                          |
| РЕГИСТРАЦИОННЫЙ НОМЕР ККМ  | PEF. 623846238464                   |                          |
| ПРИЗНАК ФИСКАЛЬНОГО РЕЖИМА | <b>*ФИСКАЛЬНЫЙ РЕЖИМ</b> *          |                          |
| РЕГИСТРАЦИОННЫЙ НОМЕР ЭКЛЗ | 3K/13 0237256779 00001430 #056512   | НОМЕР И ЗНАЧЕНИЕ КПК     |
|                            |                                     |                          |

### ЧЕК 10: ПРОДАЖА В СФЕРЕ УСЛУГ

| 1 СТРОКА ЗАГОЛОВКА ЧЕКА<br>2 СТРОКА ЗАГОЛОВКА ЧЕКА<br>3 СТРОКА ЗАГОЛОВКА ЧЕКА<br>4 СТРОКА ЗАГОЛОВКА ЧЕКА | СПАСИБО<br>ЗА ПОКУПКУ<br>ООО "ЗАРЯ"<br>г. МОСКВА, чл. СААОВАЯ, а.2, корп.3 |                          |
|----------------------------------------------------------------------------------------------------|----------------------------------------------------------------------------|--------------------------|
| НОМЕР КАССЫ                                                                                              | Kacca № 01 ИНН:007723423753                                                | ИНН                      |
| ДАТА ЧЕКА                                                                                                | Дата 13.06.2002                                                            |                          |
| ВРЕМЯ ЧЕКА                                                                                               | Время 15:42 № 000037                                                       | ПОРЯДКОВЫЙ НОМЕР ЧЕКА    |
| НОМЕР СЧЕТА                                                                                              | Nº C40TA 007 ♥NCK.4EK № 000002                                             | НОМЕР НЕФИСКАЛЬНОГО ЧЕКА |
| НОМЕР СЕКЦИИ, ВИД УСЛУГИ                                                                                 | Отдол Стрижка *10,00                                                       | СУММА                    |
|                                                                                                    | *****                                                                      |                          |
| КОЛИЧЕСТВО ПОКУПОК                                                                                       | Количество покупок 1,000                                                   |                          |
| ИТОГ                                                                                                    | *NIOL *10,00                                                               |                          |
| НАЛИЧНЫЕ                                                                                                 | НАЛИЧНЫЕ РУБ. \$10,00                                                      |                          |
| ФАМИЛИЯ КАССИРА                                                                                          | КАССИР Иванов И.И.                                                         |                          |
| СЕРИЙНЫЙ НОМЕР ККМ                                                                                       | ΦΡ Nº MZ 237492374                                                         |                          |
| РЕГИСТРАЦИОННЫЙ НОМЕР ККМ                                                                                | PEL. 653846538464                                                          |                          |
| ПРИЗНАК ФИСКАЛЬНОГО РЕЖИМА                                                                               | <b>*ФИ</b> СКАЛЬНЫЙ РЕЖИМ*                                                 |                          |
| РЕГИСТРАЦИОННЫЙ НОМЕР ЭКЛЗ                                                                               | 3K/13 0237256779 00001433 #020259                                          | НОМЕР И ЗНАЧЕНИЕ КПК     |
|                                                                                                    | 1                                                                          | 1                        |

### ЧЕК 11: ПРОДАЖА В ОТЕЛЕ

Г

| 1 СТРОКА ЗАГОЛОВКА ЧЕКА<br>2 СТРОКА ЗАГОЛОВКА ЧЕКА<br>3 СТРОКА ЗАГОЛОВКА ЧЕКА<br>4 СТРОКА ЗАГОЛОВКА ЧЕКА | СПАСИБО<br>ЗА ПОКУПКУ<br>ООО "ЗАРЯ"<br>г. МОСКВА, ул. САДОВАЯ, д.2, корп.3 |                          |
|----------------------------------------------------------------------------------------------------|----------------------------------------------------------------------------|--------------------------|
| НОМЕР КАССЫ                                                                                              | Kacca № 01 ИНН:007723423753                                                | ИНН                      |
| ДАТА ЧЕКА                                                                                                | Дата 13.06.2002                                                            |                          |
| ВРЕМЯ ЧЕКА                                                                                               | BPemg 15:21 Nº 000030                                                      | ПОРЯДКОВЫЙ НОМЕР ЧЕКА    |
| НОМЕР СЧЕТА                                                                                              | № счета 123 ФИСК.ЧЕК № 000005                                              | НОМЕР НЕФИСКАЛЬНОГО ЧЕКА |
| НАИМЕНОВАНИЕ ТОВАРА                                                                                      | TOBAP 1 \$10,00                                                            | СУММА                    |
|                                                                                                    |                                                                            |                          |
| КОЛИЧЕСТВО ПОКУПОК                                                                                       | Количество покупок 1                                                       |                          |
| ИТОГ                                                                                                    | *NTOF *10,00                                                               |                          |
| НАЛИЧНЫЕ                                                                                                 | НАЛИЧНЫЕ РУБ. *10,00                                                       |                          |
| ФАМИЛИЯ КАССИРА                                                                                          | КАССИР Иванов И.И.                                                         |                          |
| СЕРИЙНЫЙ НОМЕР ККМ                                                                                       | ΦΡ Nº MZ 237492374                                                         |                          |
| РЕГИСТРАЦИОННЫЙ НОМЕР ККМ                                                                                | PEL 623846238464                                                           |                          |
| ПРИЗНАК ФИСКАЛЬНОГО РЕЖИМА                                                                               | <b>*ФИ</b> СКАЛЬНЫЙ РЕЖИМ*                                                 |                          |
| РЕГИСТРАЦИОННЫЙ НОМЕР ЭКЛЗ                                                                               | 3K/13 0237256779 00001426 #061523                                          | НОМЕР И ЗНАЧЕНИЕ КПК     |

### ЧЕК 12: ПРОДАЖА В РЕСТОРАНЕ

| 1 СТРОКА ЗАГОЛОВКА ЧЕКА<br>2 СТРОКА ЗАГОЛОВКА ЧЕКА<br>3 СТРОКА ЗАГОЛОВКА ЧЕКА<br>4 СТРОКА ЗАГОЛОВКА ЧЕКА | СПАСИБО<br>ЗА ПОКУПКУ<br>000 "ЗАРЯ"<br>г. МОСКВА, ул. САДОВАЯ, д.2, КОРП.3 |                                                   |
|----------------------------------------------------------------------------------------------------|----------------------------------------------------------------------------|---------------------------------------------------|
| НОМЕР КАССЫ<br>Лата чека                                                                                 | Kacca № 01 ИНН:007723423753<br>Дата 13.06.2002                             | ИНН                                               |
| ВРЕМЯ ЧЕКА<br>НОМЕР ЗАКАЗА                                                                               | Время 14:55 № 000024<br>Заказ № 001 ФИСК.ЧЕК № 000001                      | ПОРЯДКОВЫЙ НОМЕР ЧЕКА<br>НОМЕР НЕФИСКАЛЬНОГО ЧЕКА |
| НАИМЕНОВАНИЕ ТОВАРА                                                                                      | TOBAP 1 *10,00                                                             | СУММА                                             |
| КОЛИЧЕСТВО ПОКУПОК                                                                                       | Количество покупок 1                                                       |                                                   |
| ИТОГ                                                                                                    | ¥ИТОІ                                                                      |                                                   |
| ФАМИЛИЯ КАССИРА                                                                                          | КАССИР Иванов И.И.                                                         |                                                   |
| СЕРИЙНЫЙ НОМЕР ККМ                                                                                       | ΦP № MZ 237492374                                                          |                                                   |
| РЕГИСТРАЦИОННЫЙ НОМЕР ККМ                                                                                | PEL. 023840238404<br>*MMCV775000 DEVMM*                                    |                                                   |
| ПРИЗНАК ФИСКАЛЬНОГО РЕЖИМА                                                                               | → ₩10KH10000 PE&014<br>ЭКЛЗ 0237256779 00001422 ₩019756                    | HOMED IA SHAHEHME KUK                             |
| РЕГИСТРАЦИОННЫЙ НОМЕР ЭКЛЗ                                                                               | UNID 0201200110 - VVVV1422 #V10700                                         | НОМЕР И ЗНАЧЕНИЕ КПК                              |

| СПАСИБО<br>ЗА ПОКУПКУ<br>ООО ЗАРЯ<br>г.МОСКВА, УЛ.САДОВАЯ, Д.2/3                                                                                                    |
|----------------------------------------------------------------------------------------------------|
| Kacca № 01 NHH:007726384623<br>Дата 18.06.2002                                                                                                    |
| ВРЕМЯ 17:37 № 000019<br>НЕФИСК.ЧЕК № 000003<br>СИСТЕМА ОТКРЫТА<br>ФР № 0000123<br>РЕГ. 12333345<br>*ФИСКАЛЬНЫЙ РЕЖИМ*                                                 |
| СПАСИБО<br>ЗА покупку<br>000 "Заря"<br>г.Москва, ул.Саловая, д.2/3                                                                                                    |
| Касса № 01 ИНН:007726384623<br>Дата 18.06.2002<br>ВРемя 17:38 № 000020                                                                                                |
| ΦИСК.ОТЧЕТ № 000001           ФИСК.РЕЖИМ ВКЛ.         18.06.2002           Z № 0000         ИНН: 7723426443           ФР №0000123            ФЕГ         124363686868 |
| ФИСК.РЕЖИМ ВКЛ. 18.06.2002<br>Z № 0001 ИНН: 007726384623<br>ФР №0000123<br>РЕГ. 12333345                                                                              |
| <b>*≭ФИСКАЛЬНЫЙ ОТЧЕТ*≭</b><br>Z: 0001 -> Z: 2344                                                                                                    |
| **MTOFO 34 ПЕРИОД**<br>18.06.2002 -> 18.06.2002                                                                                                    |
| 2: 0001 -> 2: 0001<br>ОБЩИЙ ИТОГ \$1242,34<br>ОЧИСТКА 039 0<br>ВОССТАНОВЛЕНИЕ 0                                                                                       |
| Список ЭКЛЗ по данным ФП:                                                                                                    |
| ИНН 7723426443 Рег 124363686868<br>Номер смены 1 Дата Ф 18:06:02                                                                                                    |
| 1>0237256779 закрыта<br>Актив. Дата 18:06:02 N смены 1<br>Закр. Дата 18:06:02 N смены 1<br>Закрытие: стандартное<br>Флаги: соотв. норм. закрытию                      |
| ИНН 007726384623 Рег 12333345<br>Номер смены 2 Дата Ф 18:06:02                                                                                                    |
| 2:0237256779 открыта<br>Актив. Дата 18:06:02 N смены 2                                                                                                    |
| Осталось регистраций ЭКЛЗ:21                                                                                                    |
| КАССИР ИВанов И.И.<br>ФР № 0000123<br>РЕГ. 12333345<br>*ФИСКАЛЬНЫЙ РЕЖИМ≭                                                                                             |

| СПАСИБО<br>ЗА ПОКУПКУ<br>ООО "ЗАРЯ"<br>г.Москва, ул.Саловая, д.2/3                           |                                                        |                                   |                                              |  |  |  |
|----------------------------------------------------------------------------------------------|--------------------------------------------------------|-----------------------------------|----------------------------------------------|--|--|--|
| Касса № 01<br>Дата 18.06.<br>Время 17:39                                                     | 2002<br>01                                             | ИНН:007<br>1СК ЧЕК                | 726384623<br>№ 000021<br>№ 000001            |  |  |  |
| Товар 1<br>2<br>Товар 1                                                                      | Χ                                                      |                                   | *100,00<br>a200,00<br>*400,00                |  |  |  |
| Количество п<br>*ИТОГ<br>НАЛИЧНЫЕ РУБ<br>КАССИР Ивано<br>ФР N<br>РЕГ.<br>*ФИ<br>ЭКЛЗ 0237256 | окупок<br>в И.И.<br>9 00001<br>12333<br>СКАЛЬНЫ<br>779 | 23<br>3345<br>JN PEXNM<br>0000156 | 2<br>*500,00<br>*500,00                      |  |  |  |
| СПАСИБО<br>ЗА ПОКУПКУ<br>000 "ЗАРЯ"<br>г.Москва, ул.Саловая, л.2/3                           |                                                        |                                   |                                              |  |  |  |
| Касса № 01<br>Дата 18.06.<br>ВРемя 17:40<br>2                                                | 2002<br>p                                              | ИНН:007<br>ИСК.ЧЕК                | 726384623<br>№ 000022<br>№ 000002<br>a100-00 |  |  |  |
| Товар 1<br>Товар 1<br>СТОРНС<br>Товар 1                                                      | )                                                      |                                   | *200,0C<br>*200,0C<br>-200,0C                |  |  |  |
| Количество г<br>*ИТОГ<br>Наличные руе<br>Кассир Иванс<br>Фр М<br>Рег.                        | юкупок<br>5.<br>0в И.И.<br>№ 0000<br>1233              | 123<br>3345                       | 1<br>*200 ,00<br>*200 ,00                    |  |  |  |
| ¥ФР<br>ЭКЛЗ 0237256                                                                          | 1СКАЛЬН<br>5779                                        | ый режиг<br>0000156               | 1¥<br>52 #063283                             |  |  |  |
| СПАСИБО<br>За покупку<br>000 "Заря"<br>г.Москва, ул.Саловая, д.2/3                           |                                                        |                                   |                                              |  |  |  |
| Касса № 01<br>Дата 18.06<br>ВРемя 17:40                                                      | .2002<br>HE9                                           | ИНН:00<br>РИСК.ЧЕК                | 772638462<br>№ 00002<br>№ 00000              |  |  |  |
| НАЛИЧНЫЕ РУ<br>КАССИР Иван<br>ФР<br>РЕГ<br>*Ф                                                | Б.<br>08 И.И.<br>№ 0000<br>. 1233<br>ИСКАЛЫ            | )123<br>33345<br>НЫЙ РЕЖИ         | *200 ,0<br>M*                                |  |  |  |
| ЭКЛЗ 023725                                                                                  | 6779                                                   | 000015                            | 63 #05166                                    |  |  |  |

| ЗА<br>000<br>г.Москва,                                                                                              | СПАСИБО<br>Покупку<br>"Заря"<br>ул.Садовая, д.2/3                                                                                                    |  |  |  |  |
|----------------------------------------------------------------------------------------------------|----------------------------------------------------------------------------------------------------|--|--|--|--|
| Kacca № 01<br>Дата 18.06                                                                                            | ИНН:007726384623                                                                                                    |  |  |  |  |
| Время 17:40                                                                                                    | 000024<br>0T4ET Z1 № 000022                                                                                                    |  |  |  |  |
| ***CUTOUHUN OTUET***                                                                                                |                                                                                                    |  |  |  |  |
| налог 1<br>Налог 2<br>Налог 3                                                                                       | 10% 20%                                                                                                    |  |  |  |  |
| нипот 4<br>Дата 1<br>общий итог                                                                                     | 8.06.2002 Z № 000002<br>*700.00                                                                                                    |  |  |  |  |
| XNTOF<br>5 HOADE 1                                                                                                  | *700,00<br>*700,00                                                                                                    |  |  |  |  |
| Σ ΗΑΛΟΓ 2<br>Σ ΗΑΛΟΓ 4                                                                                              | *0<br>*0                                                                                                    |  |  |  |  |
| BO3BPAT<br>PNCK, YEKOB                                                                                              | 0001 \$200,00                                                                                                    |  |  |  |  |
| НЕФИСК.ЧЕКОВ                                                                                                    | 4                                                                                                    |  |  |  |  |
| СТОРНО<br>Наличные руб<br>Итого в касс                                                                              | 0001                                                                                                    |  |  |  |  |
|                                                                                                    | ФР СПАРК-617ТФ<br>ККМ 0000123<br>ИНН 007726384623<br>ЭКЛЗ 0237256779<br>ЗАКР.СМЕНЫ 0002<br>18/06/02 17:40<br>ОПЕРАТОРО1<br>ПРОДАЖА<br>*700.00<br>ПОКУПКА<br>*0.00<br>ВОЗВР. ПРОДАЖИ<br>*200.00<br>ВОЗВР. ПОКУПКИ<br>*0.00<br>00001564 #007211 |  |  |  |  |
| КАССИР Ивано                                                                                                    | в И.И.<br>≌ 0000123                                                                                                    |  |  |  |  |
| РЕГ.<br>*ФИ                                                                                                    | 12333345<br>СКАЛЬНЫЙ РЕЖИМЖ                                                                                                    |  |  |  |  |
| ЭКЛЗ 0237256                                                                                                    | 779 00001564 #007211                                                                                                    |  |  |  |  |
| СПАСИБО<br>ЗА ПОКУПКУ<br>ООО "ЗАРЯ"<br>г.Москва, ул.Садовая, д.2/3                                                  |                                                                                                    |  |  |  |  |
| Касса № 01<br>Дата 18.06.<br>Время 17:40                                                                            | 2002 NHH:007726384623                                                                                                    |  |  |  |  |
| НЕФИСК.ЧЕК № 000001<br>СИСТЕМА ЗАКРЫТА<br>КАССИР Иванов И.И.<br>ФР № 0000123<br>РЕГ. 12333345<br>*ФИСКАЛЬНЫЙ РЕЖИМ* |                                                                                                    |  |  |  |  |

| СПАСИБО<br>ЗА ПОКУПКУ<br>000 "ЗАРЯ"                                                                              |  |  |  |  |  |
|----------------------------------------------------------------------------------------------------|--|--|--|--|--|
| Kacca № 01 NHH:007726384623<br>Aata 18.06.2002                                                                   |  |  |  |  |  |
| ВРЕМЯ 17:42<br>НЕФИСК.ЧЕК № 000026<br>СИСТЕМА ОТКРЫТА<br>ФР № 0000123<br>РЕГ. 12333345<br>*ФИСКАЛЬНЫЙ РЕЖИМ*     |  |  |  |  |  |
| СПАСИБО<br>За покупку<br>000 "Заря"<br>г.Москва, ул.Саловая, д.2/3                                               |  |  |  |  |  |
| Kacca № 01<br>Aata 18.06.2002<br>BPEMB 17:42 № 000027                                                            |  |  |  |  |  |
| ФИСК.ОТЧЕТ № 000002<br>ФИСК.РЕЖИМ ВКЛ. 18.06.2002<br>Z № 0000 ИНН: 7723426443<br>ФР.№0000123                     |  |  |  |  |  |
| PLI. 124363686868<br>PUCK.PEXNM BK/I. 18.06.2002<br>Z № 0001 VHH: 007726384623<br>PF №0000123<br>PF 12333345     |  |  |  |  |  |
| **ФИСКАЛЬНЫЙ ОТЧЕТ**<br>Z: 0001 -> Z: 2344                                                                       |  |  |  |  |  |
| **WTOFO 3A NEPMOA**<br>18.06.2002 -> 18.06.2002                                                                  |  |  |  |  |  |
| 2: 0001 -> 2: 0002<br>ОБЩИИ ИТОГ *1942,34<br>ОЧИСТКА ОЗУ 0<br>ВОССТАНОВЛЕНИЕ 0                                   |  |  |  |  |  |
| Список ЭКЛЗ по данным ФП:<br>1                                                                                   |  |  |  |  |  |
| ИНН 7723426443 Рег 124363686868<br>Номер смены 1 Дата Ф 18:06:02                                                 |  |  |  |  |  |
| 1>0237256779 закрыта<br>Актив. Дата 18:06:02 N смены 1<br>Закр. Дата 18:06:02 N смены 1<br>Закрытие: стандартное |  |  |  |  |  |
| Флаги: соотв. норм. закрытию                                                                                     |  |  |  |  |  |
| ИНН 007726384623 Рег 12333345<br>Номер смены 2 Дата Ф 18:06:02                                                   |  |  |  |  |  |
| 2:0237256779 ОТКРЫТА<br>Актив. Дата 18:06:02 N смены 2                                                           |  |  |  |  |  |
| исталось регистрации ЭКЛЗ:21                                                                                     |  |  |  |  |  |
| КАССИР ИВАНОВ И.И.<br>ФР № 0000123<br>РЕГ. 12333345<br>*ФИСКАЛЬНЫЙ РЕЖИМ*                                        |  |  |  |  |  |

| СПАСИБО<br>ЗА ПОКУПКУ<br>ООО "ЗАРЯ"<br>Г.Москва, ул. Садобая, д. 2/3 |             |          |          |  |
|----------------------------------------------------------------------|-------------|----------|----------|--|
| Kacca № 0                                                            | 1 ИН        | H:00772  | 6384623  |  |
| дата 18.0                                                            | 6.2002      |          |          |  |
| время 17:4                                                           | 8           | , Nº     | 000028   |  |
|                                                                      | <b>ANCK</b> | (.4EK Nº | 000001   |  |
| Товар 1                                                              |             | 1        | \$100,00 |  |
| 2                                                                    | Х           | 1        | 200,00   |  |
| Товар 1                                                              |             | 1        | 400,00   |  |
| - КОНЕЦ ЛЕНТЫ -                                                      |             |          |          |  |

# 15. МЕСТО УСТАНОВКИ ЗАВОДСКОГО НОМЕРА, СРЕДСТВ ВИЗУАЛЬНОГО КОНТРОЛЯ (ГОЛОГРАММЫ), ПЛОМБЫ ЦТО

Шильдик заводского номера устанавливают на верхней части корпуса ККМ (сзади и слева).

Вид шильдика представлен на рисунке.

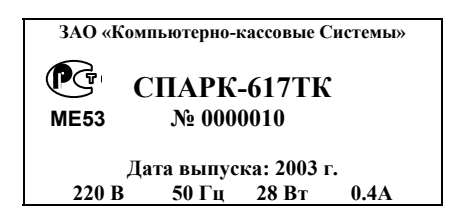

Цвет фона: серебристый Цвет символов черный Размер шильдика : 55мм x 25 мм

Средства визуального контроля (СВК) ККМ: голограммы «Государственный реестр» и «Сервисное обслуживание» устанавливают на верхней части корпуса ККМ (сзади и справа). Пломба ЦТО блокирует доступ к винту, который соединяет верхнюю и нижнюю части корпуса. Она расположена в задней части нижней части корпуса.

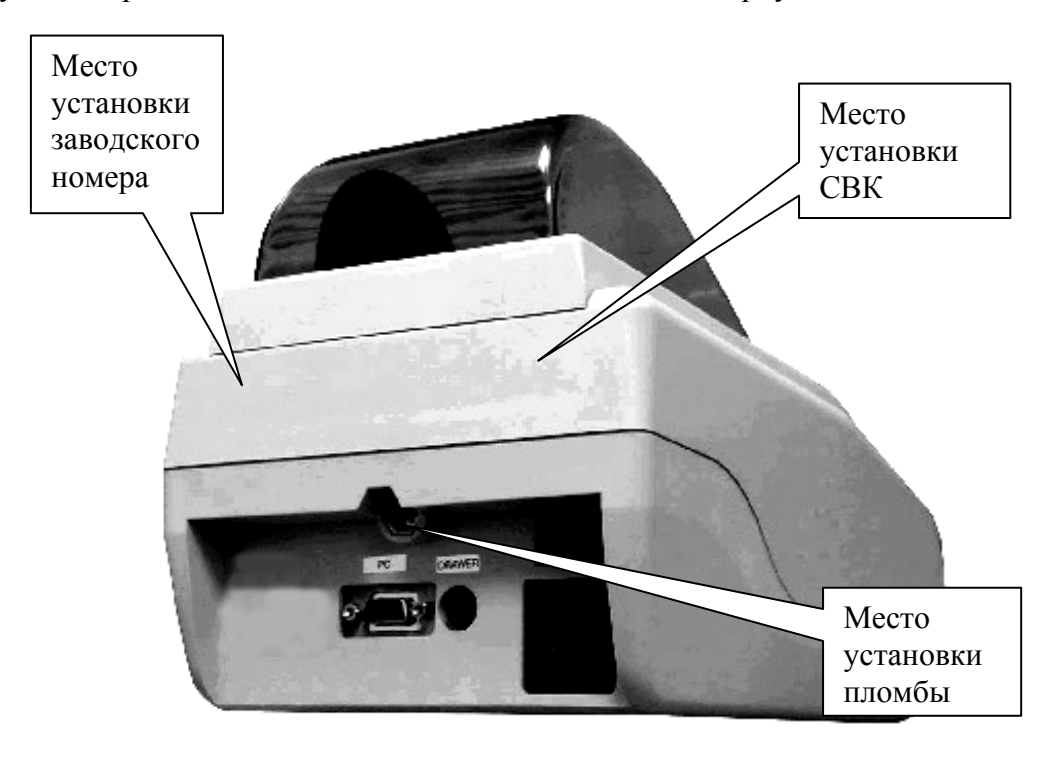

#### 16. ИНСТРУКЦИЯ ПО ЗАМЕНЕ ФИСКАЛЬНОЙ ПАМЯТИ ККМ СПАРК-617ТК

#### 16.1 Общая часть.

Настоящий порядок разработан в соответствии с решениями Государственной межведомственной комиссии по контрольно-кассовым машинам от 15 июня 2000 года (п.2 раздела I протокола № 2/56-2000), 27 ноября 2001 года (раздел III протокола 6/65-2001) и с учетом Технических требований к фискальной памяти электронных контрольно-кассовых машин, утвержденных Государственной комиссией (п.4.1 протокола № 5/21 от 23 июня 1995 года, п.3 протокола № 9/25-95 от 27 декабря 1995 года, п.2 протокола № 5/30-96 от 29 августа 1996 года, п.3 разделаV протокола № 5/43 от 2 июля 1998 года, протокол 01/60 от 14 февраля 2001 года), изменений №1-01 к Техническим требованиям к электронным ККМ для всех сфер применения, Типовых правил эксплуатации контрольно-кассовых машин при осуществлении денежных расчетов с населением, утвержденных Постановлением Минфина России от 30 августа 1993 года № 104, Порядка применения унифицированных форм первичной учетной документации, утвержденного Постановлением Госкомстата России от 24 марта 1999 года № 20, Положения о порядке продажи, технического обслуживания и ремонта контрольно-кассовых машин, утвержденного Государственной комиссией (протоколы № 2/18-95 от 6 марта 1995 года, № 2/34-97 от 25 марта 1997 года).

- 16.1.1 Замена фискальной памяти ККМ может проводиться при отказе или заполнении фискальной памяти, превышении количества подключаемых к ККМ Электронных контрольных лент защищенных.
- 16.1.2 Для замены используются аналогичные модули из числа запасных частей, поставляемых Генеральным поставщиком ККМ - ЗАО «Компьютерно-кассовые Системы». Ремонт замененных модулей в условиях центра технического обслуживания (ЦТО) или у пользователя ККМ запрещен.
- 16.1.3 Замена фискальной памяти ККМ проводится обслуживающим ее ЦТО согласно настоящей инструкции
- 16.1.4 Необходимость проведения замены фискальной памяти ККМ определяется ЦТО по собственной инициативе или инициативе пользователя в случае обнаружения соответствующей неисправности. О необходимости замены фискальной памяти ЦТО составляет заключение с указанием причины замены.
- 16.1.5 Замена фискальной памяти ККМ проводится на основании решения налогового органа, в котором ККМ находится на учете.
- 16.1.6 Для получения разрешения на замену фискальной памяти ККМ пользователь обращается в налоговый орган с заявлением о замене фискальной памяти ККМ, к которому прилагает заключение ЦТО.
- 16.1.7 Налоговый орган выдает разрешение на замену фискальной памяти ККМ после прочтения и документального оформления, по форме полного фискального отчета, содержимого накопителя фискальной памяти в соответствии с настоящей инструкцией. Прочтение и документальное оформление содержимого накопителя фискальной памяти ККМ проводится с участием представителя налогового органа, ЦТО и пользователя ККМ.

#### 16.2Идентификация неисправности фискальной памяти.

16.2.1 Процедура замены фискальной памяти проводится в случаях, рассмотренных в нижеприведенном алгоритме идентификации неисправности блока ΦΠ (рис. 1).
 16.3 Порядок действий с целью документального оформления содержимого

#### фискальной памяти.

16.3.1 Порядок действий с целью документального оформления содержимого фискальной памяти зависит от причин отказа фискальной памяти при выполнении штатных процедур в соответствии с инструкцией по эксплуатации.

16.3.2 Причины отказа и алгоритм действий представлены в нижеприведенном алгоритме идентификации неисправности блока ФП (рис. 1). При тестировании ККМ указываются порядковые номера сбойных блоков ФП, а не номера дневных записей (Z1 отчеты). Дневные записи (Z1 отчеты),искаженные при сбое в процессе хранения в ФП, исключаются из фискального отчета и в итоговую накапливаемую сумму не включаются.

#### 16.4 Установка нового блока фискальной памяти.

- 16.4.1 Вскрыть корпус контрольно кассовой машины.
- 16.4.2 Отсоединить от центральной платы разъемы кабелей и открутить крепеж. Извлечь ее из корпуса.
- 16.4.3 Отрезать шлейф фискальной памяти от накопителя.
- 16.4.4 Закрепить новый накопитель на верхней крышке кожуха ККМ над системной платой, обеспечив его несъемность.
- 16.4.5 Установить центральную плату, завинтить крепеж, подстыковать разъемы кабелей. Соединить шлейф нового залитого компаундом накопителя фискальной памяти с платой.
- 16.4.6 Произвести очистку перезапуск с ОЗУ в соответствии с «Инструкцией по техическому обслуживанию и ремонту».
- 16.4.7 Собрать ККМ в порядке, обратном вскрытию.

#### 16.5 Ввод ККМ в эксплуатацию.

- 16.5.1 Провести фискализацию ККМ в соответствии с «Инструкцией налогового инспектора».
- 16.5.2 Произвести пломбирование корпуса ККМ в соответствии с «Инструкцией налогового инспектора».
- 16.5.3 Сделать отметку о замене фискальной памяти в паспорте ККМ и соответствующих регистрационных документах.

Включить информацию о замене в ежеквартальный отчет с указанием модели ККМ, заводского номера, даты выхода фискальной памяти из строя, даты ее замены, причины замены, реквизитов пользователя и вида его деятельности. Отчет отправить в течении первого месяца нового квартала по адресу 127106 Москва, а/я 19 или электронной почтой по адресу <u>info@ccrs.ru</u>.

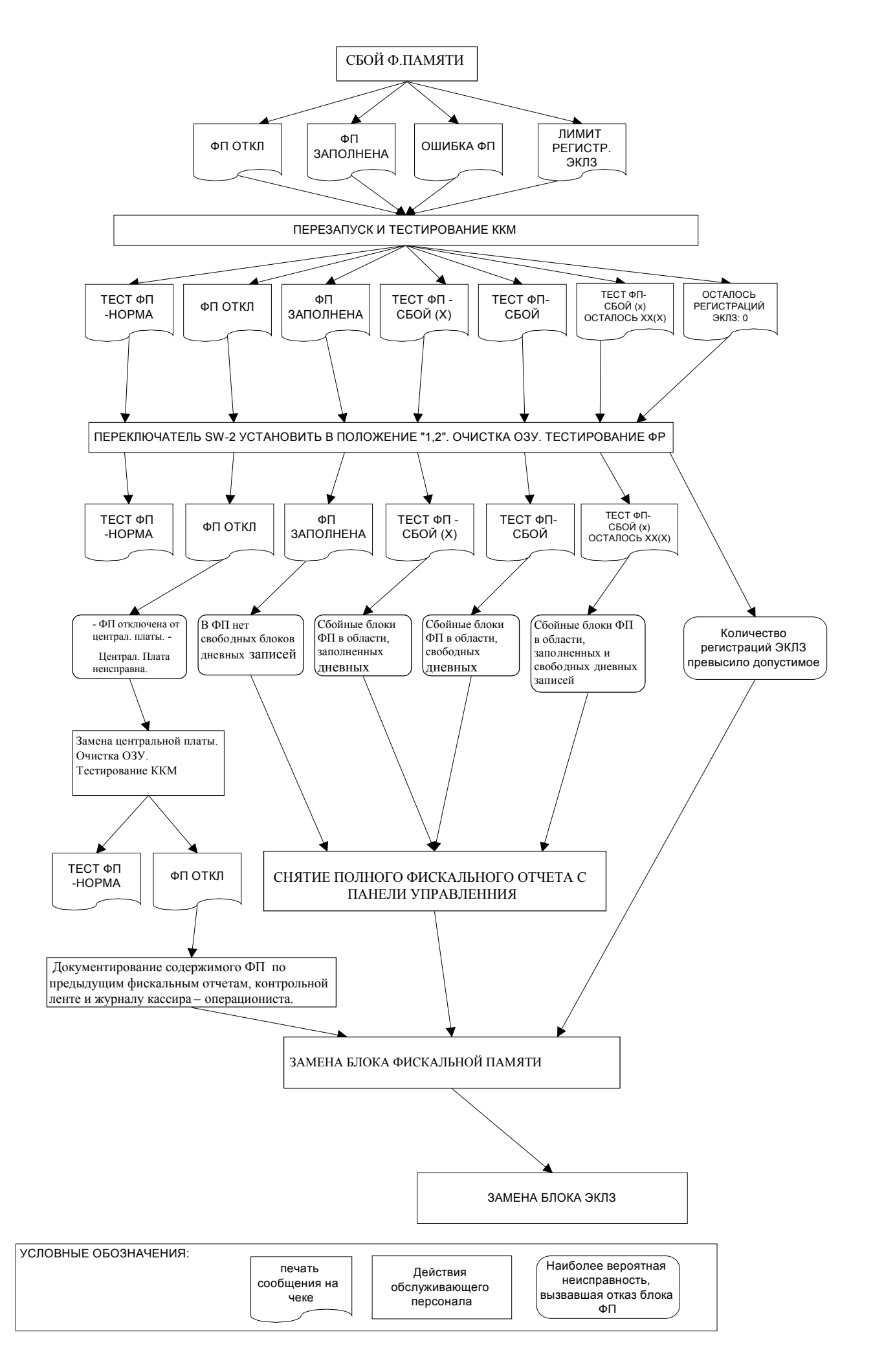